# **Brukerhåndbok for Nokia N86 8MP**

© 2010 Nokia. Alle rettigheter forbeholdt.

FRKLÆRING OM SAMSVAR

CE0434 O NOKIA CORPORATION erklærer herved at dette RM-484-produktet er i samsvar med de grunnleggende krav og øvrige relevante krav i direktiv 1999/5/EF. En kopi av samsvarserklæringen er tilgjengelig på http://www.nokia.com/phones/declaration\_of\_conformity/.

Nokia, Nokia Connecting People, Nseries, N86, Nokia Original Accessories-logoen og Ovi er varemerker eller registrerte varemerker som tilhører Nokia Corporation. Nokia tune er et varemerke (lydmerke) som tilhører Nokia Corporation. Andre produkt eller firmanavn som nevnes her, kan være varemerker eller produktnavn for sine respektive eiere.

Kopiering, overføring, distribusjon eller lagring av deler av eller hele innholdet i dette dokumentet i enhver form, uten på forhånd å ha mottatt skriftlig tillatelse fra Nokia, er forbudt. Nokia har en uttrykt målsetting om kontinuerlig utvikling. Vi forbeholder oss derfor retten til uten varsel å endre og forbedre alle produktene som er omtalt i dette dokumentet.

symbian This product includes software licensed from Symbian Software Ltd © 1998-2010. Symbian and Symbian OS are trademarks of Symbian Ltd.

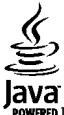

POWERED Java and all Java-based marks are trademarks or registered trademarks of Sun Microsystems, Inc.

Portions of the Nokia Maps software are © 1996-2010 The FreeType Project. All rights reserved.

Dette produktet er lisensiert under MPEG-4 Visual Patent Portfolio License (i) for personlig og ikke-kommersiell bruk i forbindelse med informasjon som er blitt omkodet i samsvar med MPEG-4 Visual-standarden av en forbruker som driver personlig og ikke-kommersiell aktivitet, og (ii) for bruk i forbindelse med MPEG-4video levert av en lisensiert videoleverandør. Lisens er verken gitt eller skal underforstås for annen bruk. Ytterligere informasjon, inkludert opplysninger om salgsfremmende, intern og kommersiell bruk, kan fås fra MPEG LA, LLC. Se http://www.mpegla.com.

VERKEN NOKIA ELLER NOEN AV DERES LISENSGIVERE SKAL UNDER NOEN OMSTENDIGHETER, OG UANSETT ÅRSAK, VÆRE ANSVARLIGE FOR VERKEN DIREKTE ELLER INDIREKTE TAP ELLER SKADE, HERUNDER SPESIFIKKE, VILKÅRLIGE, ETTERFØLGENDE ELLER KONSEKVENSMESSIGE TAP, SÅ LANGT DETTE TILLATES AV GJELDENDE LOVGIVNING.

Tredjepartsprogrammene som leveres med enheten, kan være laget av og være eid av personer eller selskaper som ikke har tilknytning til Nokia. Nokia eier ikke opphavsrettighetene eller immaterielle rettigheter til tredjepartsprogrammene. Nokia har derfor intet ansvar for brukerstøtte for eller funksjonaliteten til programmene eller informasjonen som presenteres i disse programmene eller materialene. Nokia har i den utstrekning som tillates av gjeldende lovgivning intet garantiansvar for tredjepartsprogrammene.

VED Å BRUKE PROGRAMMENE GODTAR DU AT PROGRAMMENE LEVERES SOM DE ER UTEN GARANTI AV NOE SLAG, VERKEN UTTALT ELLER UNDERFORSTÅTT. DU GODTAR VIDERE AT VERKEN NOKIA ELLER NOKIAS SAMARBEIDSPARTNERE GIR GARANTIER, UTTALT ELLER UNDERFORSTÅTT, INKLUDERT, MEN IKKE BEGRENSET TIL GARANTIER OM EIERSKAP, SALGBARHET ELLER EGNETHET FOR ET BESTEMT FORMÅL, ELLER AT PROGRAMMENE IKKE VIL KRENKE PATENTER, OPPHAVSRETTIGHETER, VAREMERKER ELLER ANDRE RETTIGHETER TIL TREDJEPARTER. DETTE GJELDER I DEN UTSTREKNING SOM TILLATES AV GJELDENDE LOVGIVNING. INNHOLDET I DETTE DOKUMENTET GJØRES TILGJENGELIG "SOM DET ER". BORTSETT FRA DER DET ER PÅKREVET ETTER GJELDENDE LOVER YTES INGEN GARANTIER AV NOE SLAG, VERKEN DIREKTE ELLER UNDERFORSTÅTT, INKLUDERT, MEN IKKE BEGRENSET TIL, DE UNDERFORSTÅTTE GARANTIENE FOR SALGBARHET OG EGNETHET TIL ET BESTEMT FORMÅL, I FORHOLD TIL NØYAKTIGHETEN AV, PÅLITELIGHETEN TIL ELLER INNHOLDET I DETTE DOKUMENTET. NOKIA FORBEHOLDER SEG RETTEN TIL Å REVIDERE DETTE DOKUMENTET ELLER TREKKE DET TILBAKE, NÅR SOM HELST OG UTEN FORVARSEL.

Omvendt utvikling (reverse engineering) av programvare på enheten er forbudt i den grad gjeldende lov tillater det. I den grad denne brukerhåndboken inneholder begrensninger av Nokias inneståelser, garantier, erstatning og ansvar, skal slike begrensninger på samme måte begrense eventuelle inneståelser, garantier, erstatning og ansvar for Nokias lisensgivere.

Tilgjengeligheten av bestemte produkter og programmer og tjenester for disse produktene kan variere fra område til område. Forhør deg hos nærmeste Nokiaforhandler hvis du ønsker mer informasjon eller vil vite hvilke språk som er tilgjengelige. Denne enheten kan inneholde varer, teknologi eller programvare som er underlagt eksportlover og -forskrifter fra USA og andre land. Det er ulovlig å fravike slik lovgivning.

#### FCC / INDUSTRY CANADA-MERKNAD

Enheten kan forårsake TV- eller radioforstyrrelser (for eksempel hvis du bruker telefonen i nærheten av mottakerutstyr). FCC eller Industry Canada kan kreve at du avslutter bruken av telefonen hvis slike forestyrrelser ikke kan fjernes. Hvis du behøver hjelp, kan du ta kontakt med det lokale servicekontoret. Enheten er i samsvar med del 15 i FCC-bestemmelsene. Bruk er underlagt følgende to vilkår: (1) Denne enheten skal ikke forårsake skadelig forstyrrelse. (2) Denne enheten må godta all forstyrrelse som mottas, inkludert forstyrrelse som kan forårsake uønsket drift. Endringer som ikke uttrykkelig er godkjent av Nokia, kan ugyldiggjøre brukerens rett til å bruke utstyret.

/3. utgave NO

# Innhold

| Sikkerhet                         | 8   |
|-----------------------------------|-----|
| Om enheten                        | 8   |
| Nettverkstienester                | 9   |
| Delt minne                        | 10  |
| ActiveSvnc                        | 10  |
| Magneter og magnetiske felt       | 10  |
| 5 5 5                             |     |
| Komme i gang                      | 11  |
| Taster og deler (forside og topp) | 11  |
| Taster og deler (bakside og side) | 12  |
| Bakenforliggende taster           | 12  |
| Støtte                            | 12  |
| Sette inn SIM-kort og batteri     | 13  |
| Minnekort                         | 13  |
| Slå enheten på og av              | 14  |
| Lade batteriet                    | 15  |
| Headsett                          | 15  |
| Feste håndleddstropp              | 16  |
| Antenneplasseringer               | 16  |
| Pt                                | 4.7 |
| Finne hjelp                       | 1/  |
| Hjelp i enheten                   | 17  |
| Brukerstøtte                      | 17  |
| Gjør mer med enheten              | 18  |
| Oppdatere enhetsprogramvare       | 18  |
| Innstillinger                     | 19  |
| Tilgangskoder                     | 19  |
| Forlenge levetiden til batterier  | 20  |
| Frigjøre minne                    | 21  |

| Enheten                                                                                                    | 23                                                                                             |
|----------------------------------------------------------------------------------------------------|------------------------------------------------------------------------------------------------|
| Konfigurere telefonen                                                                                                    | 23                                                                                             |
| Nokia Overføring                                                                                                    | 23                                                                                             |
| Displayindikatorer                                                                                                    | 25                                                                                             |
| Snarveier                                                                                                    | 26                                                                                             |
| Mobilsøk                                                                                                    | 26                                                                                             |
| Volum- og høyttalerkontroll                                                                                                    | 27                                                                                             |
| Frakoblet-profil                                                                                                    | 27                                                                                             |
| Rask nedlasting                                                                                                    | 28                                                                                             |
|                                                                                                    |                                                                                                |
| 0vi                                                                                                    | 29                                                                                             |
| Om Ovi Store                                                                                                    | 29                                                                                             |
| Ovi-kontakter                                                                                                    | 29                                                                                             |
| Ovi Files                                                                                                    | 30                                                                                             |
|                                                                                                    |                                                                                                |
| Kamera                                                                                                    | 21                                                                                             |
|                                                                                                    |                                                                                                |
| Om kameraet                                                                                                    |                                                                                                |
| Om kameraet<br>Aktivere kameraet                                                                                                    |                                                                                                |
| Om kameraet<br>Aktivere kameraet<br>Ta bilder                                                                                                    |                                                                                                |
| Om kameraet<br>Aktivere kameraet<br>Ta bilder<br>Videoinnspilling                                                                                                    | 31<br>31<br>31<br>31<br>37                                                                     |
| Om kameraet<br>Aktivere kameraet<br>Ta bilder<br>Videoinnspilling<br>Kamerainnstillinger                                                                                                    | 31<br>31<br>31<br>31<br>37<br>39                                                               |
| Om kameraet<br>Aktivere kameraet<br>Ta bilder<br>Videoinnspilling<br>Kamerainnstillinger                                                                                                    | 31<br>31<br>31<br>31<br>37<br>39                                                               |
| Om kameraet<br>Aktivere kameraet<br>Ta bilder<br>Videoinnspilling<br>Kamerainnstillinger<br>Fotografier                                                                                                    | 31<br>31<br>31<br>31<br>37<br>39                                                               |
| Om kameraet<br>Aktivere kameraet<br>Ta bilder<br>Videoinnspilling<br>Kamerainnstillinger<br>Fotografier<br>Om Bilder                                                                                                    |                                                                                                |
| Om kameraet<br>Aktivere kameraet<br>Ta bilder<br>Videoinnspilling<br>Kamerainnstillinger<br>Fotografier<br>Om Bilder<br>Vise bilder og videoklipp                                                                                          |                                                                                                |
| Om kameraet<br>Aktivere kameraet<br>Ta bilder<br>Videoinnspilling<br>Kamerainnstillinger<br>Fotografier<br>Om Bilder<br>Vise bilder og videoklipp<br>Vise og redigere fildetaljer                                                          |                                                                                                |
| Om kameraet.   Aktivere kameraet.   Ta bilder.   Videoinnspilling.   Kamerainnstillinger.   Fotografier.   Om Bilder.   Vise bilder og videoklipp.   Vise og redigere fildetaljer.   Organiser bilder og videoklipp.                       |                                                                                                |
| Om kameraet.   Aktivere kameraet.   Ta bilder.   Videoinnspilling.   Kamerainnstillinger.   Fotografier.   Om Bilder.   Vise bilder og videoklipp.   Vise og redigere fildetaljer.   Organiser bilder og videoklipp.   Aktiv verktøylinje. |                                                                                                |
| Om kameraet                                                                                                    |                                                                                                |
| Om kameraet                                                                                                    | <b>31</b><br>31<br>31<br>31<br>37<br>39<br><b>42</b><br>42<br>42<br>43<br>43<br>43<br>44<br>44 |

# Innhold

FM-radio......64 Nokia Internett-radio 65 FM-sender......74 Lokalisering (GPS).....76 Om GPS......76 A-GPS (Assisted GPS).....76 Holde enheten din på riktig måte......77 Tips til å opprette en GPS-tilkobling......77 GPS-data......79 Oversikt over Kart......81 Vise posisionen din og kartet.....81 Finne et sted......82 Kiøre til målet......82 Planlegge en reiserute......83 Kartvisning......85 Informasjon om trafikk og sikkerhet......86 Dele posision......87 Vise og organisere steder eller ruter......89

| Bildefremvisning<br>TV-ut-modus<br>Redigere bilder<br>Redigere videoklipp          | 45<br>45<br>46<br>47 |
|------------------------------------------------------------------------------------|----------------------|
| Galleri                                                                            | 48                   |
| Om Galleri                                                                         | 48                   |
| Hovedvisning                                                                       | 48                   |
| Lydklipp                                                                           | 48                   |
| Koblinger til direkteavspillinger                                                  | 48                   |
| Presentasjoner                                                                     | 49                   |
| <b>T</b> 11 - 6 11 - 5                                                             |                      |
| liikobiing                                                                         |                      |
| Irådløst LAN                                                                       | 50                   |
| likoblingsbehandling                                                               | 51                   |
| Bluetootn                                                                          |                      |
| Datakabel                                                                          |                      |
| PC-UIKODIIIIger                                                                    |                      |
| Synkronisening                                                                     |                      |
| Nettleser                                                                          |                      |
| Om Nettleser                                                                       | 58                   |
| Surfe nettet                                                                       |                      |
| Verktøvlinie for webleseren                                                        |                      |
| Navigere på sider                                                                  | 59                   |
| Webstrømmer og blogger                                                             | 59                   |
| Widgets                                                                            | 60                   |
| Innholdssøk                                                                        | 60                   |
|                                                                                    |                      |
| Bokmerker                                                                          | 60                   |
| Bokmerker<br>Tømme hurtigbufferen                                                  | 60<br>61             |
| Bokmerker<br>Tømme hurtigbufferen<br>Avslutte tilkoblingen                         | 60<br>61<br>61       |
| Bokmerker<br>Tømme hurtigbufferen<br>Avslutte tilkoblingen<br>Tilkoblingssikkerhet | 60<br>61<br>61<br>61 |

| Sende steder til venner                   |                   |
|-------------------------------------------|-------------------|
| Synkronisering av Favoritter              |                   |
| Vise stedsdetaljer                        | 90                |
| Endre kartets utseende                    | 90                |
| Hjemmenettverk                            | 91                |
| Om hiemmenettverk                         | 91                |
| Innstillinger for hiemmenettverk          | 92                |
| Aktivere og angi innhold                  | 92                |
| Vise og dele mediefiler                   | 93                |
| Kopiere mediefiler                        | 94                |
| Viktig sikkerhetsinformasjon              | 94                |
|                                           |                   |
| Nokia Videosenter                         | 95                |
| Vise og laste ned videoklipp              | 95                |
| Direkteavspilling av video                | 96                |
| Mine videoer                              | 96                |
| Overføre videoer fra PC-en din            | 97                |
| Videosenterinnstillinger                  | 97                |
|                                           |                   |
| Meldinger                                 |                   |
| Hovedvisning for meldinger                | 99                |
| Skrive inn tekst                          | 99                |
| Skrive og sende meldinger                 | 101               |
| Meldingsinnboks                           | 102               |
| Meldingsoppleser                          | 103               |
| E-post                                    | 104               |
| Vise meldinger på et SIM-kort             | 106               |
| Moldingcinnstillinger                     |                   |
| riciumysinnsunniger                       | 107               |
| Pingo                                     | 107               |
| Ringe                                     | 107<br><b>111</b> |
| Ringe                                     | 107<br>111<br>    |
| Ringe<br>Taleanrop<br>Valg under et anrop | 107<br>111<br>111 |

| Svare på eller avvise et anrop                  | 112 |
|-------------------------------------------------|-----|
| Foreta en konferansesamtale                     | 113 |
| Ringe med hurtigvalg                            | 113 |
| Samtale venter                                  | 113 |
| Taleoppringing                                  | 114 |
| Foreta et videoanrop                            | 114 |
| Under et videoanrop                             | 115 |
| Svare på eller avvise et videoanrop             | 116 |
| Videodeling                                     | 116 |
| Logg                                            | 119 |
| Internett anren                                 | 121 |
| Internett aprop                                 | 121 |
| Aktivere Internett apren                        | 121 |
| AKLIVETE INTERNETT-ANTOP                        | 121 |
| Plokkorto kontaktor                             | 122 |
| Administrara tianastar far Intarnatt-anran      | 122 |
| Innetillinger for Internett-anron               | 122 |
|                                                 | 122 |
| Kontakter (telefonliste)                        | 123 |
| Lagre og redigere navn og numre                 | 123 |
| Administrere navn og numre                      | 123 |
| Standardnumre og -adresser                      | 123 |
| Ringetoner, bilder og anropstekst for kontakter | 124 |
| Kopiere kontakter                               | 124 |
| SIM-tjenester                                   | 124 |
| Administrere kontaktgrupper                     | 125 |
|                                                 | 126 |
| liipass enneten                                 | 126 |
| Endre utseendet til enheten                     | 126 |
| Lydtemaer                                       | 126 |
| Angi toner                                      | 127 |
| SD-toner                                        | 127 |
| Enare ventemodus                                | 128 |

| Endre hovedmenyen129                                                                                                    | 9                |
|----------------------------------------------------------------------------------------------------|------------------|
| Tidsstyring130     Klokke                                                                                                    | )<br>)<br>1      |
| Kontor.133Filbehandling.133Om Quickoffice.134Valutaomregning.134Kalkulator.135Zip-behandling135Notater135Adobe Reader.136                   | 3445556          |
| Programmer.137RealPlayer137Programbehandling.138Opptaker.140Tale.141Lisenser.141                                                            | 7<br>3<br>1<br>1 |
| Innstillinger143Generelle innstillinger143Telefoninnstillinger148Tilkoblingsinnstillinger151Programinnstillinger155Ekstern konfigurering156 | 33155            |
| Feilsøking158                                                                                                    | 3                |
| Grønne tips162<br>Spar energi162<br>Resirkuler162                                                                                           | 222              |

| Spar papir<br>Lær mer             |      |  |
|-----------------------------------|------|--|
| Produkt- og sikkerhetsinformasjon | .163 |  |
| Stikkordregister                  | .170 |  |

# Innhold

# **Sikkerhet**

Les disse enkle retningslinjene. Det kan være farlig eller ulovlig ikke å følge dem. Les den fullstendige brukerhåndboken hvis du vil ha mer informasion.

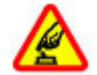

#### SI Å PÅ TRYGT

Ikke slå på enheten hvis det er ulovlig å bruke mobiltelefon, eller hvis det kan føre til forstyrrelser eller fare.

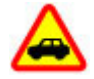

#### TRAFIKKSIKKERHETEN KOMMER FØRST

Overhold alle lokale lovbestemmelser. Ha alltid hendene frie til å styre bilen når du kjører. Trafikksikkerheten bør alltid komme først når du kiører.

#### FORSTYRRELSER

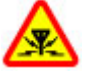

Alle trådløse enheter kan fra tid til annen utsettes for forstyrrelser som kan påvirke vtelsen.

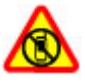

#### SI Å AV I SIKKFRHFTSBEGRENSEDE OMRÅDER

Følg gjeldende restriksjoner. Slå av enheten i fly og i nærheten av medisinsk utstvr, brennstoff, kjemikalier og sprengingsområder.

#### GLASSDELER

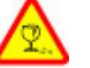

Frontdekselet på enheten er laget av glass. Dette glasset kan knuses hvis den treffer en hard overflate eller får et hardt støt. Hvis glasset

knuses, må du ikke berøre glassdelene på enheten eller forsøke å fierne det knuste glasset fra enheten. Ikke bruk enheten før glasset har blitt erstattet av kvalifisert personell.

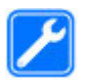

#### KVAI IFISFRT SFRVICE

Bare kvalifisert personale kan installere eller reparere dette produktet.

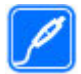

#### EKSTRAUTSTYR OG BATTERIER

Bruk bare godkient ekstrautstyr og godkiente batterier. Ikke koble sammen produkter som ikke er kompatible.

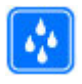

#### **VANNTOLFRANSF**

Enheten tåler ikke vann. Oppbevar den på et tørt sted.

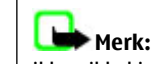

Merk: Overflaten på denne enheten inneholder ikke nikkel i metallovertrekket. Overflaten på denne enheten inneholder rustfritt stål.

### **Om enheten**

Den trådløse enheten som beskrives i denne veiledningen. er godkjent for bruk på nettverkene (E)GSM 850, 900, 1800, 1900 og UMTS 900, 1900, 2100. Ta kontakt med

tjenesteleverandøren hvis du vil ha mer informasjon om nettverk.

Når du bruker funksjonene i denne enheten, må du overholde alle lover og respektere lokale skikker, andres personvern og lovmessige rettigheter, inklusiv opphavsrettigheter.

Beskyttelse av opphavsrett kan forhindre at enkelte bilder, musikk og annet innhold kopieres, endres eller overføres.

Enheten støtter flere tilkoblingsmåter. I likhet med datamaskiner kan enheten bli utsatt for virus og annet skadelig innhold. Utvis forsiktighet med meldinger, tilkoblingsforespørsler, surfing på Internett og nedlastinger. Installer og bruk bare tjenester og annen programvare fra pålitelige kilder som tilbyr tilstrekkelig sikkerhet og beskyttelse mot skadelig programvare, for eksempel programmer som er Symbian Signed eller har bestått Java Verified<sup>™</sup>-testingen. Du bør vurdere å installere antivirusprogramvare og annen sikkerhetsprogramvare på enheten og eventuelle tilkoblede datamaskiner.

Viktig: Enheten kan bare støtte ett antivirusprogram. Hvis du har flere programmer med antivirusfunksjon, kan det påvirke ytelse og betjening eller forårsake at enheten stopper å fungere.

Enheten kan ha forhåndsinstallerte bokmerker og koblinger til webområder som tilhører tredjeparter. Du kan også få tilgang til andre områder som tilhører tredjeparter, via enheten. Områder som tilhører tredjeparter, har ikke tilknytning til Nokia, og Nokia gir ikke sin tilslutning til eller påtar seg noe ansvar for områdene. Hvis du velger å besøke slike områder, bør du ta forholdsregler når det gjelder sikkerhet og innhold.

Advarsel: Enheten må være slått på når du skal bruke andre funksjoner enn alarmklokken. Ikke slå på enheten når bruk av trådløse enheter kan forårsake forstyrrelser eller fare.

Office-programmene støtter de vanligste funksjonene i Microsoft Word, PowerPoint og Excel (Microsoft Office 2000, XP og 2003). Ikke alle filformater kan vises eller endres.

Husk å ta sikkerhetskopier eller en utskrift av all viktig informasjon som er lagret i enheten.

Når du kobler til andre enheter, må du lese brukerhåndboken for disse for å få mer detaljert sikkerhetsinformasjon. Ikke koble sammen produkter som ikke er kompatible.

Bildene i denne veiledningen kan variere sammenlignet med enhetens display.

#### Nettverkstjenester

Du trenger en tjeneste fra en leverandør av trådløse tjenester for å kunne bruke enheten. Noen funksjoner er ikke tilgjengelige i alle nettverk, og noen funksjoner krever at du må inngå bestemte avtaler med

10

tjenesteleverandøren før du kan bruke dem. Bruk av nettverkstjenester innebærer overføring av data. Kontakt tjenesteleverandøren for informasjon om kostnader i hjemmenettverket og ved samtrafikk i andre nettverk. De kan klargjøre hvilke priser som gjelder. Enkelte nettverk kan ha begrensninger for bruken av noen av funksjonene i enheten som krever nettverksstøtte, f.eks. støtte for bestemte teknologier som WAP 2.0-protokoller (HTTP og SSL) som kjører på TCP/IP-protokoller og språkspesifikke tegn.

Tjenesteleverandøren kan ha angitt at enkelte funksjoner skal være deaktivert eller ikke aktivert i enheten. I slike tilfeller vises ikke funksjonene på menyen til enheten. Det kan hende at enheten også har tilpassede elementer, som menynavn, menyrekkefølge og ikoner.

#### **Delt minne**

Følgende funksjoner i denne enheten kan dele minne: multimediemeldinger (MMS), e-postprogram, chat. Bruk av én eller flere av disse funksjonene kan redusere tilgjengelig minne for resten av funksjonene. Hvis enheten viser en melding om at minnet er fullt, kan du slette noen av dataene som er lagret i det delte minnet.

Ved lang brukstid som aktiv videosamtale og høyhastighets datatilkobling kan enheten føles varm. I de fleste tilfeller er dette helt normalt. Hvis du mistenker at enheten ikke fungerer på riktig måte, må du kontakte nærmeste autoriserte servicested.

#### ActiveSync

Bruk av Mail for Exchange er begrenset til OTAsynkronisering av PIM-informasjon mellom Nokiaenheten og den autoriserte Microsoft Exchange-serveren.

### Magneter og magnetiske felt

Hold enheten borte fra magneter eller magnetiske felt.

# Komme i gang

#### Taster og deler (forside og topp)

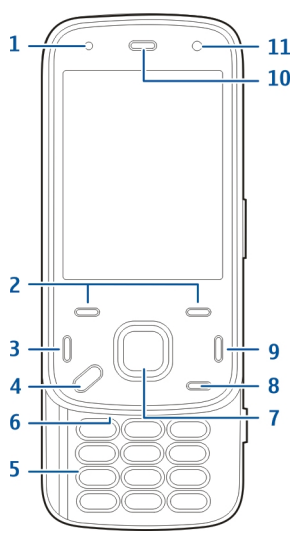

- 1 Lyssensor
- <mark>2</mark> Valgtaster
- 3 Ringetast

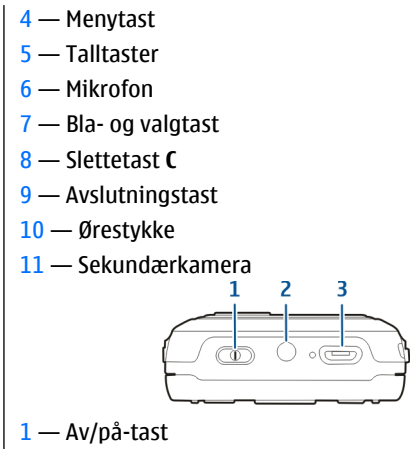

- 2 Nokia AV-kontakt (3,5 mm)
- 3 Mikro USB-kobling

# Taster og deler (bakside og side)

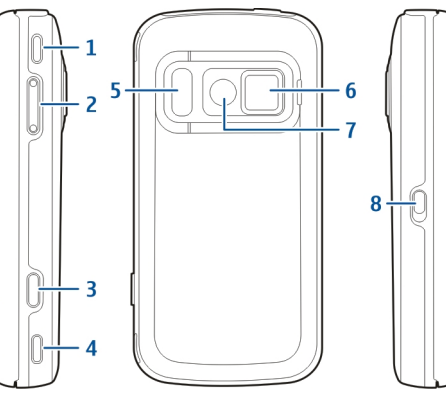

- 1 Stereohøyttaler
- 2 Volum-/zoomtast
- 3 Utløsertast
- 4 Stereohøyttaler
- 5 Blits og videolys
- 6 Linsedeksel
- 7 Hovedkamera
- 8 Tastelåsbryter

# Bakenforliggende taster

De bakenforliggende tastene fungerer som medie-, zoom- eller spilltaster, avhengig av programmet. Med de bakenforliggende tastene kan du utføre flere oppgaver samtidig. Hvis du for eksempel surfer på Internett mens musikkavspillerprogrammet spiller i bakgrunnen, kan du betjene avspilleren med spill av- / pausetasten.

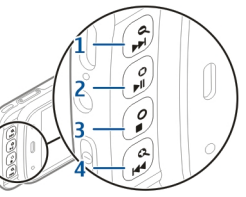

- 1 Spol frem/zoom inn-tast
- 2 Spill av-/pausetast og spilltast
- 3 Stopp-tast og spilltast
- 4 Spol tilbake/zoom ut-tast

# Støtte

Du kan bruke støtten når du for eksempel ser på bilder eller videoklipp.

Åpne støtten på baksiden av enheten og plasser enheten på et ievnt underlag. Når du åpner støtten, åpnes bildeprogrammet automatisk

Hvis du vil endre innstillingene for støtten, velger du Menv > Verktøv > Innstillinger og Generell > Tilpasning > Fot.

#### Sette inn SIM-kort og batteri

Trygg fierning. Slå alltid av enheten og koble fra laderen før du tar ut batteriet

1. Med baksiden av enheten vendt mot dea, fierner du bakdekselet ved å løfte det av nedenfra og opp.

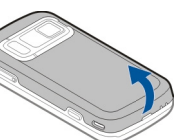

- Sett inn SIM-kortet i kortholderen. Sørg for at det skrå hiørnet av kortet vender mot høvre og at kontaktområdet på kortet vender nedover.
- 3. Sett inn batteriet.
- 4. Du setter på plass igjen dekselet ved å trykke det ned til det låses på plass.

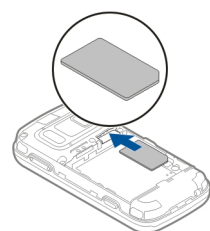

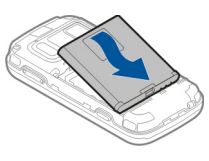

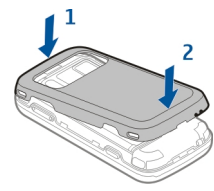

### **Minnekort**

Bruk bare kompatible microSD-kort som er godkjent av Nokia for bruk med denne enheten. Nokia bruker godkjente industristandarder for minnekort, men det kan hende at enkelte merker ikke er kompatible med denne

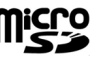

i gang

Komme

enheten. Kort som ikke er kompatible, kan skade kortet og enheten og ødelegge data som er lagret på kortet.

#### Sette inn minnekortet

Det kan hende det allerede sitter et minnekort i enheten. Hvis ikke gjør du følgende:

- 1. Med baksiden av enheten vendt mot deg, tar du av dekselet.
- Sett inn et kompatibelt minnekort i sporet. Kontroller at kontaktområdet på kortet vender ned mot sporet.
- Skyv kortet inn. Du hører et klikk når kortet låses på plass.
- 4. Lukk bakdekselet. Kontroller at dekselet er ordentlig lukket.

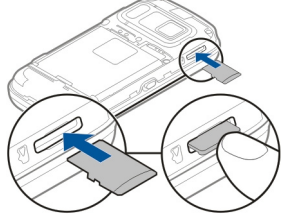

#### Ta ut minnekortet

Viktig: Du må ikke ta ut minnekortet midt i en operasjon der kortet er i bruk. Dette kan føre til skade på kortet og enheten, og data som er lagret på kortet, kan bli ødelagt.

- 1. Før du tar ut kortet skal du trykke på av/på-tasten og velge **Fjern minnekort**. Alle programmer lukkes.
- Når Hvis du fjerner minnekortet, lukkes alle åpne programmer. Fjerne likevel? vises, velger du Ja.
- 3. Når Fjern minnekort og trykk på OK vises, fjerner du bakdekselet fra enheten.
- 4. Trykk på minnekortet for å frigi det fra sporet.
- 5. Trekk ut minnekortet. Hvis enheten er slått på, velger du OK.
- 6. Sett bakdekselet tilbake på plass. Kontroller at dekselet er riktig lukket.

# Slå enheten på og av

Slik slår du på enheten:

- 1. Trykk på av/på-tasten og hold den inne.
- 2. Hvis enheten ber om en PIN-kode eller låskode, angir du den og velger OK. Den forhåndsinnstilte låskoden er **12345**. Hvis du glemmer koden og enheten er låst, må enheten til service, og det kan hende at du blir belastet med gebyrer. Hvis du vil ha mer informasjon, kontakter du et Nokia Care-servicested eller enhetsforhandleren.

Hvis du vil slå av enheten, trykker du kort på av/påtasten og velger Slå av!.

#### Lade batteriet

Batteriet er delvis forhåndsladet fra fabrikken. Det er ikke sikkert at du trenger å lade det. Dersom ladenivået er lavt, gjør du følgende:

#### Vanlig lading

- 1. Koble laderen til en stikkontakt.
- 2. Koble laderen til enheten. Ladeindikatoren ved siden av USB-kontakten lyser når batteriet lades.
- 3. Når batteriet er fulladet, kobler du laderen fra enheten og deretter fra strømuttaket.

Du kan lade batteriet i så kort tid som du ønsker, og du kan bruke enheten mens den lader. Hvis et batteri er fullstendig utladet, kan det ta noen minutter før ladeindikatoren vises på displayet eller før du kan bruke telefonen.

|   | . 1 |     |  |
|---|-----|-----|--|
| - | 2   | Ζ.  |  |
| - |     | 10  |  |
| - | v   | r - |  |

**Tips:** Koble laderen fra strømuttaket når laderen ikke er i bruk. Ladere som er koblet til et strømuttak, bruker strøm selv når de ikke er koblet til enheten.

#### **USB-lading**

Du kan bruke USB-lading når du ikke har tilgang til et strømuttak. Når du bruker USB-lading, kan du i tillegg overføre data mens du lader enheten.

1. Koble en kompatibel USB-enhet til enheten ved hjelp av en kompatibel USB-kabel.

USB-lading har variert effekt. Noen ganger kan det ta lang tid før ladingen starter og enheten begynner å fungere.

2. Hvis enheten er slått på, kan du velge blant de tilgjengelige alternativene for USB-modus på displayet på enheten.

Ved lang brukstid som aktiv videosamtale og høyhastighets datatilkobling kan enheten føles varm. I de fleste tilfeller er dette helt normalt. Hvis du mistenker at enheten ikke fungerer på riktig måte, må du kontakte nærmeste autoriserte servicested.

### Headsett

Du kan koble et kompatibelt headset eller kompatible hodetelefoner til enheten. Du må kanskje velge kabelmodus.

Noen headset leveres i to deler, en fjernkontrollenhet og hodetelefoner. En fjernkontrollenhet har en mikrofon og taster for å besvare eller avslutte en telefonsamtale, justere volumet og spille av musikkeller videofiler. Hvis du vil bruke hodetelefoner med en fjernkontrollenhet, kobler du enheten til Nokia AVkontakten på enheten og kobler hodetelefonene til enheten.

Advarsel: Når du bruker hodetelefonene, kan evnen til å høre lyder utenfor påvirkes. Ikke bruk hodetelefonene der dette kan medføre en sikkerhetsfare.

Ikke koble til produkter som gir lydsignaler da disse kan forårsake skade på enheten. Ikke koble strømkilder til Nokia AV-kontakten.

Når du kobler en annen ekstern enhet eller hodetelefon enn dem som som er godkjent av Nokia for bruk med denne enheten, til Nokia AV-kontakten, må du være spesielt oppmerksom på volumnivået

#### Feste håndleddstropp

- 1. Åpne bakdekselet.
- 2. Træ i en håndleddstropp, og stram den.
- 3. Lukk bakdekselet.

#### Antenneplasseringer

Enheten kan ha innebygd og ekstern antenne. Unngå å berøre antenneområdet når enheten mottar eller sender signaler. Berøring av antennen påvirker kvaliteten på kommunikasjonen og kan føre til et høyere strømforbruk og at batterilevetiden reduseres.

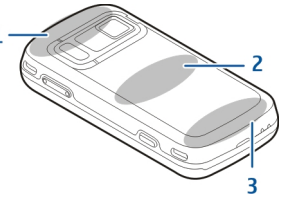

- 1 Bluetooth-, trådløs LAN- (WLAN) og GPS-antenner
- 2 FM-senderantenne
- 3 Mobilantenne

Antennen for FM-senderen er plassert i bakdekselet på enheten. Hvis du bytter ut bakdekselet, må du kontrollere at det nye dekselet inneholder denne antennen, ellers vil tilkoblingen slutte å fungere. Bluetooth-, WLAN -og GPS-antennene er plassert bak på enheten.

# **Finne hjelp**

# Hjelp i enheten 🔛

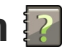

Enheten inneholder instruksioner for hielp til å bruke programmene på enheten.

Hvis du vil åpne hielpetekster fra hovedmenven, velger du Meny > Programm. > Hielp og programmet du vil ha instruksioner for.

Hvis du vil ha tilgang til hjelpeteksten for visningen du er i mens et program er åpent, velger du Valg > Hielp.

Hvis du vil endre størrelsen på hjelpeteksten mens du leser instruksjonene, velger du Valg > Reduser skriftstørrlse eller Øk skriftstørrelse.

Noen steder vil du finne koblinger til beslektede emner på slutten av hielpeteksten. Hvis du merker et understreket ord, vises en kort forklaring. Hjelpetekster benytter følgende indikatorer: 🗃 Kobling til et beslektet hjelpeemne. 🗇 Kobling til omtalt program.

Når du leser instruksjonene, kan du veksle mellom hjelpeteksten og programmet som er åpent i bakgrunnen, ved å velge Valg > Vis åpne programmer og ønsket program.

## **Brukerstøtte**

Hvis du vil lære mer om hvordan du bruker produktet. eller hvis du er usikker på hvordan enheten skal fungere, kan du se støttesidene på www.nokia.com/ support eller ditt lokale Nokia-webområde, www.nokia.mobi/support (med en mobilenhet), hielpeprogrammet i enheten eller brukerhåndboken.

Hvis dette ikke løser problemet, kan du prøve et av følgende alternativer:

- Start enheten på nytt: Slå av enheten, og ta ut batteriet. Sett batteriet inn igjen etter et minutts tid, og slå på enheten.
- Gienopprett de opprinnelige fabrikkinnstillingene slik det er beskrevet i brukerhåndboken. Dokumentene og filene blir slettet under gjenopprettingen, så ta sikkerhetskopi av dataene først.
- Oppdater enhetens programvare regelmessig for å få optimal ytelse og mulige nye funksjoner, som forklart i brukerhåndboken.

Hvis du ikke klarer å løse problemet, kontakter du Nokia for å få oppgitt mulighetene for reparasjon. Se www.nokia.com/repair. Husk å ta sikkerhetskopi av dataene på enheten før du sender den til reparasjon.

#### Gjør mer med enheten

Det finnes forskjellige programmer fra Nokia og tredjepartsprogramvareutviklere som hjelper deg med å gjøre mer med enheten. Hvis du vil finne og laste ned programmer, kan du gå til Ovi Butikk på store.ovi.com. Disse programmene beskrives i veiledningene som er tilgjengelige på produktstøttesidene på www.nokia.com/support eller ditt lokale Nokia-webområde.

#### Oppdatere enhetsprogramvare

#### Om programvareoppdateringer

Advarsel: Hvis du installerer en programvareoppdatering, kan ikke enheten brukes, selv ikke til nødsamtaler, før installeringen er fullført og enheten er startet opp på nytt. Ta sikkerhetskopi av dataene før du godkjenner installering av en oppdatering.

Nedlasting av programvareoppdateringer kan innebære overføring av store datamengder (nettverkstjeneste).

Forsikre deg om at det er nok strøm på batteriet i enheten, eller koble til laderen før du begynner oppdateringen. Når du har oppdatert enhetsprogramvaren eller programmene, kan det hende at instruksjonene som er relatert til de oppdaterte programmene i brukerveiledningen eller hjelpen, ikke lenger er oppdaterte.

# Motta programvareoppdateringer trådløst

Velg Meny > Programm. > SW update.

Med Programvareoppdatering (nettverkstjeneste) kan du se se etter tilgjengelige programvare- eller programoppdateringer for enheten, og laste dem ned til enheten.

Nedlasting av programvareoppdateringer kan innebære overføring av store datamengder (nettverkstjeneste).

Forsikre deg om at det er nok strøm på batteriet i enheten, eller koble til laderen før du begynner oppdateringen.

Advarsel: Hvis du installerer en programvareoppdatering, kan ikke enheten brukes, selv ikke til nødsamtaler, før installeringen er fullført og enheten er startet opp på nytt. Ta sikkerhetskopi av dataene før du godkjenner installering av en oppdatering.

Når du har oppdatert programvaren eller programmene på enheten via Programvareoppdatering, kan det hende at instruksjonene for de oppdaterte programmene i brukerhåndboken eller hjelpen ikke er oppdatert.

Velg Valg og blant følgende alternativer:

- Start oppdatering Last ned de tilgjengelige oppdateringene. Du kan velge bort oppdateringer du ikke vil laste ned, ved å velge oppdateringene i listen.
- Update via PC Oppdater enheten ved hjelp av en PC. Dette alternativet erstatter Start oppdatering når oppdateringene bare er tilgjengelige hvis du bruker PC-programmet Nokia Software Updater.
- Vis detaljer Vis informasjon om en oppdatering.
- Vis oppdateringshist. Vis status for tidligere oppdateringer.
- Innstillinger Endre innstillingene, f.eks. standard tilgangspunkt som brukes til å laste ned oppdateringer.
- Ansvarsfraskrivelse Vis Nokia-lisensavtalen.

# Oppdatere programvare med PC-en din

Nokia Software Updater er et program for PC-er som gjør at du kan oppdatere programvaren i enheten. Hvis du skal oppdatere programvaren i enheten, trenger du en kompatibel PC, Internett-tilgang gjennom bredbånd og en kompatibel USB-datakabel mellom enheten og PC-en. Vil du ha mer informasjon og laste ned programmet Nokia-programvareoppdatering, går du til www.nokia.com/softwareupdate.

#### Innstillinger

Vanligvis er enhetens innstillinger for MMS, GPRS, direkteavspilling og mobil-Internett automatisk konfigurert basert på informasjon fra nettverkstjenesteleverandøren. Det kan hende at du allerede har innstillinger fra tjenesteleverandører installert på enheten eller at du må motta eller be om innstillingene fra nettverkstjenesteleverandører i en egen melding.

Du kan endre de generelle enhetsinnstillingene, for eksempel innstillinger for språk, ventemodus, display og tastaturlås.

### Tilgangskoder

Hvis du glemmer noen av tilgangskodene, tar du kontakt med tjenesteleverandøren.

 PIN-kode — Denne koden beskytter SIM-kortet mot uautorisert bruk. PIN-koden (4 til 8 sifre) leveres vanligvis med SIM-kortet. Etter tre påfølgende mislykkede forsøk på å taste inn PIN-koden, blokkeres koden, og du må oppheve blokkeringen ved hjelp av PUK-koden.

20

- UPIN-kode Denne koden kan være levert med USIM-kortet. USIM-kortet er en forbedret versjon av SIM-kortet og støttes av 3G-mobiltelefoner.
- PIN2-kode Denne koden (4 til 8 sifre) leveres med enkelte SIM-kort, og er nødvendig for å få tilgang til enkelte funksjoner på enheten.
- Låskode (også kjent som sikkerhetskode) — Låskoden bidrar til å beskytte enheten mot uautorisert bruk. Den forhåndsinnstilte koden er 12345. Du kan opprette og endre koden, og stille inn enheten slik at kode må oppgis. Hold den nye koden hemmelig, og oppbevar den trygt på et annet sted enn der du har enheten. Hvis du glemmer koden og enheten er låst, må enheten til service. Tilleggskostnader kan påløpe, og alle personlige data i enheten kan bli slettet. Hvis du vil ha mer informasjon, kontakter du et Nokia Care-servicested eller enhetsforhandleren.
- PUK-kode og PUK2-kode Disse kodene (8 sifre) kreves for å endre en blokkert PIN-kode eller PIN2kode. Hvis kodene ikke leveres med SIM-kortet, kan du kontakte nettverkstjenesteleverandøren for SIMkortet som er i enheten.
- UPUK-kode Denne koden (8 sifre) kreves for å endre en blokkert UPIN-kode. Hvis koden ikke leveres med USIM-kortet, kan du kontakte nettverkstjenesteleverandøren for USIM-kortet som er i enheten.
- IMEI-nummer (International Mobile Equipment Identity) Dette nummeret (15 eller 17 sifre)

brukes til å identifisere gyldige enheter i GSMnettverket. Enheter som for eksempel er stjålet, kan sperres fra å få tilgang til nettverket. IMEInummeret for enheten finner du under batteriet.

#### Forlenge levetiden til batterier

Mange funksjoner på enheten tapper batteriet for strøm og reduserer levetiden til batteriet. Merk deg følgende for å spare batteristrøm:

- Funksjoner som bruker Bluetooth-teknologi, eller som tillater at slike funksjoner kjøres i bakgrunnen mens andre funksjoner brukes, tapper batteriet for strøm. Slå av Bluetooth-teknologi når du ikke trenger det.
- Funksjoner som bruker trådløst LAN (WLAN), eller som tillater at slike funksjoner kjøres i bakgrunnen mens andre funksjoner brukes, tapper batteriet for strøm. WLAN på Nokia-enheten deaktiveres når du ikke prøver å koble til, ikke er tilkoblet et tilgangspunkt eller ikke søker etter tilgjengelige nettverk. Hvis du vil redusere batteriforbruket ytterligere, kan du angi at enheten ikke skal søke etter, eller skal søke sjeldnere etter tilgjengelige nettverk i bakgrunnen.
- Hvis du har satt Pakkedatatilkobling til Når tilgjengelig i tilkoblingsinnstillingene, og det ikke

er noen pakkedatadekning (GPRS), prøver enheten periodisk å etablere en pakkedatatilkobling. Hvis du vil forlenge driftstiden for enheten, velger du Meny > Verktøy > Innstillinger og Tilkobling > Pakkedata > Pakkedatatilkobling > Ved behov.

- Programmet Kart laster ned ny kartinformasjon når du blar til nye områder på kartet, og dette fører til økt batteriforbruk. Du kan forhindre automatisk nedlasting av nye kart.
- Hvis signalstyrken i mobilnettverket varierer mye i et område, må enheten søke etter tilgjengelige nettverk gjentatte ganger. Dette fører til økt batteriforbruk.

Hvis nettverksmodusen settes til dobbeltmodus i nettverksinnstillingene, søker enheten etter 3Gnettverket. Du kan angi at enheten bare skal bruke GSM-nettverket. Hvis du bare vil bruke GSMnettverket, velger du Meny > Verktøy > Innstillinger og Telefon > Nettverk > Nettverksmodus > GSM.

- Bakgrunnslys på displayet øker strømforbruket. I displayinnstillingene kan du endre lengden på tidsavbruddsperioden for utkobling av bakgrunnslyset. Velg Meny > Verktøy > Innstillinger og Generell > Tilpasning > Display > Tidsavbrudd for lys.
- Hvis programmer er åpne i bakgrunnen, økes belastningen på batteriet. Hvis du vil lukke

programmene du ikke bruker, holder du inne menytasten, blar til programmet og trykker på **C**.

 Hvis du vil spare strøm, aktiverer du strømsparemodusen. Trykk på av/på-tasten, og velg Aktiver strømsparing. Hvis du vil deaktivere den, trykker du på av/på-tasten og velger Deaktiver strømsparing. Det kan hende at du ikke kan endre innstillingene for visse programmer når strømsparemodusen er aktivert.

#### Frigjøre minne

Hvis du vil vise hvor mye minne som er tilgjengelig for ulike datatyper, velger du Meny > Programm. > Kontor > Filbehandl..

Mange funksjoner på enheten bruker minnet for å lagre data. Enheten varsler deg hvis den har lite minne.

Hvis du vil frigjøre minne, overfører du data til et alternativt minne (hvis tilgjengelig) eller kompatibel datamaskin.

Hvis du vil fjerne data du ikke trenger lenger, bruker du Filbehandling eller går til det aktuelle programmet. Du kan fjerne følgende:

- Meldinger i mappene i Meldinger og epostmeldinger du har hentet fra postkassen
- Lagrede websider
- Kontaktinformasjon

- Kalendernotater
- Programmer som vises i Programbehandling, som du ikke trenger
- Installasjonsfiler (\*.sis eller \*.sisx) for programmer du har installert. Sikkerhetskopier installasjonsfilene til en kompatibel PC.
- Bilder og videoklipp i Bilder.

# **Fnheten**

# Konfigurere telefonen 🋸

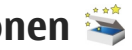

Konfigureringsprogrammet for telefonen åpnes første gang du slår på telefonen.

Hvis du vil åpne konfigureringsprogrammet senere. velger du Meny > Verktøy > Telefonkonfig..

Hvis du vil konfigurere enhetstilkoblingene, velger du Innst.veiviser

Du kan overføre data til enheten fra en kompatibel Nokia-enhet ved å velge Overføring.

De tilgiengelige alternativene kan variere.

# Nokia Overføring 📑

#### **Overføre innhold**

Du kan bruke programmet Overføring til å kopiere innhold, for eksempel telefonnumre, adresser, kalenderelementer og bilder, fra den forrige Nokiaenheten din

Innholdet som kan overføres, avhenger av enhetsmodellen du vil overføre innhold fra. Hvis enheten støtter synkronisering, kan du også synkronisere data mellom enhetene. Enheten din varsler deg hvis den andre enheten ikke er kompatibel.

Hvis den andre enheten ikke kan slås på uten et SIMkort, kan du sette SIM-kortet ditt i enheten. Når enheten slås på uten SIM-kort, vil Frakoblet-profilen automatisk aktiveres, og overføringen kan giennomføres.

#### Overføre innhold for første gang

- 1. Første gang du skal hente data fra den andre enheten, velger du Overføring i velkomstprogrammet på enheten eller velger Menv > Verktøv > Overføring.
- 2. Velg tilkoblingstypen du vil bruke til å overføre dataene. Begge enhetene må støtte den valgte tilkoblingen.
- 3. Hvis du velger Bluetooth-tilkobling som tilkoblingstype, må de to enhetene kobles til hverandre. Hvis du vil at enheten din skal søke etter enheter med Bluetooth-tilkobling, velger du Fortsett. Velg enheten du vil overføre innhold fra. Du blir bedt om å angi en kode på enheten din. Angi en kode (1-16 tegn) og velg OK. Angi den samme koden på den andre enheten og velg OK. Enhetene er nå koblet sammen.

Overføring-programmet finnes kanskie ikke på noen eldre Nokia-modeller. I slike tilfeller sendes Overføring-programmet til den andre enheten som en melding. Hvis du vil installere Overføringprogrammet på den andre enheten, åpner du meldingen og følger instruksjonene på skjermen.

4. På enheten din velger du innholdet du vil overføre fra den andre enheten.

Når overføring har startet, kan du avbryte den og fortsette senere.

Innholdet overføres fra minnet i den andre enheten til den tilsvarende plasseringen på enheten din. Overføringstiden avhenger av mengden data som skal overføres.

# Synkroniser, hent eller send innhold

Velg Meny > Verktøy > Overføring.

Etter den første overføringen velger du fra følgende for å starte en ny overføring, avhengig av hvilken modell den andre enheten er:

synkroniserer innholdet mellom enheten din og en annen enhet hvis den andre enheten støtter synkronisering. Synkroniseringen er toveis. Hvis du sletter et element i en av enhetene, blir det slettet i begge. Du kan ikke gjenopprette slettede elementer med synkronisering.

for å hente innhold fra den andre enheten til din enhet. Ved henting overføres innholdet fra den andre enheten til din enhet. Du kan bli spurt om å beholde eller slette originalinnholdet på den andre enheten avhengig av enhetsmodell.

for å sende innhold fra enheten din til din andre enhet.

Hvis du ikke kan sende et element, avhengig av hvilken type den andre enheten er, kan du legge til elementet i Nokia-mappen, under **C:\Nokia** eller **E:\Nokia** i enheten. Når du velger mappen som skal overføres, synkroniseres elementene i den korresponderende mappen på den andre enheten og vice versa.

#### Bruke snarveier for å repetere en overføring

Etter en dataoverføring kan du lagre en snarvei med overføringsinnstillingene til hovedvisningen for å repetere den samme overføringen senere.

Du kan redigere snarveien ved å velge Valg > Snarveisinnstillinger. Du kan for eksempel lage eller endre navn på snarveien.

En overføringslogg vises etter hver overføring. Hvis du vil se loggen for siste overføring, blar du til en snarvei i hovedvisningen og velger Valg > Vis logg.

#### Håndter overføringskonflikter

Hvis et element som skal overføres er blitt redigert på begge enheter, vil enhetene forsøke å slå sammen endringene automatisk. Hvis dette ikke er mulig, har det oppstått en overføringskonflikt. Velg Sjekk èn om gangen, Denne tlf. har prioritet eller Annen tlf. har prioritet for å løse konflikten.

### Displayindikatorer

T Enheten brukes i et GSM-nettverk (nettverkstjeneste).

**3G** Enheten brukes i et UMTS-nettverk (nettverkstjeneste).

Du har én eller flere uleste meldinger i mappen Innboks i Meldinger.

**C**@ Du har mottatt ny e-post i den eksterne postkassen.

**Det finnes meldinger som ikke er sendt, i mappen** Utboks.

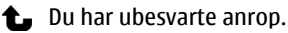

Ringetypen er satt til Lydløs, og varseltonene for meldinger og e-post er deaktivert.

• En tidsbestemt profil er aktiv.

**–O** Enhetens tastatur er låst.

ℜ En klokkealarm er aktiv.

**2** Den andre telefonlinjen er i bruk (nettverkstjeneste).

Alle anrop til enheten viderekobles til et annet nummer (nettverkstjeneste). Hvis du har to telefonlinjer, angir et nummer den aktive linjen.

**Constant** Enheten er tilkoblet et nettverk via trådløst LAN eller UMTS (nettverkstjeneste) og er klar for Internettanrop.

• Et kompatibelt headset er koblet til enheten.

FM-senderen er aktiv, men overfører ikke. ()/FM-senderen er aktiv og overfører.

En kompatibel TV ut-kabel er koblet til enheten.

En kompatibel teksttelefon er koblet til enheten.

Et dataanrop er aktivt (nettverkstjeneste).

 $\underline{X}$  En GPRS-pakkedatatilkobling er aktiv (nettverkstjeneste).  $\underline{X}$  angir at tilkoblingen er satt på venting, og  $\underline{X}$  angir at en tilkobling er tilgjengelig.

♣ En pakkedatatilkobling er aktiv i en del av nettverket som støtter EGPRS (nettverkstjeneste). ♣ angir at tilkoblingen er satt på venting, og ♣ angir at en tilkobling er tilgjengelig. Ikonene angir at EGPRS er tilgjengelig i nettverket, men enheten bruker ikke nødvendigvis en EGPRS-tilkobling til å overføre data.

 $\stackrel{36}{\rightleftharpoons}$  En UMTS-pakkedatatilkobling er aktiv (nettverkstjeneste).  $\stackrel{36}{\Rightarrow}$  angir at tilkoblingen er satt på venting, og  $\stackrel{36}{\Rightarrow}$  angir at en tilkobling er tilgjengelig.

<sup>356</sup> HSDPA (High-speed downlink packet access) er støttet og aktiv (nettverkstjeneste).  $\stackrel{356}{\neq}$  angir at tilkoblingen er satt på venting, og  $\stackrel{356}{\sim}$  angir at en tilkobling er tilgjengelig.

☑ Du har angitt at enheten skal søke etter trådløst LAN, og et trådløst LAN er tilgjengelig (nettverkstjeneste). **A ⊥**) En trådløs LAN-tilkobling er aktiv i et nettverk med kryptering.

(w) En trådløs LAN-tilkobling er aktiv i et nettverk uten kryptering.

Bluetooth-tilkobling er på.

★ Data overføres ved hjelp av Bluetooth-tilkobling. Når indikatoren blinker, forsøker enheten å koble til en annen enhet.

En USB-tilkobling er aktiv.

Synkronisering pågår.

GPS er aktiv.

### Snarveier

Når du er i menyene, kan du bruke talltastene **#** og **\*** i stedet for blatasten for å få rask tilgang til programmene. I hovedmenyen trykker du for eksempel **5** for å åpne Meldinger eller **#** for å åpne programmet eller mappen på den tilsvarende plasseringen på menyen.

Hvis du vil bytte mellom åpne programmer, trykker du og holder inne menytasten. Hvis programmer er åpne i bakgrunnen, økes belastningen på batteriet og batterilevetiden reduseres.

Hvis du vil starte en webtilkobling (nettverkstjeneste), trykker og holder du **0** i ventemodus.

I mange programmer trykker du på blatasten for å vise de vanligste valgene (三).

Hvis du vil endre profilen, trykker du av/på-tasten og velger en profil.

Hvis du vil bytte mellom generell og lydløs profil, trykker du og holder nede # i ventemodus. Hvis du har to telefonlinjer (nettverkstjeneste), bytter denne handlingen mellom de to linjene.

Hvis du vil ringe opp en talepostkasse (nettverkstjeneste), trykker og holder du **1** i ventemodus.

Hvis du vil åpne en liste med telefonnumrene som sist ble oppringt, trykker du ringetasten i ventemodus.

Hvis du vil bruke talekommandoer, holder du inne høyre valgtast i ventemodus.

Hvis du vil fjerne et program fra menyen, merker du det og trykker **C** . Det kan hende at enkelte programmer ikke kan fjernes.

### Mobilsøk 🔘

Velg Meny > Søk.

Bruk Mobilsøk for å få tilgang til søkemotorer på Internett, samt finne og koble til lokale tjenester, nettsteder, bilder og innhold for mobiltelefoner. Du kan også søke i innhold på enheten, for eksempel kalenderoppføringer, e-post og andre meldinger.

#### Websøk (nettverkstieneste)

- 1. I hovedvisningen for Søk velger du Søk på Internett.
- Velg en søkemotor.
- 3 Skriv inn søkeordene
- 4. Trykk på blatasten for å starte søket.

#### Mitt innholdssøk

Hvis du vil søke etter innhold på enheten, skriver du inn søkeordene i søkefeltet i hovedvisningen. Søkeresultatene vises mens du skriver.

### Volum- og høyttalerkontroll

Hvis du vil øke eller redusere volumet under et aktivt anrop eller du hører på lyd, bruker du volumtasten.

Den innebygde høyttaleren gir deg muligheten til å snakke og lytte fra kort avstand uten å måtte holde enheten mot øret.

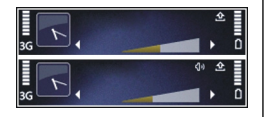

Hvis du vil bruke høyttaleren under et anrop, trykker du på Høvttaler.

Hvis du vil slå av høvttaleren, trykker du på Håndsett.

### Frakoblet-profil

Hvis du vil aktivere Frakoblet-profilen, trykker du kort på av/på-tasten og velger Frakoblet.

Med Frakoblet-profilen kan du bruke enheten uten å kohle til det trådløse mohilnettverket. Når du aktiverer Frakoblet-profilen, avbrytes tilkoblingen til mobilnettverket, som angitt av 🗙 i området for signalstyrkeindikatoren. Alle radiofrekvenssignaler (RF-signaler) til og fra enheten til mobilnettverket stanses. Hvis du forsøker å sende meldinger over mobilnettverket, plasseres de i utboksen for å bli sendt senere.

Når Frakoblet-profilen er aktiv, kan du bruke enheten uten et SIM-kort.

Hvis SIM-kortet ikke er satt ordentlig på plass, starter enheten opp i Frakoblet-profilen.

**Viktig:** I frakoblet modus kan du ikke ringe eller motta samtaler, eller bruke andre funksioner som krever mobilnettverksdekning. Det kan fremdeles være mulig å ringe til de offisielle nødnumrene som er programmert i enheten. Når du skal ringe, må du først slå på telefonfunksjonen ved å endre profil. Hvis enheten er låst, taster du inn låsekoden.

Når du har aktivert Frakoblet-profilen, kan du fremdeles bruke trådløst LAN til for eksempel å lese epost eller surfe på Internett. Du kan også bruke

Bluetooth-tilkobling når Frakoblet-profilen er aktiv. Husk å overholde gjeldende sikkerhetsbestemmelser når du oppretter og bruker en trådløs LAN-tilkobling eller Bluetooth-tilkoblinger.

Hvis du vil bytte til en annen profil, trykker du lett på av/på-tasten og velger en annen profil. Enheten aktiverer den trådløse forbindelsen på nytt (forutsatt at signalstyrken er god nok).

#### **Rask nedlasting**

HSDPA (High-speed downlink packet access , også kalt 3.5G, angitt med **3.5**G) er en nettverkstjeneste i UMTSnettverkene og tilbyr datanedlastning med høy hastighet. Når HSDPA-støtte er aktivert i enheten og enheten er koblet til et UMTS-nettverk som støtter HSDPA, kan det gå raskere å laste ned data, for eksempel meldinger, e-post og lesersider, via mobiltelefonnettverket. En aktiv HSDPA-tilkobling er angitt med <sup>356</sup>.

Du kan aktivere eller deaktivere støtte for HSDPA i pakkedatainnstillinger.

Kontakt tjenesteleverandøren for å få informasjon om abonnement og tilgjengelighet for tjenester for datatilkobling.

HSDPA påvirker bare nedlastingshastigheten. Sending av data til nettverket, som for eksempel meldinger og e-post, påvirkes ikke.

# 0vi

Du finner mer informasjon om Ovi-tjenester på www.ovi.com.

### Om Ovi Store

I Ovi Store kan du laste ned mobilspill, programmer, videoklipp, bilder og ringetoner til enheten. Noen av elementene er gratis. Andre må du kjøpe ved hjelp av kredittkort eller via telefonregningen. Ovi Butikk tilbyr innhold som er kompatibelt med den mobile enheten og relevant for din smak og stedet hvor du befinner deg.

Innholdet i Ovi Store er sortert i følgende kategorier:

- Anbefales
- Spill
- Tilpasning
- Programmer
- Lyd og video

#### **Ovi-kontakter**

#### **Om Ovi Contacts**

Ved hjelp av Ovi Contacts kan du holde kontakten med dem som betyr mest for deg. Søk etter kontakter og

finn venner i Ovi-samfunnet. Hold kontakten med venner: Chat, fortell at du er til stede og hvor du befinner deg, og følg med på hva venner driver med og hvor de er på en enkel måte. Du kan til og med chatte med venner som bruker Google Talk™.

Du kan også synkroniser kontakter, kalender og annet innhold mellom Nokia-enheten og Ovi.com. Din viktige informasjonen lagres og oppdateres både på enheten og internett. Med Ovi Contacts kan du gjøre kontaktlisten dynamisk og være trygg på at kontaktene er lagret på Ovi.com.

Du må ha en Nokia Account for å bruke tjenesten. Opprett en konto på den mobile enheten, eller gå til www.ovi.com på PC-en.

Når du bruker Ovi Contacts, kan det innebære at store datamengder overføres via tjenesteleverandørens nettverk. Kontakt tjenesteleverandøren for å få informasjon om priser for dataoverføringer.

#### Chatte med venner

**Start en chat med en venn.** — Velg Valg > Chat.

**Sende en chat-melding.** — Skriv inn teksten i meldingsfeltet, og velg **Send**.

I chatvisningen velger du Valg og velger blant følgende:

- Send Sende meldingen.
  - Legg til smilefjes Legge til smilefjes.
  - Send plasseringen min Sende din stedsinformasjon til cattepartneren (hvis begge enhetene støtter dette).
  - **Profil** Vise informasjon om en venn.
  - Min profil Velg tilstedestatus eller profilbilde, tilpass meldingen din eller endre informasjonen din.
  - Rediger tekst Kopiere eller lime inn tekst
  - Avslutt chat Avslutte aktiv chat.
  - Avslutt Avslutte alle aktive chatter og lukke programmet.

De tilgjengelige alternativene kan variere.

Hvis du skal motta stedsinformasjon fra vennen din, må du ha Kart-programmet. Hvis du vil sende og motta stedsinformasjon, trenger du både Kart- og Lokalisering-programmene.

Vis plassering for vennen din — Velg Vis på kart.

Gå tilbake til hovedvisningen i Ovi Contacts uten å avslutte chatten. — Velg Tilbake.

Legge til, ringe eller kopiere telefonnumre fra en chat — Gå til et telefonnummer i chatten, og velg Valg og ønsket alternativ.

## Ovi Files

30

Med Ovi Files kan du bruke Nokia N86 8MP for å få tilgang til innholdet på datamaskinen hvis den er slått på og koblet til Internett. Du må installere programmet Ovi Files på alle datamaskiner du vil ha tilgang til med Ovi Files.

Du kan prøve Ovi Files i en begrenset prøveperiode. Med Ovi Files kan du gjøre følgende:

- Bla gjennom, søke og vise bilder. Du trenger ikke å laste opp bildene på nettstedet, men du kan få tilgang til innholdet på datamaskinen med mobilenheten.
- Bla gjennom, søke etter og vise filer og dokumenter.
- Overføre sanger fra datamaskinen til enheten din.
- Send filer og mapper fra datamaskinen uten å flytte dem til og fra enheten først.
- Få tilgang til filer på en datamaskin selv om datamaskinen er slått av. Velg hvilke mapper og filer du vil skal være tilgjengelige, og Ovi Files oppbevarer automatisk en oppdatert kopi på et beskyttet, nettbasert sted slik at du har tilgang selv om datamaskinen er slått av.

Se files.ovi.com/support for kundestøtte.

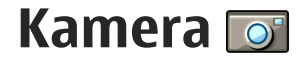

#### Om kameraet

Nokia N86 8MP har to kameraer. Hovedkameraet, som har høy oppløsning, finnes på baksiden av enheten. Det andre kameraet, som har lavere oppløsning, finnes på forsiden av enheten. Du kan bruke begge kameraene til å ta bilder med og spille inn videoklipp.

Enheten har støtte for en bilderegistreringsoppløsning på 3264x2448 piksler (8 megapiksler).

Bildeoppløsningen i denne brukerhåndboken kan fremstå annerledes.

Bildene og videoklippene blir lagret i Bilder.

Bildene er i JPEG-format. Videoklippene spilles inn i MPEG4-filformatet med filnavnet .mp4, eller i 3GPPfilformatet med filnavnet .3gp (delekvalitet). <u>Se</u> <u>Videoinnstillinger, s. 40.</u>

For å frigjøre minne for nye bilder og videoklipp kan du for eksempel overføre filer til en kompatibel PC ved hjelp av en kompatibel USB-datakabel og fjerne filene fra enheten. Enheten gir deg beskjed når minnet er fullt. Deretter kan du frigjøre minne i gjeldende lager eller endre minnet som brukes.

Du kan sende bilder og videoklipp i en multimediemelding, som et e-postvedlegg eller ved hjelp av andre tilkoblingsmetoder, som f.eks. Bluetooth-tilkobling eller trådløs LAN-tilkobling. Du kan også laste dem opp til et kompatibelt Internettalbum.

### Aktivere kameraet

Åpne linsedekselet for å aktivere hovedkameraet. Hold inne utløsertasten for å aktivere hovedkameraet når linsedekselet allerede er åpent og kameraet er aktivt i bakgrunnen.

Hvis du vil lukke hovedkameraet, lukker du linsedekselet.

### Ta bilder

#### Indikatorer for stillbildekamera

Følgende vises i kamerasøkeren for stillbilde:

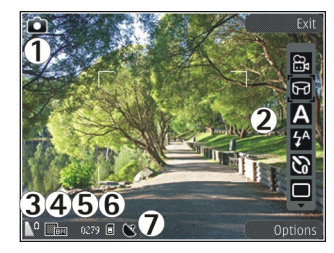

- 1 Indikator for innspillingsmodus
- 2 Aktiv verktøylinje (vises ikke når du tar bilder)
- 3 Indikator for batteriladenivå
- 4 Indikator for bildeoppløsning
- 5 Bildeteller (det anslåtte antall bilder du kan ta med gjeldende bildekvalitetsinnstilling og minne)

6 — Indikatorene for enhetsminnet (画), masseminnet 國 og minnekortet (囧), som viser hvor bilder lagres

7 — Indikator for GPS-signal

#### Aktiv verktøylinje

Den aktive verktøylinjen gir deg snarveier til ulike elementer og innstillinger før og etter du har tatt bildet eller spilt inn et videoklipp. Du velger et element på verktøylinjen ved å bla til elementet og trykke på blatasten. Du kan også angi når den aktive verktøylinjen skal vises. Innstillingene i den aktive verktøylinjen går tilbake til standardinnstillingene når du har slått av kameraet.

Hvis du vil vise den aktive verktøylinjen før og etter at du tar bilder eller spiller inn videoklipp, velger du Valg > Vis verktøylinje. Hvis du bare vil vise den aktive verktøylinjen når du trenger den, velger du Valg > Skjul verktøylinje. Hvis du vil vise verktøylinjen når den er skjult, trykker du på blatasten. Verktøylinjen er synlig i 5 sekunder.

Som standard er ikke alle snarveier tilgjengelige. Du kan legge til eller fjerne snarveier fra verktøylinjen ved å velge Valg > Tilpass verktøylinje.

Velg blant følgende på den aktive verktøylinjen:

- 🖻 Bytt til videomodus.
- 🔒 Bytt til bildemodus.
- A Velg scenen.
- 🔝 Slå av videolyset (bare videomodus).
- Slå på videolyset (bare videomodus).
- 🕻 Velg blitsmodus (kun bilder).
- Aktiver selvutløseren (kun bilder).
- Aktiver sekvensmodus (kun bilder).
- Velg en fargeeffekt.
- Juster hvitbalansen.
- 🛛 Juster eksponeringskompensasjonen (kun bilder).
  - Juster skarpheten (kun bilder).

Juster kontrasten (kun bilder).

- Juster lysfølsomheten (kun bilder).
  - Aktiver panoramamodus.

Ikonene endres for å gjenspeile gjeldende innstilling. Det kan ta lengre tid å lagre bildet hvis du endrer innstillingene for zoom, lysstyrke eller farger.

#### Ta bilder

Når du tar et bilde, må du merke deg følgende:

- Bruk begge hendene for å holde kameraet i ro.
- Kvaliteten på et digitalt zoomet bilde er lavere enn for et bilde som ikke er zoomet.
- Kameraet går over i batterisparemodus hvis det ikke trykkes på tastene i løpet av kort tid. Trykk på utløsertasten for å fortsette å ta bilder.

Slik tar du bilder:

- 1. Hvis kameraet er i videomodus, velger du bildemodus i den aktive verktøylinjen.
- 2. Du kan låse fokus på et objekt ved å trykke utløsertasten halvveis ned (bare hovedkameraet, ikke tilgjengelig i landskaps- og sportsscener). En grønn indikator for låst fokus vises på displayet. Hvis fokuset ikke er låst, vises en rød fokusindikator. Slipp utløsertasten og trykk den halvveis ned en gang til. Du kan også ta et bilde uten å låse fokus.

 Når du vil ta et bilde, trykker du på utløsertasten. Ikke flytt enheten før bildet er lagret og det endelige bildet vises på skjermen.

Bruk zoomtasten til å zoome inn eller ut når du tar et bilde.

Hvis du vil aktivere kameraet på forsiden, velger du Valg > Bruk sekundært kamera. Når du vil ta et bilde, trykker du på blatasten. Hvis du vil zoome inn eller ut, blar du opp eller ned.

Hvis du vil la kameraet være åpent i bakgrunnen og bruke de andre programmene, trykker du på menytasten. Hold inne utløsertasten for å gå tilbake til kameraet.

#### Plasseringsinformasjon

Du kan automatisk legge til informasjon om opptaksstedet i fildetaljene for materialet. I Bilderprogrammet kan du for eksempel deretter vise stedet et bilde ble tatt.

Velg Meny > Programm. > Kamera.

Hvis du vil legge til stedsinformasjon for alt materiale du tar opp, velger du Valg > Innstillinger > Inspillingssted > På. Stedsinformasjonen er tilgjengelig bare for bilder du tar med hovedkameraet. Det kan ta flere minutter å beregne koordinatene for posisjonen din. Tilgjengeligheten og kvaliteten til GPSsignaler kan påvirkes av hvor du befinner deg, bygninger, naturlige hindringer og værforhold. Hvis du deler en fil som inneholder posisjonsinformasjon, deles også posisjonsinformasjonen, og tredjeparter som viser filen, kan se posisjonen din. Enheten krever nettverkstjenester for å innhente posisjonsinformasjon.

Indikatorer for plasseringsinformasjon:

- M Plasseringsinformasjon utilgjengelig. GPS forblir på i bakgrunnen i flere minutter. Hvis en satellittilkobling blir funnet, og indikatoren endres til i løpet av dette tidsrommet, blir alle bilder som tas, og all video som spilles inn i dette tidsrommet, merket på grunnlag av mottatt GPSstedsinformasjon.
- • Plasseringsinformasjon er tilgjengelig. Stedsinformasjon blir lagt til fildetaljene.

Filer med posisjonsinformasjon blir angitt med 💟 i Bilder-programmet.

#### Panoramamodus

Velg Meny > Programm. > Kamera.

Velg panoramamodus 🎞 fra verktøylinjen.

1. Hvis du vil knipse det første bildet i panoramamodus, trykker du på utløsertasten. 2. Vri enheten langsomt mot venstre eller høyre slik pilene viser.

En panoramaforhåndsvisning vises, og kameraet tar bildet etter hvert som kameraet dreies. Den grønne pilen angir at du kan fortsette å dreie kameraet sakte i valgt retning. Det røde pausetegnet angir at du må stoppe og vente til den grønne pilen vises igjen. Du kan forutsi når neste referansevideobilde tas, når det røde rektangelet flyttes inn mot midten av forhåndsvisningsområdet.

3. Hvis du vil fullføre bildetakingen, velger du **Stopp**. Panoramabildet fullføres automatisk når maksimal bildebredde nås. Enheten bruker kanskje litt tid på å behandle bildet.

#### Etter du har tatt et bilde

Når du har tatt et bilde, velger du blant følgende alternativer på den aktive verktøylinjen (bare tilgjengelig hvis **Vis tatt bilde** er aktivert i innstillingene for stillbildekameraet):

- Hvis du ikke vil beholde bildet, velger du Slett (m).
- Hvis du vil sende bildet ved hjelp av en multimediemelding, e-post eller andre tilkoblingsmetoder, for eksempel Bluetoothtilkobling, trykker du på ringetasten eller velger Send ().

Hvis du snakker i telefonen, velger du Send til oppringer (2).

- Hvis du vil legge til bildet i et album, velger du Legg til i album
- Hvis du vil vise informasjon om bildet, velger du Detaljer ፼.
- Hvis du vil zoome inn på et bilde etter at du har tatt det, velger du A for å åpne bildet, og bruker zoometastene på enheten.

Hvis du vil bruke bildet som bakgrunn i aktiv ventemodus, velger du Valg > Angi som bakgr.bilde.

Hvis du vil bruke bildet som et ringebilde for en kontakt, velger du Valg > Tildel til kontakt.

Hvis du vil gå tilbake til søkeren for å ta et nytt bilde, trykker du utløsertasten.

#### Blits

Blitsen er kun tilgjengelig for hovedkameraet.

Hold avstand når du bruker blitsen. Ikke bruk blitsen på kort avstand på dyr eller mennesker. Ikke dekk blitsen når du tar bilder. Kameraet på enheten har dobbel LED-blits for dårlige lysforhold.

Velg blitsmodusen du vil bruke på den aktive verktøylinjen: Automatisk (🏠), Rødøy.red. (💽), På 😭 og Av (🕲).

#### Videolys

Hvis du vil øke lysnivået når du spiller inn video under dårlige lysforhold, velger du 🔕.

#### Scener

Scener er bare tilgjengelige for hovedkameraet.

En scene gjør det lettere for deg å finne de riktige fargeog lyssettingsinnstillingene for det gjeldende miljøet. Innstillingene for hver scene er angitt i henhold til en spesiell stil eller spesielle omgivelser.

Standardscene i bildemodus er **Automatisk** og **Automatisk** i videomodus (begge angitt med A).

Hvis du vil endre scene, velger du **Scenemodi** og en scene i den aktive verktøylinjen.

Hvis du vil tilpasse dine egne scener for spesielle omgivelser, blar du til **Brukerdef.** og velger **Valg** > **Endre.** I den brukerdefinerte scenen kan du justere ulike lyssettings- og fargeinnstillinger. Hvis du vil kopiere innstillingene i en annen scene, velger du **Basert på scenemodus** og ønsket scene. Trykk **Tilbake** for å lagre endringene og gå tilbake til scenelisten. Hvis du vil aktivere din egen scene, blar du til Brukerdef., trykker på blatasten og velger Velg.

#### Ta bilder i serie

Sekvensmodus er kun tilgjengelig for hovedkameraet.

Hvis du vil stille inn kameraet til å ta bilder i serie (hvis det er nok minne), velger du Sekvensmodus på den aktive verktøvlinien.

Hvis du vil begynne å ta bilder i rask rekkefølge, velger du Serie og trykker og holder nede utløsertasten. Enheten tar bilder til du slipper tasten, eller til det er slutt på minnet. Hvis du trykker kort på utløsertasten. tar enheten seks bilder i serie

Hvis du vil ta to eller flere bilder med angitte intervaller. velger du det ønskede tidsintervallet. Når du vil ta bildene, trykker du utløsertasten. Hvis du vil slutte å ta bilder, velger du Avbryt. Antall bilder som blir tatt, avhenger av hvor mye minne som er ledig.

Bildene som er tatt, vises i et rutenett på displavet. Når du vil vise et bilde, trykker du blatasten. Hvis du brukte et tidsintervall, vises kun det siste bildet som ble tatt, på displayet. Du kan vise de andre bildene i Bilderprogrammet.

Du kan også bruke sekvensmodus med selvutløseren.

Trykk utløsertasten for å gå tilbake til søkeren i sekvensmodus.

Hvis du vil slå av sekvensmodus, velger du Sekvensmodus > Enkeltbilde på den aktive verktøvlinien.

#### Få med deg selv på bildet selvutløser

Selvutløseren er kun tilgjengelig for hovedkameraet. Bruk selvutløseren til å forsinke bildetakingen slik at du selv kan være med på bildet.

Hvis du vil slå på selvutløserforsinkelse, velger du Selvutløser > 2 sekunder, 10 sekunder eller 20 sekunder i den aktive verktøvlinien.

Du aktiverer selvutløseren ved å velge Aktiver. Enheten piper når selvutløseren er i gang og firkanten blinker rett før bildet tas. Kameraet tar bildet når valgt forsinkelsestid utløper.

Hvis du vil slå av selvutløseren, velger du Selvutløser > Av i den aktive verktøvlinien.

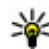

Tips: Velg Selvutløser > 2 sekunder på den aktive verktøylinjen for å holde hånden stødig når du tar et bilde.

#### Tips om hvordan du tar gode bilder Bildekvalitet

Bruk passende bildekvalitet. Kameraet har flere forskjellige bildekvalitetsmodi. Bruk den høveste
innstillingen for å sørge for at kameraet bruker den beste bildekvaliteten som er tilgjengelig. Vær imidlertid klar over at bedre bildekvalitet krever mer lagringsplass. For multimediemeldinger (MMS) og epostvedlegg kan det være nødvendig å bruke laveste bildekvalitetsmodus, som er optimalisert for MMSsending. Du kan definere kvaliteten i kamerainnstillingene. <u>Se Innstillinger for</u> stillbildekamera, s. 39.

#### Bakgrunn

Bruk en enkel bakgrunn. Unngå å ha motivet foran en rotete, kompleks bakgrunn, som kan ta oppmerksomheten bort fra motivet, når du tar portretter eller andre bilder med mennesker. Flytt kameraet eller motivet, når disse forholdene ikke kan oppnås. Flytt kameraet nærmere objektet for å ta klarere portretter.

#### Dybde

Når du tar bilder av landskap og natur kan du gi dybde til bildene dine ved å plassere objekter i forgrunnen. Hvis forgrunnsobjektet er for nær kameraet, kan det bli uskarpt.

#### Lysforhold

Å endre kilde, mengde og lysretning kan endre bilder dramatisk. Her er noen typiske lysforhold:

 Lyskilde bak motivet. Unngå å plassere motivet ditt foran en sterk lyskilde. Hvis lyskilden er bak motivet eller synlig i displayet kan bildet som tas komme til å ha dårlig kontrast, bli for mørkt og inneholde uønskede lyseffekter.

- Sidebelyst motiv. Sterkt sidelys gir en dramatisk effekt, men kan være for kraftig og resultere i for mye kontrast.
- Lyskilde foran motivet. Sterkt sollys kan få personene i bildet til å myse. Kontrasten kan dessuten bli for høy.
- Optimal belysning finnes i situasjoner hvor det er rikelig med spredt, dempet lys tilgjengelig, for eksempel på en lys, delvis skyet dag eller en solskinnsdag i skyggen av trær.

# Videoinnspilling Indikatorer for videoopptak

Følgende vises i videosøkeren:

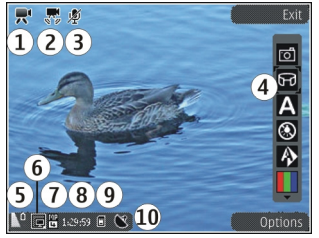

- 1 Indikator for innspillingsmodus
- 2 Indikator for videostabilisering på

- 3 Indikator for lyddemping på
- 4 Aktiv verktøylinje (vises ikke under innspilling).
- 5 Indikator for batteriladenivå

6 — Indikator for videokvalitet. Hvis du vil endre denne innstillingen, velger du Valg > Innstillinger > Videokvalitet.

7 — Filtype for videoklipp

8 — Tilgjengelig innspillingstid. Når du spiller inn, vises også forløpt tid og gjenværende tid på indikatoren for gjeldende videoinnspilling.

- 9 Plasseringen der videoklippet lagres.
- 10 Indikator for GPS-signal

### Spille inn videoklipp

- 1. Hvis kameraet er i bildemodus, velger du videomodus i den aktive verktøylinjen.
- Trykk på utløsertasten for begynne å spille inn video. Det røde innspillingsikonet () vises, og du hører en lyd.
- 3. Du kan når som helst stanse innspillingen midlertidig ved å trykke på **Pause**. Velg **Fortsett** for å fortsette. Hvis du stanser opptaket midlertidig og ikke trykker noen tast i løpet av ett minutt, stanses innspillingen.

Bruk zoomtasten på enheten til å zoome inn eller ut av motivet.

 Trykk på utløsertasten for å stanse innspillingen. Videoklippet lagres automatisk i Bilder. Maksimal lengde for et videoklipp er ca. 30 sekunder med delekvalitet og 90 minutter med andre kvalitetsinnstillinger.

Hvis du vil aktivere kameraet på forsiden, velger du Valg > Bruk sekundært kamera. Trykk på blatasten for begynne å spille inn video. Hvis du vil zoome inn eller ut, blar du opp eller ned.

### Når du har spilt inn et videoklipp

Når du har spilt inn et videoklipp, velger du blant følgende valg på den aktive verktøylinjen (bare tilgjengelig hvis Vis innspilt videoklipp er angitt til På i videoinnstillingene):

- Hvis du vil spille av videoklippet du nettopp har spilt inn, velger du Spill av ().
- Hvis du ikke vil beholde videoen, velger du Slett
- Hvis du vil sende videoklippet i en multimediemelding, e-post eller ved hjelp av andre tilkoblingsmetoder, f.eks. via Bluetooth, trykker du på ringetasten eller velger Send (). Dette valget er ikke tilgjengelig under et anrop. Det kan hende at du ikke kan sende videoklipp som er lagret i filformatet MPEG-4 i en multimediemelding.

Du kan også sende videoklippet til noen du prater med. Velg Send til oppringer () (bare tilgjengelig under et anrop).

- Hvis du vil legge til videoklippet i et album, velger du Legg til i album
- Hvis du vil laste opp videoklipp til et kompatibelt Internett-album, velger du () (bare tilgjengelig hvis du har opprettet en konto for et kompatibelt Internett-album).
- Hvis du vil gå tilbake til søkeren for å lage et nytt videoklipp, trykker du på utløsertasten.

## Kamerainnstillinger

Det finnes to typer innstillinger for kameraet: oppsettinnstillinger og hovedinnstillinger. Oppsettinnstillingene returnerer til standardinnstillinger når du har slått av kameraet, men hovedinnstillingene forblir uendret helt til de endres igjen. Hvis du vil endre oppsettinnstillinger, bruker du alternativene i den aktive verktøylinjen. <u>Se</u> <u>Farge- og lyssettingsinnstillinger, s. 40.</u> Hvis du vil endre hovedinnstillingene, velger du **Valg** > **Innstillinger** i bilde- eller videomodus.

### Innstillinger for stillbildekamera

Hvis du vil endre hovedinnstillingene i bildemodus, velger du Valg > Innstillinger og deretter fra følgende:

- **Bildekvalitet** Angi oppløsningen (bare hovedkamera). Jo bedre bildekvaliteten er, desto mer minne opptar bildet.
- Legg til i album Lagre bildet i et album i Bilder.
- **Inspillingssted** Hvis du vil legge GPSkoordinater til hver bildefil, velger du **På**. Det kan ta tid å motta GPS-signal, eller det kan hende signalet ikke er tilgjengelig.
- Vis tatt bilde Velg om du vil vise bildet etter at det er tatt, eller fortsette å ta bilder straks.
- Standard bildenavn Angi standardnavnet på bildene du har tatt.
- Utvidet digital zoom Innstillingen er bare tilgjengelig for hovedkameraet.På (uten pause) muliggjør jevne og sammenhengende zoometrinn mellom digital og utvidet digital zoom, På (med pause) muliggjør zoometrinn som stanser midlertidig på det digitale og utvidede digitale trinnpunktet, og Av muliggjør en begrenset mengde zoom mens du beholder bildeoppløsningen. Bruk den utvidede zoomen bare når det å komme nær motivet er viktigere enn den endelige bildekvaliteten. Den samlede kvaliteten på et digitalt zoomet bilde er alltid lavere enn på et bilde som ikke er zoomet.

- Lyd for utløser Velg hvilken tone du vil høre når du tar et bilde.
- Minne i bruk Velg hvor du vil lagre bildene dine.
- Gjenoppr. kamerainnst. Gjenopprett kamerainnstillingene til standardverdier.

### Farge- og lyssettingsinnstillinger

Velg blant følgende på den aktive verktøylinjen:

- Blitsmodus () (bare bilde) Velg ønsket blitsmodus.
- Fargetone 🔳 Velg en fargeeffekt.
- Slå videolys på eller Slå videolys av Slå videolyset på eller av (bare videomodus).
- Hvitbalanse () Velg gjeldende lysforhold. Dette gjør det mulig for kameraet å gjengi farger med større nøyaktighet.
- Eksponeringskompensasjon ()) (bare bilde) — Hvis du fotograferer et mørkt motiv mot en svært lys bakgrunn, for eksempel snø, må du justere eksponeringen til +1 eller til og med +2 for å kompensere for lysstyrken i bakgrunnen. Bruk -1 eller -2 for lyse motiver mot mørk bakgrunn.
- Skarphet () (bare bilde) Juster bildets skarphet.
- Kontrast () (bare bilde) Juster forskjellen mellom de lyseste og mørkeste delene av bildet.
- Lysfølsomhet () (bare bilde) Øk lysfølsomheten ved dårlige lysforhold for å unngå for mørke bilder.

Skjermen endres i henhold til innstillingene du har valgt.

De tilgjengelige innstillingene varierer, avhengig av hvilket kamera som brukes.

Oppsettinnstillingene avhenger av kameramodusen. Bytting mellom moduser tilbakestiller ikke de definerte innstillingene.

Oppsettinnstillingene går tilbake til standardinnstillingene når du slår av kameraet.

Hvis du velger en ny scene, erstattes farge- og lyssettingsinnstillingene med den valgte scenen. Du kan om nødvendig endre oppsettinnstillingene etter å ha valgt en scene.

### Videoinnstillinger

Hvis du vil endre hovedinnstillingene i videomodus, velger du Valg > Innstillinger og deretter fra følgende:

- Videokvalitet Still inn kvaliteten på videoklippet. Velg Deling hvis du vil sende videoklippet ved hjelp av en multimediemelding. Klippet lagres med QCIF-oppløsning i 3GPP-format, og størrelsen er begrenset til 300 kB (ca. 30 sekunder). Det kan hende at du ikke kan sende videoklipp som er lagret med MPEG-4-format, i en multimediemelding.
- Inspillingssted Hvis du vil legge GPSkoordinater til hver fil, velger du På. Det kan ta tid

40

å motta GPS-signalet, eller det kan hende signalet ikke er tilgjengelig.

- Videostabilisering Reduser effektene fra kamerabevegelse når du spiller inn en video.
- Lydopptak Velg om du vil spille inn lyd.
- Legg til i album Legg til det lagrede videoklippet i et album i Bilder.
- Vis innspilt videoklipp Velg å vise det første bildet av det lagrede videoklippet etter at innspillingen er avsluttet. Hvis du vil vise hele videoklippet, velger du Spill av fra den aktive verktøylinjen (hovedkameraet) eller Valg > Spill av (sekundærkameraet).
- Standard videonavn Angi standardnavnet på videoklippene du har spilt inn.
- Minne i bruk Velg hvor du vil lagre videoklippene dine.
- Gjenoppr. kamerainnst. Gjenopprett kamerainnstillingene til standardverdier.

# Fotografier

# **Om Bilder**

Velg Meny > Bilder, og velg blant følgende:

- Lagrede Vis alle bildene og videoene du har tatt eller spilt inn.
- Måneder Vis bilder og videoer inndelt etter måneden de ble tatt eller spilt inn.
- Album Vise standardalbumene og albumene du har opprettet.
- Nøkkelord Vise kodene du har opprettet for hvert element.
- Alle Vise alle elementene.
- Int.-deling Publiser bilder eller videoer på Internett.

# Vise bilder og videoklipp

Velg Meny > Bilder.

Hvis du vil vise alle bilder og videoer, velger du Alle.

Hvis du vil vise bilder som er tatt og videoer som er spilt inn med kameraet på enheten, velger du Lagrede. Du kan også få tilsendt bilder og videoer fra en kompatibel enhet. For å kunne vise et bilde eller en video du har mottatt, i Bilder, må du først lagre bildet eller videoen.

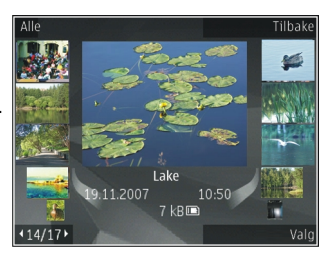

Bildene og videoene ligger i en løkke, og er sortert etter dato og klokkeslett. Antallet filer vises. Du blar gjennom filene én etter én ved å bla til venstre eller høyre. Du blar gjennom filene gruppevis ved å bla opp eller ned.

Hvis du ønsker å åpne en fil, velger du filen. Når et bilde er åpnet, kan du zoome inn i bildet ved å trykke på zoomtastene. Zoomforholdet lagres ikke permanent.

Du kan redigere et bilde eller en video ved å velge Valg > Rediger.

Hvis du vil vise hvor et bilde som er markert med 💟, ble tatt, velger du Valg > Vis på kart.

Hvis du vil skrive ut bilder på en kompatibel skriver, velger du Valg > Skriv ut.

Hvis du vil flytte bilder til et album for utskrift, velger du Valg > Legg til i album > Skriv ut sen..

# Vise og redigere fildetaljer

Velg Meny > Bilder. Gå til et element.

Hvis du vil vise og redigere bilde- eller videoegenskaper, velger du Valg > Detaljer > Vis og rediger og blant følgende:

- Nøkkelord Vise nøkkelordene som er i bruk. Hvis du vil legge til flere nøkkelord i gjeldende fil, velger du Lg. t..
- **Beskrivelse** Vise en beskrivelse av filen. Du kan legge til en beskrivelse ved å velge feltet.
- **Sted** Vise GPS-informasjon, hvis tilgjengelig.
- **Tittel** Vise miniatyrbildet av filen og gjeldende filnavn. Du kan redigere filnavnet ved å velge filnavnfeltet.
- Album Vise i hvilket album gjeldende fil er plassert.
- Oppløsning Vise størrelsen på bildet i piksler.
- Varighet Vise lengden på videoklippet.
- Bruksrettigh. Hvis du vil vise DRM-rettighetene til gjeldende fil, velger du Vis.

# Organiser bilder og videoklipp

Velg **Meny** > **Bilder**. Du kan organisere filer på følgende måte:

Hvis du vil vise elementer i tagvisning, legger du til tagger i elementene.

Hvis du vil vise månedsvisning av elementene, velger du Måneder.

Hvis du vil opprette et album for å lagre elementene, velger du Album > Valg > Nytt album.

Hvis du vil legge til et bilde eller et videoklipp i et album, velger du elementet og **Legg til i album** fra den aktive verktøylinjen.

Hvis du vil slette et bilde eller videoklipp, velger du elementet og **Slett** fra den aktive verktøylinjen.

# Aktiv verktøylinje

Den aktive verktøylinjen er bare tilgjengelig når du har valgt et bilde eller videoklipp i en visning.

I den aktive verktøylinjen går du til ulike elementer og velger ønsket valg. De tilgjengelige valgene varierer avhengig av gjeldende visning og om du har valgt et bilde eller et videoklipp.

Hvis du vil skjule verktøylinjen, velger du Valg > Skjul ikoner. Hvis du vil aktivere den aktive verktøylinjen når den er skjult, trykker du på blatasten.

44

Velg et bilde eller et videoklipp og blant følgende alternativer:

Spill av videoklippet.

Send bildet eller videoklippet.

Last opp bildet eller videoklippet til et kompatibelt album på nettet (kun tilgjengelig hvis du har opprettet en konto for et kompatibelt album på nettet).

🕒 Legg til elementet i et album.

Behandle nøkkelord og andre egenskaper for elementet.

## Album

Velg Meny > Bilder og Album.

Med albumer kan du håndtere bildene og videoklippene på en praktisk måte.

Du oppretter et nytt album ved å velge Valg > Nytt album.

Hvis du vil legge til et bilde eller et videoklipp i et album, velger du elementet og Valg > Legg til i album. En liste med album åpnes. Velg albumet du vil legge bildet eller videoklippet i. Elementet du har lagt til i albumet, er forsatt synlig i Bilder.

Hvis du vil fjerne et bilde eller et videoklipp fra et album, velger du albumet og elementet og deretter Valg > Fjern fra album.

# Markeringer

Velg Meny > Bilder.

Bruk nøkkelord til å kategorisere medieelementer i Bilder. Du kan opprette og slette nøkkelord i Tag manager. Tag manager viser nøkkelordene som er i bruk, og antall elementer som er knyttet opp mot hvert nøkkelord.

Du åpner Tag manager ved å velge et bilde eller et videoklipp og deretter Valg > Detaljer > Tag manager.

Du oppretter et nøkkelord ved å velge Valg > Nytt nøkkelord.

Hvis du vil tilordne et nøkkelord til et bilde, velger du bildet og deretter Valg > Legg til nøkkelord.

Du kan vise nøkkelordene du har opprettet, ved å velge Nøkkelord. Størrelsen på nøkkelordnavnet tilsvarer antall elementer nøkkelordet er tilordnet. Hvis du vil vise alle bildene som er tilknyttet nøkkelordet, velger du nøkkelordet fra listen.

Hvis du vil vise listen alfabetisk, velger du Valg > Alfabetisk.

Hvis du vil vise listen i rekkefølgen som er mest brukt, velger du Valg > Mest brukt.

Du kan fjerne et bilde fra et nøkkelord ved å velge nøkkelordet og bildet og deretter velge Valg > Fjern fra nøkkelord.

# Bildefremvisning

Velg Meny > Bilder.

Du kan vise bildene dine som en lysbildefremvisning ved å velge et bilde og Valg > Bildefremvisning > Spill av fremover eller Spill av bakover. Lysbildefremvisningen starter med valgt fil.

Hvis du kun vil vise valgte bilder som en lysbildefremvisning, velger du Valg > Merk/fjern merking > Merk for å merke bildene. Du starter fremvisningen ved å velge Valg >

Bildefremvisning > Spill av fremover eller Spill av bakover.

Hvis du vil gjenoppta en lysbildefremvisning, velger du Fortsett.

Du avslutter fremvisningen ved å velge Avslutt.

Bla til venstre eller høyre for å bla gjennom bildene.

Hvis du vil justere innstillingene før du starter lysbildefremvisningen, velger du Valg > Bildefremvisning > Innstillinger og blant følgende alternativer:

- Musikk Legge til lyd i lysbildefremvisningen.
- Sang Velge en musikkfil fra listen.
- Ventetid mellom bilder Justere hastigheten på fremvisningen.

Du justerer volumet under bildefremvisningen ved hjelp av volumtastene.

## TV-ut-modus

Hvis du vil vise de innspilte videoklippene og bildene på en kompatibel TV, bruker du en videoutgangskabel fra Nokia.

Det kan hende at du må konfigurere TV-utinnstillingene for det gjeldende TV-systemet og TVbildeformatet før du viser bilder og videoklipp på TV. <u>Se Innstillinger for ekstrautstyr, s. 144.</u>

Du kan ikke bruke TV-en som kamerasøker i TVutgangsmodus.

Du kan vise bilder og videoklipp på en kompatibel TV ved å gjøre følgende:

- 1. Koble Nokia-videoutgangskabelen til videoinngangen på en kompatibel TV.
- 2. Koble den andre enden av Nokiavideoutgangskabelen til Nokia AV-kontakten på enheten.
- 3. Du må kanskje velge kabelmodus.
- 4. Trykk 💱 , velg Galleri, og bla etter filen du ønsker å vise.

#### Bildene vises i

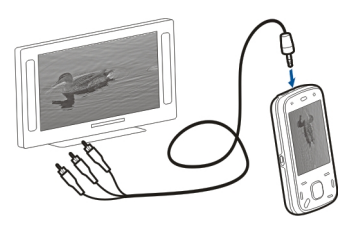

bildevisningsprogrammet og videoklippene blir spilt av i Videosenteret.

All lyd, inkludert aktive samtaler, stereolyden i videoklippet, tastetoner og ringetoner, sendes til TVen når Nokia-videoutgangskabelen er tilkoblet enheten. Du kan bruke enhetsmikrofonen som normalt.

For alle andre programmer enn mappene i **Bilder** viser TV-skjermen det som vises på skjermen på enheten.

Bildet som er åpnet, vises på full skjerm på TV. Når du åpner et bilde i miniatyrvisningen mens det vises på TV-skjermen, er ikke valget for å zoome inn tilgjengelig.

Når du åpner et merket videoklipp, begynner Videosenteret å spille av videoklippet på displayet på enheten og på TV-skjermen. <u>Se RealPlayer, s. 137.</u>

Du kan vise bilder i bildefremvisning på TV. Alle elementer i et album eller merkede bilder vises på TVskjermen i fullskjerm mens den valgte musikken spilles av. <u>Se Bildefremvisning, s. 45.</u> Kvaliteten på TV-bildet kan variere på grunn av ulik oppløsning for enhetene.

Trådløse radiosignaler, som innkommende anrop, kan forårsake forstyrrelser i TV-bildet.

# Redigere bilder

### Bilderedigering

Når du skal redigere et bilde, blar du til bildet i Bilder og velger Valg > Rediger.

Hvis du vil legge til effekter i bilder, velger du **Valg** > **Legg til effekt**. Du kan beskjære og rotere bildet, justere lysstyrke, farge, kontrast og oppløsning, og du kan legge til effekter, tekst, utklipp eller en ramme for bildet.

### Beskjære bilder

Hvis du vil beskjære et bilde, velger du Valg > Legg til effekt og 🛱 (Beskjær).

Hvis du vil beskjære bildet manuelt, velger du Manuell. Et kryss vises øverst til venstre i bildet. Bla for å justere beskjæringskantene, velg Angi, og juster beskjæringskantene fra hjørnet nederst til høyre. Hvis du vil justere beskjæringskantene på nytt fra hjørnet øverst til venstre, velger du Tilbake. Når du er fornøyd med beskjæringsområdet, velger du Beskjær. Hvis du velger et forhåndsdefinert størrelsesforhold, er det valgte størrelsesforholdet låst når du justerer beskjæringskantene.

### Fjerne røde øyne

Du kan redusere røde øyne i et bilde ved å velge Valg > Legg til effekt og (Reduksjon av røde øyne).

Plasser krysset på øyet, og trykk blatasten. Bla for å endre størrelse på løkken slik at den passer til størrelsen på øyet. Når du skal redusere rødhet, trykker du blatasten. Når du er ferdig med å redigere bildet, velger du **Utført**.

Hvis du vil lagre endringene og returnere til forrige visning, velger du Tilbake.

### Nyttige snarveier

Du kan bruke følgende snarveier når du redigerer bilder:

- Hvis du vil vise et bilde i fullskjermmodus, trykker du
  \*. Hvis du vil gå tilbake til normal visning, trykker du
  \* igjen.
- Du kan rotere et bilde med eller mot klokken ved å trykke 3 eller 1.
- Hvis du vil zoome inn eller ut, trykker du 5 eller 0.
- Bla opp, ned, til venstre eller høyre for å bevege deg i et zoomet bilde.

# **Redigere videoklipp**

Videoredigeringsprogrammet støtter videofilformatene .3gp og .mp4 samt lydfilformatene .aac, .amr, .mp3 og .wav. Det støtter ikke nødvendigvis alle funksjonene til et filformat eller alle filtypene.

Hvis du vil redigere videoklipp i Bilder, blar du til et videoklipp og velger Valg > Rediger og blant følgende:

- Slå sammen hvis du vil legge til et bilde eller et videoklipp på begynnelsen eller slutten av det valgte videoklippet
- Endre lyd hvis du vil legge til et nytt lydklipp, og hvis du vil bytte ut det opprinnelige lydsporet i videoklippet
- Legg til tekst hvis du vil legge til tekst på begynnelsen eller slutten av videoklippet
- Klipp ut hvis du vil trimme videoen og merke delene du vil beholde i videoklippet

Hvis du vil ta et bilde av et videoklipp, går du til den klippede videovisningen og velger Valg > Ta bilde. I forhåndsvisningen for miniatyr trykker du blatasten og velger Ta bilde.

# Galleri

# Om Galleri 🋒

Velg Meny > Programm. > Galleri. I Galleri kan du lagre bilder, video- og lydklipp, sanger og koblinger til direkteavspillinger.

# Hovedvisning

Velg Meny > Programm. > Galleri. Velg blant følgende alternativer:

- Bilder a Vise bilder og videoklipp i Bilder.
- Videoklipp 📷 Vise videoklipp i Videosenter.
- Sanger 时 Åpne Avspilling.
- Lydklipp 📐 Lytte til lydklipp.
- Direktekobling. 📷 Vise og åpne koblinger til direkteavspillinger.
- Presentasjoner 📻 Vise presentasjoner.

Du kan bla gjennom og åpne mapper og kopiere og flytte elementer til mapper. Du kan også opprette album og kopiere og legge til elementer i albumene.

Du åpner en fil ved å velge filen fra listen. Videoklipp og koblinger til direkteavspillinger åpnes og spilles av i Videosenter, og musikk og lydklipp i Avspilling.

# Lydklipp

Velg Menv > Programm, > Galleri og Lydklipp,

Denne mappen inneholder alle lydklippene du har lastet ned fra nettet. Lydklippene som er laget med opptaksprogrammet med innstillinger for MMSoptimert eller normal kvalitet, lagres også i denne mappen, men lydklippene som er laget med innstillinger for høy kvalitet, lagres i musikkspillerprogrammet.

Hvis du vil høre på en lydfil, velger du filen fra listen.

Hvis du vil spole bakover eller fremover, blar du til venstre eller høyre.

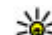

- **Tips:** Du kan bruke medietastene til å stoppe,
  - stoppe midlertidig, fortsette og spole bakover og fremover.

# Koblinger til direkteavspillinger

Velg Meny > Programm. > Galleri og Direktekobling.

Du åpner en kobling til en direkteavspilling ved å velge koblingen fra listen.

Hvis du vil legge til en ny kobling til en direkteavspilling, velger du Valg > Ny kobling.

### Presentasjoner

Velg Meny > Programm. > Galleri.

Med presentasjoner kan du vise SVG-filer (Scalable Vector Graphics) og flash-filer (SWF), f.eks. tegneserier og kart. SVG-bilder beholder utseendet når de skrives ut eller vises i forskjellige størrelser og bildeoppløsninger.

Du kan vise filene ved å velge **Presentasjoner**. Bla til et bilde, og velg **Valg > Start**. Velg **Valg > Pause** for å stanse avspillingen midlertidig.

Trykk på 5 for å zoome inn. Trykk på 0 for å zoome ut.

Du kan rotere bildet 90 grader i begge retninger ved å trykke på henholdsvis **1** eller **3**. Hvis du vil rotere bildet 45 grader, trykker du på **7** eller **9**.

Trykk på \* for å veksle mellom full skjerm og normal skjerm.

50

# Tilkobling 幸

Enheten støtter flere typer tilkoblinger til Internett eller til en annen kompatibel enhet eller PC.

# Trådløst LAN

### **Om WLAN**

Når du skal bruke en trådløs LAN-tilkobling (WLAN), må den være tilgjengelig på stedet, og enheten må være tilkoblet WLAN-nettverket. Noen WLAN-nettverk er beskyttet, og du må ha en tilgangsnøkkel fra tjenesteleverandøren for å koble til dem.

Merk: I Frankrike kan du bare bruke WLAN innendørs.

Funksjoner som bruker WLAN eller som kan kjøre i bakgrunnen mens du bruker andre funksjoner, øker batteriforbruket og reduserer batteriets levetid.

Enheten støtter følgende WLAN-funksjoner:

- IEEE 802.11b/g standard
- Bruk ved 2,4 GHz
- WEP (Wired Equivalent Privacy) med nøkler opptil 128 biter, WPA (Wi-Fi Protected Access) og 802.1xgodkjenningsmetoder. Disse funksjonene kan brukes bare hvis de støttes av nettverket.

**Viktig:** Aktiver alltid en av de tilgjengelige krypteringsmetodene for å øke sikkerheten for den trådløse LAN-tilkoblingen. Bruk av kryptering reduserer risikoen for uautorisert tilgang til dataene dine.

### WLAN-tilkoblinger

For å bruke WLAN, må du opprette et Internetttilgangspunkt i et WLAN. Bruk tilgangspunktet for programmer som krever Internett-tilkobling. Det etableres en WLAN-tilkobling når du oppretter en datatilkobling ved hjelp av et tilgangspunkt for WLAN. Den aktive WLAN-tilkoblingen avsluttes når du avslutter datatilkoblingen. Du kan også avslutte tilkoblingen manuelt.

Du kan bruke trådløst LAN under et taleanrop eller når en pakkedatatilkobling er aktiv. Du kan bare være tilkoblet ett trådløst tilgangspunkt for lokalnett om gangen, men flere programmer kan bruke det samme Internett-tilgangspunktet.

Når enheten er i frakoblet profil, kan du fremdeles bruke WLAN hvis et er tilgjengelig. Husk å overholde gjeldende sikkerhetsbestemmelser når du oppretter og bruker en trådløs LAN-tilkobling. Hvis du flytter enheten til en annen plassering innenfor WLAN og utenfor rekkevidden til et tilgangspunkt for WLAN, kan samtrafikkfunksionaliteten automatisk koble enheten til et annet tilgangspunkt som tilhører samme WLAN. Så lenge du holder deg innenfor rekkevidden til tilgangspunkt som tilhører samme nettverk, kan enheten forbli tilkoblet nettverket.

¥ Tips: For å kontrollere den unike MAC-adressen (Media Access Control) som identifiserer enheten, for eksempel for å konfigurere enhetens MAC-adresse til en WLAN-ruter, skriver du inn \*#62209526# i startdisplayet. MACadressen vises.

### Vise tilgjengelige WLAN

Hvis du vil stille inn enheten til å vise WIANtilgjengelighet, velger du Meny > Verktøy > Innstillinger og Tilkobling > Trådløst LAN > Vis WLAN-tilgiengelighet.

Hvis WLAN er tilgjengelig, vises

### WLAN-veiviser

Velg Meny > Verktøy > Tilkobling > WLAN-veiv..

WLAN-veiviseren hielper deg med å koble til et trådløst lokalnettverk (WLAN). Når du åpner programmet, begynner enheten å skanne etter tilgjengelige trådløse lokalnettverk, og gir en oversikt over dem.

Velg Valg og blant følgende alternativer:

- **Oppdater** Oppdater listen over tilgiengelige. trådløse lokalnettverk
- Filtrer WI AN-nettverk Filtrer ut trådløse lokalnettverk i listen over nettverk som er funnet De valgte nettverkene filtreres ut neste gang programmet søker etter trådløse lokalnettverk.
- Start websøking Begynn å søke på nettet ved hielp av tilgangspunktet til det trådløse lokalnettverket.
- Fortsett websøking Fortsett å søke på nettet ved hielp av den aktive WLAN-tilkoblingen.
- Koble fra WLAN Koble fra den aktive tilkoblingen til WIAN.
- Detaljer Vis detaljene for WLAN.

**Viktig:** Aktiver alltid en av de tilgiengelige krypteringsmetodene for å øke sikkerheten for den trådløse LAN-tilkoblingen. Bruk av kryptering reduserer risikoen for uautorisert tilgang til dataene dine.

# Tilkoblingsbehandling 🚇

# Aktive datatilkoblinger

Velg Meny > Verktøy > Tilkobling > Tilk.beh.. Velg Aktive datatilkoblinger.

I visningen for aktive datatilkoblinger kan du se de åpne datatilkoblingene:

Tilkobling

52

(D) dataanrop

pakkedatatilkoblinger

(🔊) tilkoblinger til trådløst LAN (WLAN)

Merk: Den faktiske faktureringen for samtaler og tjenester fra tjenesteleverandøren kan variere, og er avhengig av nettverksfunksjoner, faktureringsrutiner, avgifter og så videre.

For å avslutte en tilkobling velger du Valg > Koble fra. For å avslutte alle åpne tilkoblinger velger du Valg > Koble fra alle.

Hvis du vil vise detaljer for en tilkobling, velger du Valg > Detaljer.

### Tilgjengelige WLAN

Velg Meny > Verktøy > Tilkobling > Tilk.beh. og Tilgjengelige WLAN-nettverk.

Visningen for tilgjengelig trådløst LAN inneholder en liste over trådløse LAN i nærheten, nettverksmodusene (Infrastruktur eller ad-hoc) og signalstyrkeindikatoren deres. **H**a vises for nettverk med krypteringer, og hvis enheten din har en aktiv tilkobling i nettverket.

Hvis du vil vise detaljer for et nettverk, velger du Valg > Detaljer.

Hvis du vil opprette et Internett-tilgangspunkt i et nettverk, velger du Valg > Angi tilgangspunkt.

# Bluetooth 🚯

Velg Meny > Verktøy > Tilkobling > Bluetooth.

### **Om Bluetooth**

Bluetooth-teknologi i enheten gjør det mulig med trådløs tilkobling mellom elektroniske enheter som befinner seg innenfor en rekkevidde på 10 meter. En Bluetooth-tilkobling kan brukes til å sende bilder, videoklipp, tekst, visittkort eller kalendernotater eller for å koble trådløst til enheter som bruker Bluetoothteknologi.

Siden enheter som bruker Bluetooth-teknologi, kommuniserer via radiobølger, trenger det ikke å være fri bane mellom enhetene. Enhetene bør være innenfor ti meters rekkevidde av hverandre, men tilkoblingen kan forstyrres av hindringer som vegger og andre elektroniske enheter.

Du kan ha flere aktive Bluetooth-tilkoblinger samtidig. Hvis enheten for eksempel er koblet til et headset, kan du samtidig overføre filer til en annen kompatibel enhet.

Denne enheten er kompatibel med Bluetoothspesifikasjon 2.0 + EDR med støtte for følgende profiler: Dial-Up Networking (DUN), Object Push Profile (OPP), File Transfer Profile (FTP), Hands Free Profile (HFP), Headset Profile (HSP), Basic Imaging Profile (BIP), Remote SIM Access Profile (SimAP), Device Identification Profile (DI), Phonebook Access Profile

(PBAP), Generic Audio/Video Distribution Profile (GAVDP), Audio/Video Remote Control Profile (AVRCP). Advanced Audio Distribution Profile (A2DP). Hvis du vil sikre funksionalitet mellom andre enheter som har støtte for Bluetooth-teknologi, bør du bruke Nokiagodkient ekstrautstvr sammen med denne modellen. Ta kontakt med produsentene av andre enheter for å fastslå kompatibiliteten med denne enheten.

Funksioner som bruker Bluetooth-teknologi øker belastningen på batteriet og reduserer batterilevetiden.

### Sende og motta data via Bluetooth

Velg Meny > Verktøy > Tilkobling > Bluetooth.

- 1. Første gangen du aktiverer Bluetooth, blir du bedt om å gi et navn til enheten din. Gi enheten et unikt navn slik at det er lett å kjenne den igjen hvis det befinner seg flere Bluetooth-enheter i nærheten.
- 2. Velg Bluetooth > På.
- 3. Velg Telefonens synlighet > Synlig for alle eller Angi periode. Hvis du velger Angi periode, må du angi hvor lenge enheten skal være synlig for andre. Enheten og navnet du har angitt, er nå synlig for andre med enheter som bruker Bluetoothteknologi.
- 4. Åpne programmet der elementet som du vil sende, er lagret.

- 5. Velg elementet og Valg > Send > Via **Bluetooth** Enheten søker etter andre enheter innenfor rekkevidde som bruker Bluetoothteknologi, og lister dem opp.

  - 💥 Tips: Hvis du har sendt data ved hjelp av Bluetooth tidligere, vises en liste over tidligere søkeresultater. Hvis du vil søke etter flere Bluetooth-enheter, velger du Flere enheter.
- 6. Velg enheten du vil koble til. Hvis den andre enheten krever sammenkobling før data kan overføres, blir du bedt om å angi et passord.

Når tilkoblingen er opprettet, vises Sender data.

Meldinger som er sendt via Bluetooth, lagres ikke i Sendt-mappen i Meldinger.

Hvis du vil motta data via Bluetooth-tilkobling, velger du Bluetooth > På og Telefonens synlighet > Synlig for alle for å motta data fra en enhet som ikke er sammenkoblet eller Skiult for å motta data bare fra en sammenkoblet enhet. Avhengig av innstillingene for en aktiv profil hører du en lvd når du mottar data gjennom en Bluetooth-tilkobling, og du blir spurt om du vil ta imot meldingen der dataene er inkludert. Hvis du godtar, plasseres meldingen i Innboks-mappen i meldingsprogrammet.

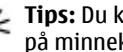

Tips: Du kan få tilgang til filene i enheten eller på minnekortet ved hjelp av et kompatibelt

tilbehør som støtter klientprogrammet File Transfer Profile (f.eks. en bærbar PC).

En Bluetooth-kobling kobles automatisk fra etter sending eller mottak av data. Bare Nokia Ovi Suite og noe av tilbehøret, som hodetelefoner, kan opprettholde en tilkobling uten aktiv bruk.

### Sammenkoble enheter

Velg Meny > Verktøy > Tilkobling > Bluetooth. Åpne kategorien for sammekoblede enheter.

Før du sammenkobler, må du opprette et passord (1-16 sifre) og bli enig med brukeren av den andre enheten om å bruke det samme passordet. Enheter som ikke har brukergrensesnitt, har et forhåndsangitt passord. Du trenger bare passordet første gangen enhetene kobles til hverandre. Når de er sammenkoblet, kan du autorisere tilkoblingen. Sammenkobling og tilkoblingsgodkjenning gjør det lettere og raskere å foreta tilkoblinger siden du ikke trenger å godkjenne tilkoblingen mellom sammenkoblede enheter hver gang du oppretter en tilkobling.

Passordet for ekstern SIM-tilgang må bestå av 16 sifre.

I ekstern SIM-modus kan du bruke enhetens SIM-kort med kompatibelt tilbehør.

Når den trådløse enheten er i ekstern SIM-modus, kan du kun bruke kompatibelt tilkoblet ekstrautstyr, for eksempel et bilmonteringssett, for å foreta eller motta anrop. Den trådløse enheten kan ikke foreta anrop, unntatt til nødnumre som er programmert i enheten, når den er i denne modusen.

Hvis du vil foreta anrop, må du først gå ut av ekstern SIM-modus. Hvis enheten er låst, må du først taste inn låsekoden for å låse den opp igjen.

- 1. Velg Valg > Ny sammenkoblet enhet. Enheten begynner å søke etter Bluetooth-enheter som er innenfor rekkevidde. Hvis du har sendt data ved hjelp av Bluetooth tidligere, vises en liste over tidligere søkeresultater. Hvis du vil søke etter flere Bluetooth-enheter, velger du Flere enheter.
- 2. Velg enheten du vil koble sammen med, og angi passordet. Det samme passordet må skrives inn på den andre enheten også.
- 3. Hvis du vil at enheten din og den andre enheten skal kobles sammen automatisk, velger du Ja. Hvis du vil bekrefte tilkoblingen manuelt hver gang det gjøres et forsøk på å koble til, velger du Nei. Etter sammenkoblingen lagres enheten på siden Sammenkobl. enh.

Velg Valg > Angi kort navn for å gi den sammenkoblede enheten et kallenavn. Kallenavnet vises på enheten din.

Hvis du vil slette en sammenkobling, velger du den sammenkoblede enheten du vil slette, og Valg > Slett. Du kan slette alle sammenkoblingene ved å velge Valg > Slett alle. Hvis du er koblet til en enhet og avbryter sammenkoblingen med denne enheten, vil sammenkoblingen bli fjernet umiddelbart og tilkoblingen avsluttes.

Hvis du vil at en sammenkoblet enhet skal kunne koble automatisk til enheten din, velger du **Angi som autorisert**. Tilkoblinger mellom enheten din og den andre enheten kan opprettes uten at du er klar over det. Det er ikke nødvendig med egen godkjenning eller autorisasjon. Bruk denne statusen kun for dine egne enheter, for eksempel et kompatibelt headset eller en kompatibel datamaskin, eller enheter som tilhører en person du stoler på. Hvis du vil godta tilkoblingsforespørsler fra den andre enheten hver gang, velger du **Angi som uautorisert**.

Hvis du vil bruke Bluetooth-lydtilbehør, for eksempel handsfree eller hodetelefoner, må du koble enheten sammen med tilbehøret. Hvis du vil ha passord og ytterligere instruksjoner, kan du se brukerhåndbok for tilbehøret. Slå på lydtilbehøret hvis du vil koble det til. Enkelte lydtilbehør kobles automatisk til enheten. Du kan også åpne kategorien for sammenkoblede enheter og velge tilbehøret og Valg > Koble til lydenhet.

### **Blokkere enheter**

Velg Meny > Verktøy > Tilkobling > Bluetooth.

1. Hvis du vil blokkere andre enheter fra å opprette Bluetooth-tilkobling til din enhet, åpner du kategorien for sammenkoblede enheter. 2. Velg enheten du ønsker å blokkere, og deretter Valg > Blokker.

Hvis du ønsker å tillate sammenkobling av enheter igjen etter blokkeringen, sletter du sammenkoblingen fra listen over blokkerte enheter.

Åpne kategorien for blokkerte enheter, og velg Valg > Slett.

Hvis du avviser en tilkoblingsforespørsel fra en annen enhet, blir du spurt om du ønsker å blokkere alle fremtidige forespørsler fra denne enheten. Hvis du godtar, blir enheten lagt til listen over blokkerte enheter.

### Sikkerhetstips

Når du ikke bruker Bluetooth-tilkobling, kan du velge Bluetooth > Av eller Telefonens synlighet > Skjult.

Ikke koble sammen med en ukjent enhet.

# Datakabel

Hvis du skal unngå å ødelegge data, må du ikke koble fra USB-datakabelen under dataoverføringen.

#### Overføre data mellom enheten og en PC

1. Sett inn et minnekort i enheten, og koble enheten til en kompatibel PC med datakabelen.

56

- Når enheten spør hvilken modus som skal brukes, velger du Masselagring. I denne modusen kan du se enheten som en flyttbar harddisk på datamaskinen.
- 3. Avslutt tilkoblingen fra datamaskinen (f.eks. veiviseren for frakobling eller utløsing av maskinvare i Microsoft Windows) for å unngå at minnekortet skades.

Hvis du vil bruke Ovi Suite med enheten, må du installere Nokia Ovi Suite på PC-en, koble til datakabelen og velge **PC Suite**.

Hvis du vil synkronisere musikk i enheten med Nokia Music Player, installerer du Nokia Music Playerprogramvaren på PC-en, kobler til datakabelen, og velger **Medieoverføring**.

Hvis du vil endre USB-modusen du vanligvis bruker med datakabelen, velger du Meny > Verktøy > Tilkobling > USB og Tilkoblingsmodus for USB eller ønsket alternativ.

Hvis du vil at enheten skal spørre om modusen hver gang du kobler USB-datakabelen til enheten, velger du Meny > Verktøy > Tilkobling > USB og Spør ved tilkobling > Ja.

# **PC-tilkoblinger**

Du kan bruke enheten sammen med en rekke kompatible programmer for PC-tilkobling og

datakommunikasjon. Med Nokia Ovi Suite eller Nokia Nseries PC Suite kan du for eksempel overføre bilder mellom enheten og en kompatibel PC.

Hvis du vil ha mer informasjon om støtte for Apple Macintosh og om å koble enheten din til en Apple Macintosh-enhet, kan du se www.nseries.com/mac.

# Synkronisering 📎

Velg Meny > Verktøy > Innstillinger > Tilkobling > Synkroniser..

Med synkroniseringsprogrammet kan du synkronisere notatene, kalenderoppføringene, tekst- og multimediemeldingene, bokmerkene eller kontaktene med forskjellige kompatible programmer på en kompatibel datamaskin eller på Internett.

Det kan hende du kan motta synkroniseringsinnstillinger i en melding fra tjenesteleverandøren.

En synkroniseringsprofil inneholder de nødvendige innstillingene for synkroniseringen.

Når du åpner synkroniseringsprogrammet, vises en standard eller en tidligere brukt synkroniseringsprofil. Hvis du vil endre profilen, blar du til et synkroniseringselement og velger **Merk** for å inkludere det i profilen eller **Fjern merk.** for å utelate det.

Hvis du vil styre synkroniseringsprofiler, velger du Valg og ønsket alternativ.

Hvis du vil synkronisere data, velger du Valg > Synkroniser. Hvis du vil avbryte synkroniseringen før den er fullført, velger du Avbryt.

# **Nettleser**

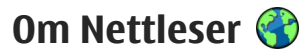

Velg Meny > Nettleser.

Med nettleserprogrammet kan du vise HTML-sider (Hypertext Markup Language) på Internett i sin opprinnelige form. Du kan også bla gjennom nettsider som er spesielt utformet for mobilenheter, og bruke XHTML eller WML.

Hvis du vil surfe på Internett, må du ha et Internetttilgangspunkt konfigurert på enheten. Nettleseren krever en nettverkstieneste.

## Surfe nettet

Velg Meny > Nettleser.

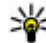

Snarvei: For å starte leseren trykker du og holder nede **0** på startskjermen.

Hvis du vil surfe på Internett, velger du et bokmerke i bokmerkevisningen, eller skriver inn en nettadresse (feltet 🎲 åpnes automatisk) og velger Gå til.

Noen websider kan inneholde elementer som krever mye minne når de skal vises, for eksempel grafikk og lyder. Hvis det ikke er nok minne på enheten når en slik webside lastes, vises ikke grafikken på siden.

Hvis du vil vise nettsider og deaktivere grafikk for å spare minne og øke sidelastingshastigheten, velger du Valg > Innstillinger > Side > Last inn innhold > Bare tekst.

Du skriver inn en nettadresse ved å velge Valg > Gåtil > Nv webside.

Hvis du vil oppdatere innholdet på websiden, velger du Valg > Valg for websider > Last inn på nytt.

Hvis du vil lagre gieldende webside som et bokmerke. velger du Valg > Valg for websider > Lagre som bokmerke

Hvis du vil vise øyeblikksbilder av nettsider du har besøkt under siste leseøkt, velger du Tilbake (tilgiengelig hvis Historikk er aktivert i innstillingene for nettleseren og gjeldende nettside ikke er den første nettsiden du besøker).

Hvis du vil blokkere eller tillate automatisk åpning av flere vinduer, velger du Valg > Valg for websider > Blokker pop up eller Tillat pop up-vinduer.

Hvis du vil vise kartet over snarveistaster, velger du Valg > Snarveier til tastatur. Du kan redigere snarveistastene ved å velge Rediger.

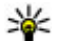

 Tips: Du minimerer nettleseren uten å avslutte programmet eller tilkoblingen ved å trykke en gang på avslutningsknappen.

# Verktøylinje for webleseren

På verktøylinjen kan du velge de mest brukte funksjonene i webleseren.

Hvis du vil åpne verktøylinjen, trykker du og holder nede blatasten på et tomt område på en webside. Bla til venstre eller høyre for å bevege deg på verktøylinjen. Trykk blatasten for å velge en funksjon.

Velg mellom følgende fra verktøylinjen:

- Nylig besøkte sider Vis en liste over webadressene du besøker ofte.
- Oversikt Vise en oversikt over gjeldende webside.
- 🔍 Søk på stikkord Søke på gjeldende webside.
- 🙆 Last inn på nytt Oppdatere websiden.
- S Abonner på nyhetsmat. (hvis tilgjengelig) Vis en liste over tilgjengelige webstrømmer på gjeldende webside, og abonner på en webstrøm.

# Navigere på sider

Minikartet og sideoversikten hjelper deg med å navigere på websider som inneholder store mengder informasjon. Hvis du vil aktivere Minikart, velger du Valg > Innstillinger > Generelt > Minikart > På. Når du blar gjennom en stor webside, åpnes Minikart og viser en oversikt over siden.

Du beveger deg rundt i Minikart ved å bla til venstre, høyre, opp eller ned. Når du finner plasseringen du leter etter, slutter du å bla. Minikart forsvinner og lar deg bli værende på det valgte stedet.

Når du blar gjennom en webside som inneholder store mengder informasjon, kan du også bruke Sideoversikt til å vise hvilken type informasjon websiden inneholder.

Hvis du vil vise en oversikt over gjeldende webside, trykker du på **8**. Bruk blatasten for å bla i oversikten. Hvis du vil zoome inn på en del, blar du til den delen og velger **OK**.

# Webstrømmer og blogger

Velg Meny > Nettleser.

Nyhetsmatinger er XML-filer på websider som for eksempel brukes til å dele de siste nyhetene eller blogger. Det er vanlig å finne nyhetsmatinger på web-, blogg- og wikisider.

Leserprogrammet oppdager automatisk om en webside inneholder nyhetsmatinger.

60

Hvis nyhetsmatinger er tilgiengelige og du vil abonnere på en nyhetsmating, velger du Valg >Abonner på nyhetsmat..

Hvis du vil oppdatere en nyhetsmating, velger du en mating i visningen for nyhetsmatinger og Valg > Valg for nyhetsmating > Oppdater.

Hvis du vil definere om nyhetsmatingene skal oppdateres automatisk, velger du Valg > Rediger > Rediger i visningen for nyhetsmatinger. Dette alternativet er ikke tilgiengelig hvis én eller flere matinger er merket.

# Widgets

Enheten din støtter widgets. Widgets er små webprogrammer som du kan laste ned, og som leverer multimedia, nyhetsmatinger og annen informasjon som f.eks. værmeldinger, til enheten din. Installerte widgets vises som separate programmer i mappen Programmer.

Hvis du vil søke etter og laste ned widgets, går du til Ovi Store på store.ovi.com.

Standard tilgangspunkter for widgets er de samme som i nettleseren. Det kan hende noen widgets automatisk oppdaterer informasion til enheten, når de er aktive i bakgrunnen.

Når du bruker widgets, kan det innebære at store datamengder overføres via tjenesteleverandørens nettverk. Hvis du vil ha informasion om priser for dataoverføringer, ta kontakt med tienesteleverandøren.

# Innholdssøk

Velg Meny > Nettleser.

Hvis du vil søke etter tekst, telefonnumre eller epostadresser på gjeldende webside, velger du Valg > Søk etter stikkord og riktig valg.

Hvis du vil gå til neste treff, blar du ned.

Hvis du vil gå til forrige treff, blar du opp.

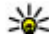

- **Tips:** Hvis du vil søke etter tekst på gjeldende
  - webside, trykker du **2**.

# **Bokmerker**

Velg Meny > Nettleser.

Velg Valg > Gå til > Bokmerker. Du kan velge webadresser fra en liste eller fra en bokmerkesamling i mappen Nylig besøkte sider.

Hvis du begynner å skrive inn en webadresse, åpnes efeltet automatisk.

indikerer startsiden definert for standard tilgangspunkt.

Hvis du vil gå til en ny webside, velger du Valg > Gå til > Ny webside.

Hvis du vil sende og legge til bokmerker eller angi et bokmerke som startside, velger du Valg > Valg for bokmerker.

Hvis du vil redigere, flytte eller slette bokmerker, velger du Valg > Bokmerkebehandl..

## Tømme hurtigbufferen

Informasjonen eller tjenestene du har åpnet, er lagret i enhetens hurtigbuffer.

En hurtigbuffer er et minneområde som brukes til å lagre data midlertidig. Hvis du har forsøkt å få eller har fått tilgang til konfidensiell informasjon som krever passord, bør du tømme hurtigbufferen etter bruk.

Velg Valg > Fjern personlige data > Buffer hvis du vil tømme hurtigbufferen.

## Avslutte tilkoblingen

Hvis du vil avslutte tilkoblingen og lukke leseren, velger du Valg > Avslutt.

Hvis du vil slette informasjonen som nettverksserveren samler inn om dine besøk på ulike websider, velger du Valg > Fjern personlige data > Cookies.

# Tilkoblingssikkerhet

Hvis sikkerhetsindikatoren (🕞) vises under en tilkobling, er dataoverføringen mellom enheten og Internett-gatewayen eller serveren kryptert.

Sikkerhetsikonet angir ikke at dataoverføringen mellom gatewayen og innholdsserveren (der dataene er lagret) er sikker. Tjenesteleverandøren sikrer dataoverføringen mellom gatewayen og innholdsserveren.

Sikkerhetssertifikater kan være nødvendige for visse tjenester, for eksempel banktjenester. Du blir varslet hvis identiteten til serveren ikke er autentisk, eller hvis du ikke har det korrekte sikkerhetssertifikatet i enheten. Hvis du vil ha mer informasjon, ta kontakt med tjenesteleverandøren.

Viktig: Selv om bruk av sertifikater reduserer risikoen forbundet med eksterne tilkoblinger og programvareinstallasjon betydelig, må disse brukes på riktig måte for å oppnå økt sikkerhet. Selv om det finnes et sertifikat, medfører ikke det noen beskyttelse i seg selv. Sertifikatstyreren må ha korrekte, autentiske eller sikre sertifikater for at økt sikkerhet skal være tilgjengelig. Sertifikater har begrenset levetid. Hvis teksten "Utgått sertifikat" eller "Sertifikat ennå ikke gyldig" vises selv om sertifikatet skal være gyldig, kan du kontrollere at gjeldende dato og klokkeslett i enheten er korrekt. Før du endrer noen av sertifikatinnstillingene, må du kontrollere at du faktisk stoler på eieren av sertifikatet, og at sertifikatet faktisk tilhører eieren som står oppført.

## Webinnstillinger

Velg Meny > Nettleser og Valg > Innstillinger. Velg blant følgende:

#### Generelle innstillinger

- **Tilgangspunkt** Endre standard tilgangspunkt. Enkelte eller alle tilgangspunktene kan være forhåndsinnstilt på enheten av tjenesteleverandøren, og det kan hende du ikke kan endre, opprette, redigere eller fjerne dem.
- Startside Angi startsiden.
- Minikart Slå Mini Map av eller på.
- Historikk Hvis du vil velge Tilbake for å se en liste over sider du har besøkt under den gjeldende webleserøkten, slår du Historikk på.
- Sikkerhetsadvarsler Vis eller skjul sikkerhetsvarsler.
- Java/ECMA-skript Aktiver eller deaktiver bruk av skript.

#### Sideinnstillinger

• Last inn innhold — Velg om du vil laste bilder og andre objekter mens du bruker webleseren.

- Skjermstørrelse Velg mellom fullskjermmodus og normal visning med alternativlisten.
- Standardkoding Hvis ikke teksttegnene vises som de skal, kan du velge en annen koding i henhold til språket på den gjeldende siden.
- Blokker pop up Tillat eller blokker automatisk åpning av popup-vinduer under surfing.
- **Oppdater automatisk** Hvis du vil at websidene skal oppdateres automatisk mens du surfer, velger du På.
- Skriftstørrelse Angi skriftstørrelsen som skal brukes for websider.

#### Personverninnstillinger

- Nylig besøkte sider Aktiver eller deaktiver automatisk samling av bokmerker. Hvis du vil fortsette å lagre adressene for de besøkte websidene i mappen for nylig besøkte sider, men skjule mappen fra bokmerkevisningen, kan du velge Skjul mappe.
- Lagring av spørr.data Hvis du ikke vil at dataene som du skriver inn i skjemaer på en webside, skal lagres og brukes neste gang du åpner siden, velger du Av.
- **Cookies** Aktiver eller deaktiver mottak og sending av informasjonskapsler.

#### Innstillinger for webstrømmer

• Autom. oppdatering — Angi om du vil at webmatinger skal oppdateres automatisk, og hvor ofte du vil oppdatere dem. Hvis du angir at

programmet skal hente webmatinger automatisk, kan det innebære overføring av store datamengder via tjenesteleverandørens nettverk. Kontakt tjenesteleverandøren for å få informasjon om priser for dataoverføringer.

• Tilgangspkt. autooppdat. — Velg ønsket tilgangspunkt for oppdatering. Dette alternativet er bare tilgjengelig når Autom. oppdatering er valgt.

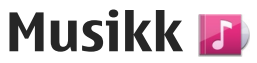

Advarsel: Høyt volum over lengre tid kan skade hørselen. Lytt til musikk med et moderat lydnivå. Ikke hold enheten nær øret når høyttaleren er på.

## **FM-radio**

FM-radioen bruker en annen antenne enn den trådløse enhetens antenne. Kompatible hodetelefoner eller annet kompatibelt tilbehør må kobles til enheten for at FM-radioen skal fungere som den skal.

Hvis du vil åpne radioen, velger du Meny > Musikk > FM-radio.

Første gang du åpner radioen, får du hjelp av en veiviser til å lagre lokale radiokanaler (nettverkstjeneste). Kontakt tjenesteleverandøren for å få informasjon om tilgjengelighet og priser for visuell tjeneste og kanaloversiktstjenester.

### Lytte til radioen

Velg Meny > Musikk > FM-radio.

Kvaliteten på radiosendingen avhenger av dekningen for radiostasjonen i det aktuelle området.

Du kan foreta en oppringning eller svare på en innkommende samtale mens du lytter til radioen. Radioen slås av under en aktiv samtale.

Hvis du vil starte et nytt kanalsøk, velger du  $\triangle$  eller  $\bigtriangledown$ .

Hvis du har lagret radiokanaler i enheten, kan du gå til den neste eller den forrige lagrede kanalen ved å velge

Velg Valg og blant følgende alternativer:

- Aktiver høyttaler Høre på radio med høyttaleren.
- Manuell søking Endre frekvensen manuelt.
- Kanaloversikt Vise tilgjengelige kanaler basert på plassering (nettverkstjeneste).
- Lagre kanal Lagre den gjeldende kanalen i kanallisten.
- Kanaler Åpne listen over lagrede kanaler.
- Spill i bakgrunn Gå tilbake til ventemodus mens du lytter til FM-radioen i bakgrunnen.

Advarsel: Høyt volum over lengre tid kan skade hørselen. Lytt til musikk med et moderat lydnivå. Ikke hold enheten nær øret når høyttaleren er på.

### Lagrede kanaler

Velg Meny > Musikk > FM-radio.

Hvis du vil åpne listen over lagrede kanaler, velger du Valg > Kanaler.

Hvis du vil lytte til en kanal du har lagret, velger du Valg > Kanal > Lytt til.

Hvis du vil endre detaljer om kanalen, velger du Valg > Kanal > Rediger.

### Innstillinger for FM-radio

Velg Meny > Musikk > FM-radio.

Hvis du vil søke automatisk etter alternative frekvenser når mottakelsen er svak, velger du Valg > Innstillinger > Alternative frekvenser > Autom. søk på.

Hvis du vil angi standard tilgangspunkt for radioen, velger du Valg > Innstillinger > Tilgangspunkt.

Hvis du vil velge området du befinner deg i, velger du Valg > Innstillinger > Gjeldende område. Denne innstillingen vises bare hvis det ikke er noen nettverksdekning når du starter programmet.

# Ovi Musikk

Velg Meny > Musikk > Musikkbutikk.

Hvis du vil laste ned musikk, må du først registrere deg for tjenesten.

Nedlasting av musikk kan innebære tilleggskostnader og overføring av store datamengder (nettverkstjeneste). Hvis du vil ha informasjon om priser for dataoverføringer, kan du ta kontakt med tjenesteleverandøren.

Du må ha et gyldig Internett-tilgangspunkt i enheten for å få tilgang til Ovi Musikk. Du kan bli spurt om å velge hvilket tilgangspunkt du vil bruke når du kobler til Ovi Musikk.

**Velge tilgangspunktet** — Velg **Standard** tilgangspunkt.

Tilgjengeligheten og utseendet til innstillingene for Ovi Musikk kan variere. Innstillingene kan også være forhåndsdefinert, og du vil kanskje ikke kunne endre dem. Når du blar gjennom Ovi Musikk, vil du kanskje kunne endre innstillingene.

**Endre innstillingene for Ovi Musikk** — Velg Valg > Innstillinger.

Ovi Musikk er ikke tilgjengelig for alle land eller områder.

# Nokia Internett-radio 💣

Velg Meny > Musikk > Internett-radio.

Med Nokias Internett-radioprogram (nettverkstjeneste) kan du lytte til tilgjengelige radiokanaler på Internett. Hvis du vil lytte til radiokanaler, må du ha et WLAN eller pakkedatatilgangspunkt angitt i enheten din. Når du lytter til kanalene, kan det innebære at store datamengder overføres via tjenesteleverandørens nettverk. Den anbefalte tilkoblingsmetoden er WLAN. Sjekk med tjenesteleverandøren for å få vilkår og datatjenesteavgifter før du bruker andre tilkoblinger. For eksempel kan en dataplan med fast takst gi rom for store dataoverføringer til en fast månedlig pris.

### Lytte til Internett-radiokanaler

Velg Meny > Musikk > Internett-radio.

Hvis du vil lytte til en radiokanal på Internett, gjør du følgende:

1. Velg en kanal blant favorittene eller kanaloversikten, eller søk etter kanaler etter navn i Nokia Internett-radiotjenesten.

Hvis du vil legge en kanal til manuelt, velger du Valg > Legg til kanal manuelt. Du kan også bla gjennom kanalkoblingene med nettleserprogrammet. Kompatible koblinger blir automatisk åpnet i Internett-radioprogrammet.

2. Velg Lytt til.

66

Spilles nå-visningen åpnes, og viser informasjon om kanalen og sangen som blir spilt av.

Hvis du vil ta en pause i avspillingen, trykker du på blatasten. Trykk på blatasten igjen for å fortsette.

Hvis du vil vise informasjon om kanalen, velger du Valg > Kanalinformasjon (ikke tilgjengelig hvis du har lagret kanalen manuelt).

Hvis du lytter til en stasjon som er lagret i dine favoritter, blar du til venstre eller høyre for å lytte til forrige eller neste lagrede stasjon.

### Favorittkanaler

Velg Meny > Musikk > Internett-radio.

Hvis du vil vise og lytte til dine favorittstasjoner, åpner du **Favoritter**.

Hvis du vil legge til en kanal i favorittene manuelt, velger du Valg > Legg til kanal manuelt. Skriv inn nettadressen til kanalen og et navn som skal vises i listen over favoritter.

Hvis du vil legge til den gjeldende kanalen i favoritter manuelt, velger du Valg > Legg til i Favoritter.

Hvis du vil vise informasjon om en kanal, flytte en kanal opp eller ned i listen eller slette en kanal fra favoritter, velger du Valg > Kanal og ønsket alternativ.

Hvis du bare vil vise kanaler som starter med spesielle bokstaver eller tall, begynner du å skrive inn tegnene. Kanalene som tilsvarer tegnene, vises.

### Søke etter kanaler

Velg Meny > Musikk > Internett-radio.

Hvis du vil søke etter radiokanaler etter navn i Nokias Internett-radiotjeneste, gjør du følgende:

- 1. Velg Søk.
- 2. Skriv inn et kanalnavn eller de første bokstavene i navnet, i søkefeltet, og velg Søk.

Kanalene som tilsvarer tegnene, vises.

Hvis du vil lytte til en bestemt kanal, velger du den og Lytt til.

Hvis du vil lagre en kanal i favoritter, velger du den og Valg > Legg til i Favoritter.

Hvis du vil gjøre et nytt søk, velger du Valg > Søk på nytt.

### Kanaloversikt

Velg Meny > Musikk > Internett-radio og Kanaloversikt.

Kanaloversikten støttes av Nokia. Hvis du vil lytte til Internett-radiokanaler utenom oversikten, legger du til kanalinformasjon manuelt eller søker etter kanallenker på Internett med nettleserprogrammet. Velg blant følgende:

• Bla gjennom etter sjanger — Vise tilgjengelige radiokanalsjangre.

- Bla gjennom etter språk Vise hvilke språk kanalene sender på.
- Bla gjen. etter land/region Vise hvilke land kanalene sender fra.
- **Populære kanaler** Vise de mest populære kanalene i oversikten.

### Innstillinger for Internett-radio

Velg Meny > Musikk > Internett-radio og Valg > Innstillinger.

Hvis du vil velge standard tilgangspunkt for å koble til nettverket, velger du **Standard tilgangspunkt** og blant tilgjengelige valg. Velg **Spør alltid** hvis du vil at enheten skal spørre etter tilgangspunktet hver gang du åpner programmet.

Hvis du vil endre tilkoblingshastigheter for ulike tilkoblingstyper, velger du blant følgende:

- Bithastigh. GPRS-tilkobl. GPRSpakkedatatilkoblinger
- Bithastigh. for 3G-tilkobl. 3Gpakkedatatilkoblinger
- Bithastigh. Wi-fi-tilkobl. WLAN-tilkoblinger

Kvaliteten på radiosendingen avhenger av hvilken tilkoblingshastighet du har valgt. Jo høyere hastighet, jo bedre kvalitet. Hvis du vil unngå bufring, bruker du bare den høyeste kvaliteten med tilkoblinger med høy hastighet.

# Nokia Podkasting 🦓

Med Nokia Podkasting (nettverkstjeneste) kan du søke etter, finne, abonnere på og laste ned podkaster direkte og spille, behandle og dele lyd- og videopodkaster ved hjelp av enheten.

## Podcasting-innstillinger

Hvis du vil åpne Nokia Podkasting, velger du Meny > Musikk > Podkasting.

Før du bruker Nokia Podkasting, må du definere tilkoblings- og nedlastingsinnstillinger.

Den anbefalte tilkoblingsmetoden er WLAN. Før du bruker andre tilkoblingsmetoder, bør du høre med tjenesteleverandøren for informasjon om betingelser og kostnader for datatjenester. For eksempel kan en dataplan med fast takst gi rom for store dataoverføringer til én månedlig pris.

#### Tilkoblingsinnstillinger

Hvis du vil redigere tilkoblingsinnstillingene, velger du Valg > Innstillinger > Tilkobling, og deretter fra følgende:

- Standard tilgangspunkt Velg tilgangspunkt for å definere din tilkobling til Internett.
- URL for søketjeneste Angi URL-adressen til podcast-søketjenesten som skal brukes til søk.

#### 68 Nedlastingsinnstillinger

Hvis du vil redigere nedlastingsinnstillingene, velger du Valg > Innstillinger > Last ned, og deretter fra følgende:

- Lagre i Angi hvor du vil lagre podcaster.
- Oppdateringsintervall Angi hvor ofte podcaster oppdateres.
- Dato for neste oppdat. Angi datoen for den neste automatiske oppdateringen.
- Kl.slett neste oppdat. Angi tidspunktet for den neste automatiske oppdateringen.

Automatiske oppdateringer skjer bare hvis et bestemt standard tilgangspunkt er valgt og Nokia Podcasting kjører. Hvis Nokia Podcasting ikke kjører, aktiveres ikke automatiske oppdateringer.

- Nedlastingsgrense (%) Angi prosentandelen av minnet som er reservert for podcast-nedlastinger.
- Hvis grensen overstiges Angi hva som skal gjøres hvis nedlastingene overskrider nedlastingsgrensen.

Hvis du angir at programmet skal hente podcaster automatisk, kan det innebære overføring av store datamengder via tjenesteleverandørens nettverk. Kontakt tjenesteleverandøren for å få informasjon om priser for dataoverføringer.

Hvis du vil gjenopprette standardinnstillingene, velger du Valg > Gjenopprett standard i innstillingsvisningen.

### Søke etter podcaster

Søketienesten er til hielp hvis du ønsker å finne podkaster ved hielp av nøkkelord eller tittel.

Podcastsøketienesten bruker webadressen som er angitt i Podkasting > Valg > Innstillinger > Tilkobling > URL for søketieneste.

Hvis du ønsker å søke etter podkaster, velger du Menv > Musikk > Podkasting og Søk og skriver inn nøkkelordene du ønsker.

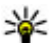

א Tips: Søketjenesten leter etter titler מ

podkaster og nøkkelord i beskrivelser, ikke bestemte episoder. Generelle emner, som f.eks. fotball eller hip-hop gir vanligvis bedre resultater enn et bestemt lag eller en bestemt artist.

Velg podcasttittelen for å abonnere på en podcast. Podcasten legges til i listen over podcaster du abonnerer på.

Hvis du vil starte et nytt søk, velger du Valg > Nytt søk.

Velg Valg > Åpne Web-side (nettverkstjeneste) for å gå til websiden for en podcast.

Velg Valg > Beskrivelse for å vise detaljene for en podcast.

Velg Valg > Send for a sende en podcast til en annen kompatibel enhet.

### Kataloger

Hvis du vil åpne kataloger, velger du Menv > Musikk > Podkasting og Kataloger.

Kataloger er til hjelp når du leter etter nye podkastepisoder du kan abonnere på.

Innholdet i katalogene endrer seg. Velg katalogen du ønsker for å oppdatere den (nettverkstieneste). Fargen på katalogen blir endret når oppdateringen er fullført.

Kataloger kan inneholde podkaster som er oppført etter popularitet eller temakataloger.

Hvis du vil åpne en temakatalog, velger du denne katalogen. En liste over podcaster vises.

Hvis du vil abonnere på en podkast, velger du tittelen og Abonner. Etter at du har abonnert på episoder av en podcast, kan du laste dem ned, organisere dem og spille dem i podcast-menven.

Hvis du vil tilføye en ny Internett-katalog eller -mappe, velger du Valg > Nvtt > Web-katalog eller Mappe. Angi tittel og URL-adressen til OPML-filen, og velg Utført.

Velg Valg > Rediger for a redigere den valgte mappen, Web-koblingen eller Web-katalogen.

Hvis du vil importere en OPML-fil som er lagret på enheten, velger du Valg > Importer OPML-fil. Velg filens plassering, og importer den.

70

Hvis du vil sende en kategorimappe som multimediemelding eller ved å bruke Bluetoothtilkobling, velger du mappen og Valg > Send.

Når du mottar en melding med en OPML-fil gjennom en Bluetooth-tilkobling, åpner du filen for å lagre den i Mottatt-mappen i Kategorier. Åpn mappen for å abonnere på noen av lenkene til å legge til podcastene dine.

### Nedlastinger

Etter at du har abonnert på en podcast fra kategorier, søk eller ved å skrive inne en webadresse, kan du organisere, laste ned og spille av episoder i Podkaster.

Hvis du vil se podcastene du abonnerer på, velger du Podkasting > Podkaster.

Hvis du vil se individuelle episodetitler (en episode er en bestemt mediefil av en podcast), velger du podcasttittelen.

Velg episodetittelen for å starte nedlastingen. Hvis du vil laste ned eller fortsette å laste ned valgte eller merkede episoder, velger du Valg > Last ned. Du kan laste ned flere episoder samtidig.

Hvis du vil spille av en del av en podcast mens du laster ned, eller etter en delvis nedlasting, velger du podcasten og Valg > Spill forhåndsvisning.

Fullt nedlastede podcaster er tilgjengelige i Podcastermappen, men vises ikke før biblioteket oppfriskes.

### Spill og administrer podcaster

I **Podkaster** kan du velge **Åpne** for å vise de tilgjengelige episodene fra den valgte podcasten. Under hver episode vil du se filformatet, størrelsen på filen og tidspunktet for nedlastingen.

Når podcasten er lastet ned, kan du spille av hele episoden ved å velge den og **Spill av**.

Hvis du vil oppdatere den valgte podcasten, eller merkede podcaster, velger du Valg > Oppdater for en ny episode.

Hvis du vil stoppe oppdateringen, velger du Valg > Stopp oppdatering.

Hvis du vil legge til en ny podcast ved å angi URL-en til podcasten, velger du Valg > Ny podkast. Hvis du ikke har definert et tilgangspunkt, eller hvis du blir bedt om å angi et brukernavn og et passord under pakkedatatilkobling, kontakter du tjenesteleverandøren.

Hvis du vil redigere URL-en for den valgte podcasten, velger du Valg > Rediger.

Hvis du vil slette en nedlastet podcast eller merkede podcaster fra enheten, velger du Valg > Slett.

Hvis du vil sende den valgte podcasten eller merkede podcaster til en annen kompatibel enhet som .opmlfiler som en multimediemelding eller ved hjelp av en Bluetooth-tilkobling, velger du Valg > Send. Hvis du vil oppdatere, slette og sende en gruppe av valgte podcaster med en gang, velger du Valg > Merk / fjern merking, merker de valgte podcastene og velger Valg for å velge den ønskede handlingen.

Hvis du vil åpne et nettsted for podcasten (nettverkstjeneste), velger du Valg > Åpne Webside.

Noen podcaster gir deg muligheten til å samarbeide med dem som har opprettet dem, ved å kommentere og stemme. Hvis du vil koble til Internett for å gjøre det, velger du Valg > Vis kommentarer.

# Musikkspiller 🔈

Musikkspilleren støtter blant annet filformatene AAC, AAC+, eAAC+, MP3 og WMA. Musikkspilleren trenger ikke nødvendigvis støtte alle funksjonene til et filformat eller alle variasjonene av filformatene.

Du kan også bruke musikkspilleren for å lytte til podkast-episoder. Podkasting er en metode for å distribuere lyd- eller videoinnhold via Internett ved hjelp av enten RSS- eller Atom-teknologi for avspilling på mobile enheter og PC-er.

### Spille av en sang eller en podcastepisode

Hvis du vil åpne musikkspilleren, velger du Meny > Musikk > Avspilling.

Det kan være at du må oppfriske musikk- og podkastbiblioteket etter at du har oppdatert sang- og podkastvalget på enheten. Hvis du vil legge alle tilgjengelige elementer til biblioteket, velger du Valg > Oppdater bibliotek i hovedvisningen for musikkavspilleren.

Slik spiller du en sang eller en podcast-episode:

- 1. Velg kategorier for å navigere til sangen eller podkastepisoden du vil høre.
- Hvis du vil spille av de valgte filene, trykker du på ► II.

Hvis du vil ta en pause i avspillingen, trykker du på **b II**,

og på ▶ II for å starte avspillingen igjen. Hvis du vil stoppe avspillingen, trykker du på ■.

Hvis du vil spole fremover eller bakover, holder du inne eller eller ell

Hvis du vil gå til neste element, trykker du ▶▶. Hvis du vil gå tilbake til begynnelsen på elementet, trykker du ▶◀. Hvis du vil hoppe til det forrige elementet, trykker du

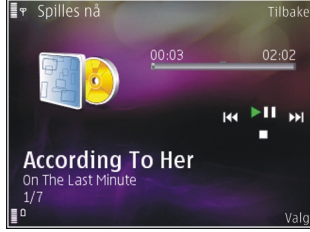

igjen innen 2 sekunder etter at en sang eller podcast har begynt.

Hvis du vil slå på eller av tilfeldig avspilling (, 도), velger du Valg > Tilfeldig avspilling.

Hvis du vil gjenta elementet som spilles av (**U**), gjenta alle elementer (**U**), eller slå av Gjenta, velger du **Valg** > **Gjenta**.

Hvis du spiller av podcaster, deaktiveres tilfeldig rekkefølge og gjentakelse automatisk.

Du kan justere volumet ved å trykke på volumtasten.

Hvis du vil endre tonen i musikkavspillingen, velger du Valg > Equalizer.

Hvis du vil endre balansen og stereobildet eller øke bassen, velger du Valg > Innstillinger.

Hvis du vil vise en visualisering under avspilling, velger du Valg > Vis visualisering.

Hvis du vil gå tilbake til ventemodus og la spilleren fortsette å spille i bakgrunnen, trykker du på avslutningstasten Hvis du vil gå til et annet åpent program, holder du inne menytasten.

Du lukker spilleren ved å velge Valg > Avslutt.

### Spillelister

Velg Meny > Musikk > Avspilling.

Hvis du vil vise og organisere spillelistene, velger du Spillelister på musikkmenyen. Hvis du vil vise detaljer om spillelisten, velger du Valg > Detaljer for spilleliste.

#### **Opprette en spilleliste**

- 1. Velg Valg > Ny spilleliste.
- 2. Skriv inn et navn for spillelisten, og velg OK.
- 3. Hvis du vil legge til sanger nå, velger du Ja. Hvis du vil legge til sanger senere, velger du Nei.
- Hvis du velger Ja, velger du artister for å finne sangene du ønsker å inkludere i spillelisten. Trykk på blatasten for å legge til elementer.

Hvis du vil vise sanglisten under en artisttittel, bla til høyre. Hvis du vil skjule sanglisten, bla til venstre.

5. Når du har gjort valgene dine, velger du **Utført**. Spillelisten er lagret i masseminnet på enheten.

Hvis du vil legge til sanger senere, velger du Valg > Legg til sanger når du viser spillelisten.

Hvis du vil legge til sanger, album, artister, sjangere og komponister i en spilleliste fra ulike visninger på musikkmenyen, velger du et element og deretter Valg > Legg til i spilleliste > Lagret spilleliste eller Ny spilleliste.

Hvis du vil fjerne en sang fra en spilleliste, velger du Valg > Fjern. Sangen blir ikke slettet fra enheten. Den blir bare fjernet fra spillelisten.

Bruk blatasten til å flytte en sang til en ny plassering.
### Podcaster

Velg Meny > Musikk > Podkasting.

Podcast-menyen viser podcastene som er tilgjengelige på enheten.

Podcast-episoder har tre tilstander: aldri spilt, delvis spilt og spilt hele. Hvis en episoder er delvis spilt, spilles den fra siste avspillingsposisjon neste gang den spilles. Hvis en episoder aldri er spilt eller hele er spilt, spilles den fra begynnelsen.

### Hjemmenettverk med musikkspiller

Du kan spille innhold lagret på din Nokia-enhet eksternt på en kompatibel enhet i et hjemmenettverk. Du kan også kopiere filer fra din Nokia-enhet til andre enheter som er koblet til hjemmenettverket. Hjemmenettverket må konfigureres først. <u>Se Om</u> <u>hjemmenettverk, s. 91.</u>

#### Spille av en sang eller en podcast eksternt

- 1. Velg Meny > Musikk > Avspilling
- 2. Velg kategorier for å navigere til sangen eller podcast-episoden du vil høre.
- 3. Velg ønsket sang eller podkast og deretter Valg > Spill av > Via ekstern spiller.
- 4. Velg enheten der filen spilles av.

#### Kopiere sanger eller podcaster trådløst

Hvis du vil kopiere eller overføre mediefiler fra enheten din til en annen kompatibel enhet i et hjemmenettverk, velger du en fil og Valg > Kopier til hj.nettverk. Du behøver ikke slå på innholdsdeling i hjemmenettverksinnstillingene. <u>Se Aktivere og angi</u> innhold, s. 92.

### Overføre musikk fra datamaskinen

Du kan bruke disse måtene å overføre musikk på:

- Hvis du vil vise enheten din på en datamaskin som en dataminneenhet du kan overføre hvilke som helst datafiler til, kobler du til med en kompatibel USB-kabel eller Bluetooth-tilkobling. Hvis du bruker USB-kabelen, velger du Masselagring som tilkoblingsmodus.
- Hvis du skal synkronisere musikk med Windows Media Player, kobler du til en kompatibel USBdatakabel og velger Medieoverføring som tilkoblingsmodus.

Hvis du vil endre standard USB-tilkoblingsmodus, velger du Meny > Verktøy > Tilkobling > USB og Tilkoblingsmodus for USB.

### FM-sender Om FM-senderen

Tilgjengelighet til FM-sendere kan variere fra land til land. I skrivende stund kan FM-sendere brukes i følgende europeiske land: Belgia, Bulgaria, Danmark, Estland, Finland, Frankrike, Irland, Island, Liechtenstein, Litauen, Luxembourg, Malta, Nederland, Norge, Portugal, Spania, Storbritannia, Sveits, Sverige, Tsjekkia, Tyrkia, Tyskland og Østerrike. Du finner siste nytt og listen over ikke-europeiske land på www.nokia.com/fmtransmitter.

Med FM-senderen kan du spille av sanger som er lagret i enheten, via en hvilken som helst kompatibel FMradio, for eksempel en bilradio eller et hjemmestereoanlegg.

Arbeidsfrekvensen til senderen er 88,1–107,9 MHz.

Den operative avstanden for FM-senderen er opptil 2 meter (6,5 fot). Hindringer, for eksempel vegger, andre elektroniske enheter eller offentlige radiostasjoner, kan gi forstyrrelser i overføringen. FM-senderen kan forårsake forstyrrelse for nærliggende FM-radioer som opererer på samme frekvens. For å unngå forstyrrelse bør du alltid søke etter en ledig FM-frekvens på radiomottakeren før du bruker FM-senderen.

FM-senderen kan ikke brukes samtidig som FM-radioen på enheten.

### Spille av en sang ved hjelp av FMsenderen

Velg Meny > Musikk > Avspilling.

Hvis du vil spille av en sang som er lagret i enheten ved hjelp av en kompatibel FM-mottaker, gjør du følgende:

- 1. Velg en sang eller en spilleliste du vil spille av.
- 2. I Spilles nå-visningen velger du Valg > FMsender.
- Når du skal aktivere FM-senderen, velger du FMsender > Aktivert, og deretter angir du en frekvens hvor det ikke foregår andre overføringer. Hvis for eksempel frekvensen 107,8 MHz er ledig i ditt område og du stiller inn FM-mottakeren på den, må du også stille inn FM-senderen på 107,8 MHz.
- 4. Still inn mottakerenheten på samme frekvens og velg Valg > Avslutt.

Hvis du vil justere volumet, bruker du volumfunksjonen i mottakerenheten.

Hvis du ikke spiller av musikk i noen minutter, deaktiveres senderen automatisk.

### Innstillinger for FM-sender

Velg Meny > Avspilling > FM-sender.

Når du skal aktivere FM-senderen, velger du FMsender > Aktivert. Hvis du vil angi en frekvens manuelt, velger du **Frekvens** og angir ønsket verdi.

Hvis du vil vise en liste over tidligere brukte frekvenser, velger du Valg > Siste frekvenser.

# Lokalisering (GPS)

Du kan bruke programmer som GPS-data til å finne ut hvor du er eller til å måle avstander. Disse programmene krever en GPS-tilkobling.

# Om GPS

Koordinatene i GPS-enheten uttrykkes ved hjelp av det internasjonele WGS-84-koordinatsystemet. Tilgjengeligheten av koordinatene kan variere fra område til område.

GPS-systemet (Global Positioning System) styres av myndighetene i USA, som er eneste ansvarlige for nøyaktigheten og vedlikehold av systemet. Nøyaktigheten av plasseringsdata kan påvirkes av justeringer av GPS-satellittene som myndighetene i USA foretar, og kan endres i henhold til det amerikanske forsvarsdepartementets retningslinjer for GPS-bruk til sivile formål og Federal Radionavigation Plan. Nøyaktigheten kan også påvirkes av dårlig satellittgeometri. Tilgjengeligheten og kvaliteten på GPS-signaler kan påvirkes av hvor du befinner deg, bygninger, naturlige hindringer og værforhold. Det kan hende at GPS-signaler ikke er tilgjengelige inne i bygninger eller under bakken og kan bli forstyrret av materiale som betong og metall. GPS bør ikke brukes til nøyaktige stedsmålinger, og du bør aldri bruke stedsdata fra GPS-mottakeren og mobilradionettverk som eneste kilde til posisjonering eller navigering.

Tripptelleren har begrenset nøyaktighet og avrundingsfeil kan forekomme. Nøyaktigheten kan også påvirkes av tilgjengeligheten av og kvaliteten på GPS-signaler.

Forskjellige lokaliseringsmetoder kan aktiveres eller deaktiveres i lokaliseringsinnstillingene.

# A-GPS (Assisted GPS)

Enheten din støtter også A-GPS (Assisted GPS).

A-GPS krever nettverksstøtte.

A-GPS (assistert GPS) brukes for å innhente støttedata via en pakkedatatilkobling, som brukes som støtte ved beregning av koordinatene for din plassering når enheten mottar signaler fra satellitter.

Når du aktiverer A-GPS, mottar enheten din nyttig informasjon om satellitter fra en assistanseserver over mobilnettverket. Enheten kan registrere GPSposisjonen raskere ved hjelp av assistansedata.

Enheten din er forhåndskonfigurert til å bruke Nokia A-GPS-tjenesten, hvis ingen bestemte A-GPS-innstillinger

77

fra tjenesteleverandøren er tilgjengelig. Assistansedataene blir kun hentet fra Nokia A-GPStjenesteserveren når det er nødvendig.

Hvis du vil deaktivere A-GPS-tjenesten, velger du Meny > Programm. > GPS-data og Valg > Lokaliseringsinnstillinger > Lokaliseringsmetoder > Assistert GPS > Valg > Deaktiver.

Du må ha et Internettilgangspunkt angitt i enheten for å hente assistansedata fra Nokia A-GPS-tjenesten over en pakkedatatilkobling. Tilgangspunktet for A-GPS kan defineres i lokaliseringsinnstillingene. Du kan ikke bruke et trådløst LAN-tilgangspunkt (WLAN) til denne tjenesten.Du kan bare bruke et Internettilgangspunkt for pakkedata. Du blir bedt om å velge Internettilgangspunkt når du bruker GPS for første gang.

### Holde enheten din på riktig måte

GPS-mottakeren finnes nederst på enheten. Når du bruker mottakeren, må du passe på at hånden din ikke dekker antennen. Det kan ta alt fra noen få sekunder til flere minutter å opprette GPStilkobling. Det kan ta lenger tid å opprette GPS-tilkobling i en bil.

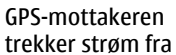

enhetens batteri. Bruk av GPS-mottakeren tapper batteriet raskere.

# Tips til å opprette en GPStilkobling

Hvis enheten ikke finner satellittsignalet, kan du gjøre følgende:

- Hvis du er inne, kan du gå ut for å få bedre signal.
- Hvis du er ute, kan du forflytte deg til et mer åpent område.
- Sørg for at hånden din ikke dekker enhetens GPSantenne.
- Hvis værforholdene er dårlige, kan signalstyrken påvirkes.
- Noen kjøretøy har fargede (atermiske) vinduer, som kan blokkere satellittsignalene.

#### Kontrollere satellittstatusen

Hvis du vil siekke hvor mange satellitter enheten har funnet, og om enheten mottar satellittsignaler, velger du Meny > Programm. > GPS-data og Valg > Satellittstatus.

Hvis enheten har funnet satellitter, vil det vises en søvle for hver satellitt i visningen for satellittinfo. Jo lengre søvlen er, desto sterkere er satellittsignalet. Når enheten har mottatt nok

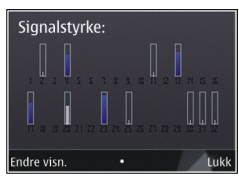

data fra satellittsignalet til å beregne koordinatene for plasseringen din, endrer søylen farge.

Enheten må motta signaler fra minst fire satellitter for å kunne beregne koordinatene for plasseringen din. Når den innledende beregningen er utført, kan det hende du kan fortsette å beregne koordinatene for plasseringen din med tre satellitter. Nøvaktigheten er midlertid bedre med flere satellitter.

# Lokaliseringsforespørsler

Du kan få en forespørsel fra en nettverkstjeneste om å motta informasjon om posisjonen din. Tjenesteleverandører kan gi informasjon om lokale emner, for eksempel været eller trafikkforholdene, basert på posisionen til enheten.

Når du får en henvendelse om posision, vises tienesten som kommer med forespørselen. Velg Godta for å tillate at posisionsinformasionen din blir sendt, eller Avvis for å avslå forespørselen.

# Landemerker 🔛

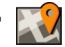

Med Landemerker kan du lagre posisionsinformasion for bestemte steder i enheten. Du kan sortere de lagrede stedene i ulike kategorier, som forretninger, og legge til annen informasjon, som adresser. Du kan bruke de lagrede landemerkene i kompatible programmer, som GPS-data.

Velg Meny > Programm. > Landemerk..

Koordinatene i GPS-en uttrykkes ved hjelp av det internasjonale WGS-84-koordinatsystemet.

Velg Valg og blant følgende:

- Nytt landemerke Opprette et nytt landemerke. Hvis du vil foreta en posisjonsforespørsel for den gieldende plasseringen din, velger du Gieldende posision. Hvis du vil velge stedet fra et kart, velger du Velg fra kart. Hvis du vil angi posisionsinformasionen manuelt, trykker du Angi manuelt.
- Rediger Rediger eller legg til informasjon til et lagret landemerke (for eksempel en gateadresse).

- Legg til i kategori Legg til et landemerke i en kategori i Landemerker. Velg hver kategori du vil legge til landemerket i.
- Send Send ett eller flere landemerker til en kompatibel enhet. Mottatte landemerker plasseres i innboksen i Meldinger.

Du kan sortere landemerkene i forhåndsinnstilte kategorier, og opprette nye kategorier. Hvis du vil redigere og opprette nye landemerkekategorier, åpner du kategorier og velger Valg > Rediger kategorier.

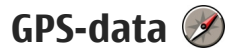

Velg Meny > Programm. > GPS-data.

GPS-data er utformet for å gi ruteveiledningsinformasjon til et valgt mål, lokaliseringsinformasjon om gjeldende plassering, og reiseinformasjon, for eksempel omtrentlig avstand til målet og omtrentlig varighet for reisen.

Koordinatene i GPS-enheten uttrykkes i grader og desimalgrader ved hjelp av det internasjonale WGS-84koordinatsystemet.

Hvis GPS-mottakeren i enheten skal kunne bruke GPSdata, må den innledningsvis motta

lokaliseringsinformasjon fra minst fire satellitter for å kunne beregne koordinatene for plasseringen din. Når den innledende beregningen er gjort, kan det være mulig å fortsette å beregne koordinatene for en plassering med tre satellitter. Vanligvis er imidlertid nøyaktigheten bedre når flere satellitter benyttes.

### Ruteveiledning

Velg Meny > Programm. > GPS-data og Navigering.

Start ruteveiledningen utendørs. Hvis den startes inne, mottar kanskje ikke GPS-mottakeren den nødvendige informasjonen fra satellittene.

Ruteveiledning bruker et roterende kompass på enhetens display. En rød ball viser retningen til målet, og omtrentlig avstand til målet vises inne i kompassringen.

Ruteveiledning er utformet for å vise retteste rute og korteste avstand til målet, målt med en rett linje. Eventuelle hindre i ruten, for eksempel bygninger og naturlige hindringer, ignoreres. Det tas ikke hensyn til høydeforskjeller når avstanden beregnes. Ruteveiledingen er aktiv bare når du beveger deg.

Hvis du vil angi reisemål, velger du Valg > Angi destinasjon og et landemerke som mål, eller angir lengde- og breddegrad.

Du sletter reisemålet ved å velge Stopp navigering.

### Hente lokaliseringsinformasjon

Velg Meny > Programm. > GPS-data og Posisjon.

I lokaliseringsvisningen kan du vise lokaliseringsinformasjon for gjeldende plassering. Et estimat av nøyaktigheten for plasseringen vises.

Hvis du vil lagre din nåværende posisjon som et landemerke, velger du Valg > Lagre posisjon. Landemerker er lagrede plasseringer med mer informasjon, og de kan brukes i andre kompatible programmer og overføres mellom kompatible enheter.

### Trippteller

Velg Meny > Programm. > GPS-data og Trippavstand.

Tripptelleren har begrenset nøyaktighet og avrundingsfeil kan forekomme. Nøyaktigheten kan også påvirkes av tilgjengeligheten av og kvaliteten på GPS-signaler.

Hvis du vil slå beregning av reiseavstand på eller av, velger du Valg > Start eller Stopp. De beregnede verdiene blir værende i displayet. Bruk denne funksjonen utendørs for å motta et bedre GPS-signal.

Hvis du vil nullstille reiseavstand og -tid og gjennomsnittlige og maksimale hastigheter, samt starte en ny beregning, velger du Valg > Nullstill. Hvis du vil nullstille tripptelleren og totaltiden, velger du Start på nytt.

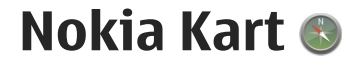

# **Oversikt over Kart**

Velg Meny > Kart.

Velkommen til Kart.

Kart viser deg hva som finnes i nærheten, hjelper deg med å planlegge ruten og viser deg veien dit du ønsker å dra.

- Finn byer, gater og tjenester.
- Finn frem med sving-for-sving-veibeskrivelse.
- Synkroniser dine favoritter blant steder og ruter mellom mobilenheten og Internett-tjenesten Ovi Kart.
- Sjekk værmeldingen og annen lokal informasjon, hvis dette er tilgjengelig.

Merk: Nedlasting av f.eks. kart, satellittbilder, talefiler, guider eller trafikkinformasjon kan medføre overføring av store mengder data (nettverkstjeneste).

Enkelte tjenester er ikke tilgjengelige i alle land og på alle språk. Tjenester kan være nettverksavhengige. Hvis du vil ha mer informasjon, kontakter du nettverkstjenesteleverandøren. Nesten alle digitale kartverk er til en viss grad unøyaktige og ufullstendige. Du bør aldri bruke kartene du har lastet ned for bruk på denne enheten, som eneste kilde.

Innhold som satellittbilder, guider, føre- og trafikkmeldinger og relaterte tjenester genereres av tredjeparter som ikke er tilknyttet Nokia. Innholdet kan til en viss grad være unøyaktig og ufullstendig og er gjenstand for tilgjengelighet. Bruk aldri innholdet nevnt ovenfor og de relaterte tjenestene som eneste kilde.

# Vise posisjonen din og kartet

Velg Meny > Kart og Min posisjon.

Når GPS-tilkoblingen er aktiv, angis gjeldende eller

siste kjente posisjon på kartet med 🦲 . Hvis ikonet har svake farger, finnes det ikke noe tilgjengelig GPSsignal.

Hvis enheten bare har tilgang til lokalisering basert på celleidentitet, angir en rød glorie rundt lokaliseringsikonet hvilket generelle område du befinner deg i. Nøyaktigheten i beregningen øker i tettbefolkede områder. **Bla i kartet** — Bruk blatasten. Standardinnstillingen for orientering er at kartet vender mot nord.

# **Vise gjeldende eller siste kjente posisjon** — Trykk på **0**.

#### Zoome inn eller ut — Trykk på \* eller #.

Hvis du blar i et område som ikke er dekket av kart som er lagret i enheten og det finnes en aktiv datatilkobling, lastes nye kart automatisk ned.

Kartdekningen varierer etter land og region.

# Finne et sted

Velg Meny > Kart og Finn steder.

- 1. Angi søkeord, for eksempel gateadresse eller postnummer. Du tømmer søkefeltet ved å velge Tøm.
- 2. Velg Gå.
- 3. I listen over forslag går du til elementet du ønsker. Du viser stedet i kartet ved å velge Kart.

Du viser andre steder fra listen over søkeresultater i kartet ved å bla opp og ned med blatasten.

#### Gå tilbake til listen med forslag — Velg Liste.

#### **Søke etter forskjellige typer steder i nærheten** — Velg **Se kategorier** og en kategori, for eksempel butikker, overnatting eller transport.

Hvis søket er resultatløst, kontrollerer du at du har stavet søkeordene riktig. Når du søker på Internett, kan problemer med Internett-forbindelsen også ha innvirkning på resultatene.

Hvis enheten inneholder lagrede kart over området du søker i, kan du unngå kostnadene ved dataoverføring gjennom søk som ikke krever en aktiv Internettforbindelse.

# Kjøre til målet

Velg Meny > Kart og Kjør.

**Kjøre til et bestemmelsessted** — Velg **Angi bestemmelsessted** og deretter alternativet som passer.

Kjøre hjem — Velg Kjør hjem.

Når du velger **Kjør hjem** eller **Gå hjem** for første gang, blir du bedt om å angi hjemstedet ditt. Hvis du senere har behov for å endre hjemsted, gjør du følgende:

- 1. Velg Valg > Innstillinger > Navigering > Hjemsted > Endre > Angi på nytt i hovedvisningen.
- 2. Velg alternativet som passer.
- **Tips:** Hvis du ønsker å kjøre uten å angi noe
  - bestemmelsessted, velger du Kart. Mens du er i bevegelse, vises posisjonen din midt på kartet .

#### Endre visning mens navigeringen er i bruk — Trykk

på blatasten, og velg 2D-visning, 3D-visning, Pilvisning eller Ruteoversikt.

Overhold alle lokale lovbestemmelser. Ha alltid hendene frie til å styre bilen når du kjører. Trafikksikkerheten bør alltid komme først når du kjører.

## Gå til målet

Velg Meny > Kart.

**Gå til et mål** — Velg **Angi bestemmelsessted** og deretter alternativet som passer.

Gå hjem — Velg Gå hjem.

Når du velger **Kjør hjem** eller **Gå hjem** for første gang, blir du bedt om å angi hjemstedet ditt. Hvis du senere har behov for å endre hjemsted, gjør du følgende:

- Velg Valg > Innstillinger > Navigering > Hjemsted > Endre > Angi på nytt i hovedvisningen.
- 2. Velg alternativet som passer.

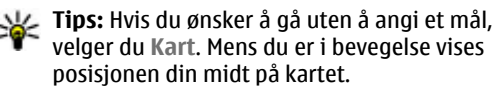

# Planlegge en reiserute

Velg Meny > Kart.

#### **Opprette en rute**

- 1. I kartvisningen går du til startpunktet.
- 2. Trykk på blatasten, og velg Legg til i rute.
- 3. Du legger til et annet rutepunkt ved å velge Legg til nytt rutepunkt og deretter alternativet som passer.

#### Endre rekkefølgen til rutepunkter

- 1. Gå til et rutepunkt.
- 2. Trykk på blatasten, og velg Flytt.
- 3. Gå til stedet du vil flytte rutepunktet til, og velg OK.

**Redigere posisjonen til et rutepunkt** — Gå til rutepunktet, trykk på blatasten, velg **Rediger** og velg deretter alternativet som passer.

Vise ruten på kartet — Velg Vis rute.

Navigere til målet — Velg Vis rute > Valg > Begynn å kjøre eller Begynn å gå.

#### Endre innstillingene for en rute

Ruteinnstillingene har innvirkning på navigeringsstyringen og hvordan ruten vises på kartet.

1. I ruteplanleggervisningen åpner du kategorien Innstillinger. Hvis du vil gå til ruteplanleggervisningen fra navigeringsvisningen, velger du Valg > Rutepunkter eller Liste over rutepunkter.

- 2. Angi Kjør eller Gå som transportmåte. Hvis du velger Gå, blir enveiskjørte gater betraktet som vanlige gater, og gangveier og andre ruter til fots, for eksempel gjennom parker og kjøpesentre, kan brukes.
- 3. Velg ønsket alternativ.

**Velge gangmodus** — Åpne kategorien Innstillinger, og velg Gå > Foretrukket rute > Gater eller Rett linje. Rett linje er nyttig for terreng uten vei, siden dette alternativet angir retningen til fots.

Bruke raskere eller kortere kjørerute — Åpne kategorien Innstillinger, og velg Kjør > Rutevalg > Raskere rute eller Kortere rute.

**Bruke optimert kjørerute** — Åpne kategorien Innstillinger, og velg **Kjør** > **Rutevalg** > **Optimert**. Med den optimerte kjøreruten drar du nytte av fordelene ved både de kortere og raskere rutene.

Du kan også velge å tillate eller unngå å bruke for eksempel motorveier, bomveier eller ferger.

# Snarveier i Kart

#### Vanlige snarveier

Du zoomer inn i eller ut av kartet ved å trykke på \* eller #.

Hvis du ønsker å gå tilbake til din nåværende posisjon, trykker du på **0**.

Hvis du ønsker å endre karttype, trykker du på 1.

Hvis du ønsker å skråstille kartet, trykker du på 2 eller 8.

Du roterer kartet ved å trykke på **4** eller **6**. Trykk på **5** hvis du ønsker å gå tilbake til standardkartvisningen hvor nord vender opp.

#### Snarveier for navigering til fots

Du lagrer en posisjon ved å trykke på **2**.

Du leter etter steder etter kategori ved å velge 3.

Du justerer volumet på stemmestyringen for navigering til fots ved å trykke på **6**.

Du viser en liste over rutepunkter ved å trykke på 7.

Du justerer kartet for bruk om natten ved å trykke på **8.** 

Du viser dashbordet ved å trykke på 9.

#### Snarveier for kjørenavigering

Du justerer kartet for bruk på dagtid eller om natten ved å trykke på **1**.

Hvis du ønsker å lagre din nåværende posisjon, trykker du på **2**.

Du leter etter steder etter kategori ved å velge 3.

Hvis du ønsker å gjenta stemmestyringen, trykker du på **4**.

Hvis du vil finne en annen rute, velger du 5.

Hvis du vil justere volumet på stemmestyringen, trykker du på **6**.

Hvis du ønsker å legge inn et opphold i ruten, trykker du på **7**.

Du viser trafikkinformasjon ved å trykke på 8.

Du viser dashbordet ved å trykke på 9.

# Kartvisning

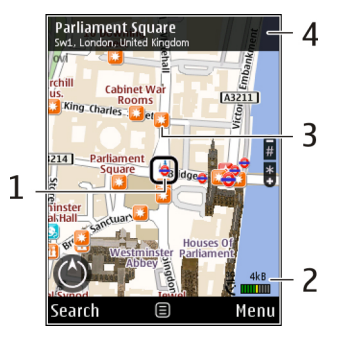

1 — Valgt posisjon

2 — Indikatorområde

3 — Interessepunkt (for eksempel en jernbanestasjon eller et museum)

4 — Informasjonsområde

# Navigeringsvisn.

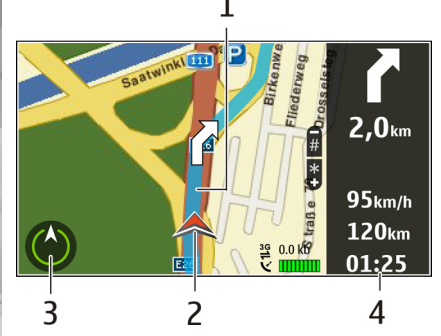

- 1 Rute
- 2 Posisjon og retning
- 3 Kompass
- 4 Informasjonslinje (hastighet, avstand, tid)

# Bruke kompasset

Velg Meny > Kart og Min posisjon.

Aktivere kompasset — Trykk på 5.

**Deaktivere kompasset** — Trykk på **5** nok en gang. Kartet vender mot nord.

Kompasset er aktivt når det har grønt omriss. Hvis kompasset må kalibreres, har kompasset rødt eller gult omriss. Du kalibrerer kompasset ved å dreie enheten rundt alle akser i en kontinuerlig bevegelse.

Kompasset har begrenset nøyaktighet. Elektromagnetiske felt, metallobjekter eller andre eksterne forhold kan også påvirke nøyaktigheten for kompasset. Kompasset bør alltid være riktig kalibrert.

# Informasjon om trafikk og sikkerhet

Velg Meny > Kart og Kjør.

Vise trafikkhendelser i kartet — Når kjørenavigering er i bruk, velger du Valg > Trafikkinfo. Hendelsene vises på kartet i form av triangler og linjer.

**Oppdatere trafikkinformasjon** — Velg Valg > Trafikkinfo > Oppdater trafikkinfo..

Når du planlegger en rute, kan du angi at enheten skal unngå trafikkhendelser, for eksempel køer eller veiarbeid.

Unngå trafikkhendelser — Velg Valg > Innstillinger > Navigering > Omdiriger pga. trafikk i hovedvisningen.

Når navigeringen er i bruk, kan du vise fotobokser på ruten, hvis denne funksjonen er aktivert. I enkelte jurisdiksjoner er bruk av informasjon om fotobokser forbudt eller regulert. Nokia er ikke ansvarlig for nøyaktigheten eller konsekvensene ved bruk av informasjon om fotobokser.

# Dele posisjon

Velg Meny > Kart og Del posisjon.

Du må ha konto både hos Nokia og på Facebook for å kunne dele posisjonen din.

- 1. Velg Del posisjon.
- Logg på Nokia-kontoen, eller, hvis du ikke har opprettet noen konto ennå, velg Opprett ny konto.
- 3. Logg deg på Facebook-kontoen.
- 4. Velg din nåværende posisjon.
- 5. Skriv en statusoppdatering.
- 6. Du legger til et bilde i innlegget ved å velge Legg til bilde.
- 7. Velg Del posisjon.

#### Administrere Facebook-kontoen — I

hovedvisningen velger du Valg > Konto > Innstillinger for Del posisjon > Facebook.

Du trenger en Internett-forbindelse for å kunne dele posisjonen din og vise andres posisjoner. Dette kan innebære overføring av store mengder data og tilhørende kostnader for datatrafikk. Deling av posisjonen din på Facebook er underlagt gjeldende vilkår for bruk av Facebook. Gjør deg kjent med Facebooks vilkår for bruk og personvernpraksis. Det er først etter tilstrekkelig vurdering du skal offentliggjøre dine posisjonsdata til andre eller vise andres posisjon.

Før du deler posisjonen din, må du alltid vurdere nøye hvem du deler denne informasjonen med. Kontroller personverninnstillingene i det sosiale nettverket du bruker, siden det er mulig at posisjonen din deles med et stort antall mennesker.

# Aktiver stemmestyring

Velg Meny > Kart og Kjør eller Gå.

Når du bruker navigering i bil eller til fots for første gang, blir du bedt om å velge språk for stemmestyring og å laste ned relevante filer.

Hvis du velger et språk hvor gatenavn er inkludert, leses også gatenavnene høyt. Stemmestyring er kanskje ikke tilgjengelig på ditt språk.

**Endre språk for stemmestyring** — Velg Valg > **Innstillinger > Navigering > Kjørenavigering** eller **Gangnavigering** i hovedvisningen og deretter alternativet som passer.

Når du bruker navigering til fots, kan enheten vise deg veien ved hjelp av pipelyder og vibrasjon i tillegg til stemmestyringen. Bruke pipelvder og vibrasion — Velg Valg > Innst. > Navigering > Gangnavigering > Pipelvder og vibrasion i hovedvisningen.

Gienta stemmestyringen for kjørenavigering — Vela Vala > Repeter i navigeringsvisningen.

Justere volumet på stemmestyringen for kjørenavigering — Velg Valg > Volum i navigeringsvisningen.

# Laste ned og oppdatere kart

Du installerer Nokia Map Loader på en kompatibel datamaskin ved å gå til www.nokia.com/maps og følge instruksjonene.

- **Tips:** Lagre nye kart på enheten før turen, slik at du kan vise kartene uten Internett-forbindelse når du reiser i utlandet.

Du må bruke Kart-programmet og bla i kartene minst én gang før du bruker Nokia Map Loader.

#### Laste ned kart med Nokia Map Loader

- 1. Koble enheten til en kompatibel datamaskin ved hielp av en kompatibel USB-datakabel eller Bluetooth-tilkobling. Hvis du bruker en datakabel, velger du PC Suite som USB-tilkoblingsmetode.
- Åpne Nokia Map Loader på datamaskinen.

- 3. Hvis det finnes en nv kartversion eller nve stemmestyringsfiler for enheten, blir du bedt om å oppdatere informasionen.
- 4. Velg kontinent eller land. Store land kan ha flere underkart, slik at du har mulighet til bare å laste ned relevante kart.
- 5. Velg kartene, og last ned og installer dem på enheten.

# Lagre steder og ruter

Velg Meny > Kart.

#### Lagre et sted

- 1. Gå til posisionen i kartvisningen. Hvis du vil søke etter en adresse eller et sted, velger du Søk.
- Trvkk på blatasten.
- 3. Velg Lagre sted.

#### Lagre en rute

- 1. Gå til posisjonen i kartvisningen. Hvis du vil søke etter en adresse eller et sted, velger du Søk.
- Du legger til et annet rutepunkt ved å velge Valg > Legg til i rute.
- 3. Velg Legg til nytt rutepunkt og deretter alternativet som passer.
- 4. Velg Vis rute > Valg > Lagre rute.

Vise lagrede steder og ruter — Velg Favoritter > Steder eller Ruter.

### Vise og organisere steder eller ruter

Velg Meny > Kart og Favoritter.

#### Vise et lagret sted i kartet

- 1. Velg Steder.
- 2. Gå til stedet.
- 3. Velg Kart.

Du går tilbake til listen over lagrede steder ved å velge Liste.

**Opprette en samling** — Velg **Opprett ny samling**, og angi et navn for samlingen.

#### Legge til et lagret sted i en samling

- 1. Velg Steder og stedet.
- 2. Velg Organiser samlinger.
- 3. Velg Ny samling eller en eksisterende samling.

Hvis du har behov for å slette steder eller ruter, eller du har behov for å legge til en rute i en samling, går du til Internett-tjenesten Ovi Kart på www.ovi.com.

# Sende steder til venner

Sende et sted til en venns kompatible enhet — Velg en posisjon i kartet, trykk på blatasten og velg Send.

# Synkronisering av Favoritter

Du må ha en Nokia-konto for å kunne synkronisere steder, ruter og samlinger mellom mobilenheten og Internett-tjenesten Ovi Kart. Hvis du ikke har opprettet en Nokia-konto, velger du Valg > Konto > Nokiakonto > Opprett ny konto i hovedvisningen.

#### Synkronisere lagrede steder, ruter og

**samlinger** — Velg **Favoritter** > **Synkroniser med Ovi**. Hvis du ikke har en Nokia-konto, blir du spurt om du ønsker å opprette en slik konto.

#### Angi at enheten automatisk skal synkronisere Favoritter. — Velg Valg > Innstillinger > Synkronisering > Endre > Ved oppst. og lukking.

Synkronisering krever en aktiv Internett-forbindelse og kan innebære overføring av store mengder data gjennom tjenesteleverandørens nettverk. Kontakt tjenesteleverandøren for å få informasjon om priser for dataoverføringer.

Hvis du ønsker å bruke Internett-tjenesten Ovi Kart, går du til www.ovi.com.

# Vise stedsdetaljer

Velg Meny > Kart og Min posisjon.

**Vise detaljer for et sted** — Velg et sted, trykk på blatasten, og velg **Vis detaljer**.

# Endre kartets utseende

Velg Meny > Kart og Min posisjon.

Trykk på 1, og velg deretter blant følgende:

- Kart I standardvisningen for kart er det enkelt å lese opplysninger som stedsnavn og numre på motorveier.
- Satellitt Bruk satellittbilder hvis du ønsker en visning med flere detaljer.
- Terreng Du ser terrengtype og høyde med et raskt blikk, noe som for eksempel kan være nyttig når du reiser utenfor vanlig vei.

Bytte mellom visning i 2D og 3D — Trykk på 3.

# Hjemmenettverk

# **Om hjemmenettverk**

Enheten din er kompatibel med UPnP (Universal Plug and Play) og sertifisert av DLNA (Digital Living Network Alliance). Du kan bruke en enhet med et trådløs LANtilgangspunkt (WLAN) eller en ruter til å opprette et hjemmenettverk. Du kan deretter koble til kompatible WLAN-aktiverte UPnP-enheter til nettverket. Kompatible enheter kan være mobilenheten din, en kompatibel PC, et lydsystem, en TV eller en kompatibel trådløs multimediemottaker som er koblet til et lydsystem eller en TV.

Du kan dele og synkronisere mediefiler i mobilenheten med andre kompatible UPnP- og DLNA-sertifiserte enheter som bruker hjemmenettverket. Velg Meny > Programm. > Hj.media for å aktivere hjemmenettverksfunksjonaliteten og håndtere innstillingene. Du kan også bruke hjemmemedieprogrammet til å vise og spille av mediefiler fra hjemmenettverksenheter på enheten din eller andre kompatible enheter, for eksempel en PC, et lydsystem eller en TV.

Hvis du vil vise mediefilene på en annen enhet i hjemmenettverket, går du for eksempel til Bilder, velger en fil, Valg > Vis via hjemmenettverk og enheten. Hvis du vil bruke WLAN-funksjonen til enheten i et hjemmenettverk, må du ha en fungerende WLANhjemmetilkobling og andre enheter som er utstyrt med UPnP, og er koblet til det samme hjemmenettverket.

Når du har konfigurert hjemmenettverket, kan du dele bilder og videoklipp hjemme med familie og venner. Du kan også lagre media på en medieserver eller hente mediefiler fra en kompatibel hjemmeserver. Du kan spille av musikk som er lagret på enheten din, ved å bruke et DLNA-sertifisert hjemmestereosystem og styre spillelistene og volumet direkte fra enheten. Du kan også vise bilder som er tatt med kameraet på enheten din, på en kompatibel TV-skjerm og styre alt med enheten via en WLAN-tilkobling.

Hjemmenettverket benytter sikkerhetsinnstillingene i den WLAN-tilkoblingen. Bruk hjemmenettverksfunksjonen i et WLANinfrastrukturnettverk med en enhet med WLANtilgangspunkt og kryptering aktivert.

Enheten kobles til hjemmenettverket bare hvis du godtar en tilkoblingsforespørsel fra en annen kompatibel enhet, eller hvis du velger alternativet for å vise, spille av eller kopiere mediefiler på enheten din eller søker etter andre enheter.

### Innstillinger for hjemmenettverk

Hvis du vil dele mediefiler som er lagret i Bilder, med andre UPnP-kompatible og DLNA-sertifiserte enheter via WLAN, må du opprette og konfigurere Internetttilgangspunktet for WLAN, og deretter konfigurere innstillingene for hjemmenettverket i hjemmemedieprogrammet.

Valgene som er relatert til hjemmenettverk, er ikke tilgjengelig i programmene før innstillingene i hjemmemedieprogrammet er konfigurert.

Velg Meny > Programm. > Hj.media.

Første gang du åpner hjemmemedieprogrammet, åpnes oppsettveiviseren for å hjelpe deg med å angi hjemmenettverksinnstillingene for din enhet. Hvis du vil bruke konfigureringsveiviseren senere, velger du Valg > Kjør veiviseren og følger instruksene.

Hvis du skal koble en kompatibel PC til hjemmenettverket, må du først installere den tilhørende programvaren på PC-en. Du finner programvaren på CD- eller DVD-ROM-en som fulgte med enheten, eller du kan laste den ned fra kundestøttesidene for enheten på Nokias nettsted.

#### Konfigurere innstillinger

Hvis du vil konfigurere innstillingene for hjemmenettverk, velger du Valg > Innstillinger, og deretter velger du blant følgende:

- Hjemmetilgangspunkt Hvis du vil at enheten skal be om tilgangspunktet for hjemmenettverket hver gang du kobler til, velger du Spør alltid. Hvis du vil angi et nytt tilgangspunkt som skal brukes automatisk når du kobler til hjemmenettverket, velger du Opprett ny. Hvis sikkerhetsinnstillingene for WLAN i hjemmenettverket ikke er aktivert, vises en sikkerhetsadvarsel. Du kan fortsette og aktivere WLAN-sikkerheten senere, eller avbryte konfigureringen av tilgangspunket og aktivere WLAN-sikkerheten.
- Enhetsnavn Skriv inn et navn for enheten som vises for andre kompatible enheter i hjemmenettverket.
- Kopier til Velg hvor du ønsker å lagre kopierte mediefiler.

# Aktivere og angi innhold

Velg Meny > Programm. > Hj.media.

Du kan velge blant følgende:

• Innholdsdeling — Tillate eller avslå deling av mediefiler med kompatible enheter. Du bør ikke aktivere deling av innhold før du har konfigurert alle de andre innstillingene. Hvis du aktiverer innholdsdeling, kan de andre UPnP-kompatible enhetene i hjemmenettverket vise og kopiere filene du har valgt å dele i Bilder og video, og bruke spillelistene du har valgt i Musikk. Hvis du ikke vil at de andre enhetene skal ha tilgang til filene dine, deaktiverer du innholdsdeling.

- Bilder og video Velg mediefiler du vil dele med andre enheter, eller vis delingsstatus for bilder og videoklipp. Hvis du vil oppdatere innholdet i mappen, velger du Valg > Oppdater innhold.
- Musikk Velg spillelister du vil dele med andre enheter, eller vis delingsstatus og innholdet i spillelistene. Hvis du vil oppdatere innholdet i mappen, velger du Valg > Oppdater innhold.

# Vise og dele mediefiler

Hvis du vil dele mediefiler med andre UPnP-kompatible enheter i hjemmenettverket, aktiverer du innholdsdeling. Hvis innholdsdeling er deaktivert på enheten, kan du fremdeles vise og kopiere mediefiler som er lagret på andre enheter i hjemmenettverket, hvis den andre enheten tillater det.

#### Vise mediefiler som er lagret på din enhet

Hvis du vil vise bilder, videoer og lydklipp på en annen enhet i hjemmenettverket, f.eks. en kompatibel TV, gjør du følgende:

1. Gå til Bilder og velg et bilde eller et videoklipp, eller gå til Galleri og velg et lydklipp og Valg > Vis via hjemmenettverk.

- 2. Velg en kompatibel enhet der mediefilen skal vises. Bildene vises både i den andre hjemmenettverksenheten og din enhet, og video og lyd spilles bare av på den andre enheten.
- Hvis du vil avslutte delingen av en mediefil, velger du Valg > Stopp avspilling.

#### Vise mediefiler som er lagret på en annen enhet

Du kan vise mediefiler som er lagret på en annen enhet i hjemmenettverket, på din enhet (eller for eksempel på en kompatibel TV) ved å gjøre følgende:

- 1. Velg Meny > Programm. > Hj.media og Bla gj. hj.nettv.. Enheten søker etter kompatible enheter. Enhetsnavnene vises.
- 2. Velg en enhet.
- 3. Velg medietypen du vil vise fra den andre enheten. De tilgjengelige filtypene avhenger av funksjonene på den andre enheten.

Hvis du vil søke etter filer ved hjelp av bestemte kriterier, velger du Valg > Søk. Du kan sortere filene som er funnet, ved å velge Valg > Sorter etter.

- 4. Velg mediefilen eller mappen du ønsker å vise.
- 5. Velg Spill av eller Vis, og På enhet eller Via hjemmenettverk.
- 6. Velg enheten du ønsker å vise filen på.

94

Hvis du vil stoppe deling av mediefiler, velger du Tilbake eller Stopp (tilgjengelig når du spiller videoklipp og musikk).

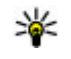

**Tips:** Du kan skrive ut bilder som er lagret i Bilder via et hjemmenettverk med en UPnP-kompatibel skriver. Innholdsdeling trenger ikke være aktivert

# **Kopiere mediefiler**

Hvis du vil kopiere eller overføre mediefiler fra enheten din til en annen kompatibel enhet, for eksempel en UPnP-kompatibel PC, velger du en fil i Bilder og Valg > Flytt og kopier > Kopier til hj.nettverk eller Flytt til hjemmenettv.. Innholdsdeling trenger ikke være aktivert

Hvis du vil kopiere eller overføre filer fra den andre enheten til enheten din, velger du en fil på den andre enheten og det ønskede kopieringsalternativet fra alternativlisten. Innholdsdeling trenger ikke være aktivert.

## Viktig sikkerhetsinformasjon

Når du konfigurerer det WLAN-hjemmenettverk, aktiverer du en krypteringsmetode, først på tilgangspunktenheten og deretter på andre enheter du ønsker å koble til i hjemmenettverket. Se i dokumentasionen for enheten. Hold passordene

hemmelig og oppbevar dem trygt på et annet sted enn der du har enhetene

Du kan se eller endre innstillingene for WLANinternettilgangspunktet på enheten din.

Hvis du bruker ad hoc-modus for å opprette et hiemmenettverk med en kompatibel enhet, må du aktivere en av krypteringsmetodene i WLANsikkerhetsmodus når du konfigurerer Internetttilgangspunktet. Dette vil redusere faren for at uønskede personer får tilgang til ad hoc-nettverket.

Enheten vil varsle deg når en annen enhet prøver å koble seg til enheten din og hjemmenettverket. Ikke aksepter tilkoblingsforespørsler fra en ukjent enhet.

Hvis du bruker trådløst I AN i et nettverk som ikke har kryptering, bør du slå av fildeling med andre enheter. eller ikke dele private mediefiler.

# Nokia Videosenter 🖾

Med Nokia Videosenter (nettverkstjeneste) kan du laste ned og spille av videoklipp direkte fra kompatible Internett-videotienester som benytter pakkedata eller en WLAN-tilkobling. Du kan også overføre videoklipp fra en kompatibel PC til enheten og vise dem i Videosenter.

Når du bruker pakkedatatilgangspunkter for å laste ned videoer, kan det innebære at store datamengder overføres via tienesteleverandørens nettverk. Kontakt tienesteleverandøren for å få informasion om priser for dataoverføringer.

Enheten din kan ha forhåndsdefinerte tienester.

Tjenesteleverandører kan gi fritt innhold eller belaste deg med et gebyr. Du kan undersøke prisene på tienesten eller fra tienesteleverandøren.

# Vise og laste ned videoklipp

#### Koble til videotienester

- 1. Velg Meny > Programm. > Videosenter.
- 2. Hvis du vil koble til en tjeneste for å installere videotjenester, velger du Legg til nye tjenester og den ønskede videotienesten i tienestekatalogen.

#### Vise et videoklipp

Hvis du vil bla i innholdet i installerte videotjenester, velger du Dir.avsp. video.

Innholdet i enkelte videotjenester er delt inn i kategorier. Hvis du vil bla gjennom videoklipp, velger du en kategori.

Hvis du vil søke etter et videoklipp i tienesten, velger du Videosøk. Det kan hende søket ikke er tilgjengelig i alle tienester.

Noen videoklipp kan direkteavspilles, men andre må først bli lastet ned til enheten. Hvis du vil laste ned et videoklipp, velger du Valg > Last ned. Nedlastinger fortsetter i bakgrunnen hvis du avslutter programmet. De nedlastede videoklippene lagres i Mine videoer.

Hvis du vil direkteavspille et videoklipp eller vise et som er lastet ned, velger du Valg > Spill av. Når klippet spilles av, bruker du valgtastene, blatasten eller medietastene til å styre spilleren. Hvis du vil justere volumet, bruker du volumtasten.

Advarsel: Høyt volum over lengre tid kan skade hørselen. Lytt til musikk med et moderat lydnivå. Ikke hold enheten nær øret når høvttaleren er på.

Velg Valg og blant følgende:

- Fortsett nedlasting Gjenoppta en nedlasting som har stoppet midlertidig eller har mislyktes.
- Avbryt nedlasting Avbryte en nedlasting.
- Forhåndsvisning Forhåndsvise et videoklipp. Dette valget er tilgjengelig hvis det støttes av tjenesten.
- **Detaljer om dir.avsp.** Vise informasjon om et videoklipp.
- Oppdater liste Oppdatere listen over videoklipp.
- Åpne kobling i leser Åpne en kobling i webleseren.

#### Planlegge nedlastinger

Hvis du angir at programmet skal laste ned videoklipp automatisk, kan det innebære overføring av store datamengder via tjenesteleverandørens nettverk. Hvis du vil ha informasjon om priser for dataoverføringer, kan du ta kontakt med tjenesteleverandøren. Hvis du vil planlegge en automatisk nedlasting for videoer i en tjeneste, velger du Valg > Tidsplanlegg nedlast.. Videosenteret laster ned videoklipp automatisk på det tidspunktet du angir.

Hvis du vil avbryte planlagte nedlastinger, velger du Manuell nedlasting som nedlastingsmetode.

## Direkteavspilling av video

Velg Meny > Programm. > Videosenter.

Innholdet i de installerte videotjenestene blir overført ved hjelp av RSS-direkteavspilling. Velg **Dir.avsp.** video for å vise og administrere matinger.

Velg Valg og blant følgende:

- **Dir.avsp.abonnementer** Kontroller gjeldende matingsabonnementer.
- Detaljer om dir.avsp. Vis informasjon om en video.
- Legg til direkteavsp. Abonner på nye matinger. Velg Via Videokatalog for å velge en mating fra tjenestene i videokatalogen.
- Oppdater dir.avsp. Oppdater innholdet i alle matinger.
- Administrer konto Behandle kontoalternativene for en bestemt mating, hvis tilgjengelig.
- Flytt Flytt videoklipp til en ønsket plassering.

Hvis du vil vise videoene som er tilgjengelige i en mating, velger du en mating fra listen.

# Mine videoer

Mine videoer er en lagringsplass for alle videoklipp i Videosenter-programmet. Du kan vise nedlastede videoklipp og videoklipp som er spilt inn med enhetskameraet, i separate visninger.

- 1. Hvis du vil åpne mapper og vise videoklipp, bruker du blatasten. Når klippet spilles av, bruker du medietastene for å styre videospilleren.
- 2. Hvis du vil justere volumet, trykker du volumtasten.

Velg Valg og blant følgende:

- Fortsett nedlasting Gjenoppta en nedlasting som har stoppet midlertidig eller har mislyktes.
- Avbryt nedlasting Avbryte en nedlasting.
- Videodetaljer Vise informasjon om et videoklipp.
- Søk Finne et videoklipp. Angi en søketekst som tilsvarer filnavnet.
- Vis via hjemmenettverk Spill av et nedlastet videoklipp i et kompatibelt hjemmenettverk. Hjemmenettverket må først konfigureres.
- Minnestatus Vis mengden ledig og brukt minne.
- Sorter etter Sorter videoklipp. Velg ønsket kategori.
- Flytt og kopier Flytt eller kopier videoklipp. Velg Kopier eller Flytt og ønsket plassering.

## Overføre videoer fra PC-en din

Overfør dine egne videoklipp til Videosenter fra kompatible enheter ved hjelp av en kompatibel USBdatakabel. Videosenter viser bare de videoklippene som har et format som enheten støtter.

- 1. Hvis du vil vise enheten din på en datamaskin som en masselagringsenhet du kan overføre hvilke som helst datafiler til, kobler du til med en USB-kabel.
- 2. Velg Masselagring som tilkoblingsmodus.
- 3. Velg videoklippene du ønsker å kopiere fra PC-en.
- Overfør videoklippene til E:\Mine videoer i dataminnet på enheten eller til F:\Mine videoer på et kompatibelt minnekort, hvis det er tilgjengelig.

De overførte videoklippene vises i mappen Mine videoer i Videosenter. Videofiler i andre mapper på enheten din vises ikke.

# Videosenterinnstillinger

I hovedvisningen for Videosenter velger du Valg > Innstillinger, og deretter velger du blant følgende:

- Valg av videotjeneste Velg videotjenestene du vil skal vises i Videosenter. Du kan også legge til, fjerne, redigere og vise detaljer for en videotjeneste. Du kan ikke redigere forhåndsinstallerte videotjenester.
- Tilkoblingsinnstillinger Hvis du vil definere nettverksmålet som skal brukes til nettverkstilkobling, velger du Nettverkstilkobling. Hvis du vil velge tilkoblingen manuelt hver gang en nettverkstilkobling åpnes i Videosenter, velger du Spør alltid.

Hvis du vil slå GPRS-tilkobling på eller av, velger du Bekreft GPRS-bruk.

Hvis du vil slå nettveksling på eller av, velger du **Bekreft nettveksling**.

- **Sperrefunksjon** Sette en aldersgrense for videoer. Passordet du trenger, er det samme som låsekoden for enheten. Den forhåndsinnstilte låsekoden er **12345**. I tjenester for direktesendte videoer er videoer med samme eller høyere aldersgrense enn den du har angitt, skjult.
- Foretrukket minne Velg om nedlastede videoer skal lagres i masseminnet eller på et kompatibelt minnekort. Hvis det valgte minnet blir fullt, lagres innholdet i det andre minnet.
- Miniatyrer Velg om miniatyrbilder i direkteavspillinger av videoer skal lastes ned og vises.

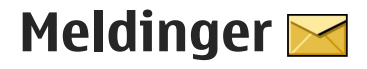

Kun enheter med kompatible funksioner kan motta og vise multimediemeldinger. Utseendet til en melding kan variere avhengig av mottaksenheten.

# **Hovedvisning for meldinger**

Vela Menv > Meldinger (nettverkstieneste).

Hvis du vil opprette en ny melding, velger du Ny melding.

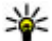

💥 Tips: For å unngå å skrive meldinger du sender ofte, på nytt kan du bruke tekstene i Maler-

mappen under Mine mapper. Du kan også opprette og lagre dine egne maler.

Meldinger inneholder følgende mapper:

- Mottatte meldinger, bortsett fra epost- og CBS-meldinger, lagres her.
- 🔀 Mine mapper Her kan du organisere meldingene i mapper.
- My postkasse Koble deg til den eksterne postkassen for å hente nye e-postmeldinger, eller vis tidligere mottatte e-postmeldinger i frakoblet modus.
- Kladd Her lagres meldingsutkast som ikke er sendt.

- 🐋 Sendt De siste meldingene som er sendt, bortsett fra meldinger via Bluetooth-tilkobling. lagres her. Du kan endre antallet meldinger som kan lagres i denne mappen.
- 🏦 Utboks Meldinger som venter på å sendes, lagres midlertidig i utboksen, for eksempel når enheten er utenfor nettverkets dekningsområde.
- Rapporter Du kan be nettverket sende deg en leveringsrapport for tekstmeldingene og multimediemeldingene du har sendt (nettverkstieneste).

# Skrive inn tekst

Enheten støtter tradisjonell skriving og skriving med ordforslag. Med skriving med ordforslag kan du taste inn en bokstav med et enkelt tastetrykk. Skriving med ordforslag er basert på en innebygd ordliste der du kan legge til nye ord.

Når du skriver tekst, vises 🔪 når du bruker tradisjonell skriving, og \_\_\_\_\_vises når du bruker skriving med ordforslag.

### Tradisjonell skriving

Trykk en nummertast (1–9) flere ganger til ønsket tegn vises. Flere tegn er tilgjengelige for en nummertast enn dem som er trykt på tasten.

Hvis neste bokstav er plassert på samme tast som den nåværende, venter du til markøren vises (eller blar til høyre for å avslutte tidsavbruddsperioden) og taster inn bokstaven.

Trykk **0** for å sette inn et mellomrom. Hvis du vil flytte markøren til neste linje, trykker du **0** tre ganger.

### Logisk skriving

- 1. Trykk på # raskt to ganger for å aktivere eller deaktivere skriving med ordforslag. Da aktiveres eller deaktiveres skriving med ordforslag for alle redigeringsprogrammene i enheten. angir at skriving med ordforslag er aktivert.
- 2. Trykk på tastene **2 til 9** for å skrive inn et ord.Trykk én gang på hver tast for hver bokstav.
- 3. Når du har skrevet ferdig ordet og ordet er riktig skrevet, blar du til høyre for å bekrefte det eller trykker på **0** for å legge inn et mellomrom.

Hvis ordet ikke er riktig, trykker du på \* flere ganger for å vise de samsvarende ordene i ordlisten.

Hvis ?-tegnet vises etter ordet du tastet, finnes ikke ordet i ordlisten. Hvis du vil legge til et ord i ordlisten, velger du **Stave**, taster inn ordet (inntil 32 bokstaver) med tradisjonell skriving og velger OK. Ordet legges til i ordlisten. Når ordlisten er full, vil det nye ordet erstatte det eldste ordet som er lagt inn.

Skriv inn første del av et sammensatt ord, og bla til høyre for å bekrefte det. Skriv inn den andre delen av det sammensatte ordet. For å fullføre det sammensatte ordet trykker du på **0** for å legge til et mellomrom.

### Tips for skriving av tekst

Hvis du vil sette inn et tall i bokstavmodus, holder du inne nummertasten.

Hvis du vil veksle mellom de forskjellige modiene, trykker du **#**.

Hvis du vil slette et tegn, trykker du **C**. Hvis du vil slette mer enn ett tegn, holder du inne **C**.

De vanligste skilletegnene finner du under 1. Hvis du bruker tradisjonell skriving og vil bla gjennom tegnene ett for ett, trykker du på 1 gjentatte ganger. Hvis du bruker skriving med ordforslag, trykker du på 1 og deretter på \* gjentatte ganger.

Hvis du vil åpne en liste over spesialtegn, holder du inne \*.

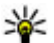

Tips: Vil du velge flere spesialtegn fra listen med spesialtegn, trykker du på 5 etter at du har merket hvert tegn.

100

### Endre skrivespråket

Når du skriver tekst, kan du endre skrivespråket. Hvis du for eksempel skriver tekst med et ikke-latinsk alfabet og vil skrive latinske tegn, for eksempel e-posteller webadresser, må du kanskje endre skrivespråket.

Hvis du vil endre skrivespråket, velger du Valg > Skrivespråk og et skrivespråk som bruker latinske tegn.

Når du har endret skrivespråket, og for eksempel trykker **6** flere ganger for å gå til et bestemt tegn, får du ved å endre skrivespråket tilgang til tegn i en annen rekkefølge.

### Redigere tekst og lister

Hvis du vil kopiere og lime inn tekst, trykker du og holder nede # og ruller til venstre eller høyre for å fremheve teksten. Hvis du vil kopiere tekst til utklippstavlen, holder du nede # og velger **Kopier**. Hvis du vil sette inn teksten i et dokument, trykker du og holder nede # og velger **Lim inn**.

Hvis du vil merke et element i en liste, ruller du til elementet og trykker #.

Hvis du vil merke flere elementer i en liste, trykker du og holder nede # mens du ruller opp eller ned. Du avslutter merkingen ved å slutte å rulle og deretter slippe #.

# Skrive og sende meldinger

Velg Meny > Meldinger.

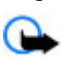

Viktig: Vær forsiktig når du åpner meldinger. Multimediemeldinger kan inneholde virus eller på annen måte skade enheten eller PC-en.

Før du kan opprette en multimediemelding eller skrive en e-postmelding, må du ha angitt riktige tilkoblingsinnstillinger.

Det kan hende at det trådløse nettverket har en størrelsesbegrensning for MMS-meldinger. Hvis bildet som settes inn overstiger begrensningen, kan det hende at enheten reduserer størrelsen slik at den kan sendes med MMS.

Kun enheter med kompatible funksjoner kan motta og vise multimediemeldinger.

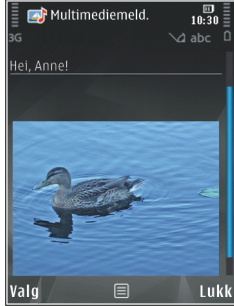

Utseendet til en melding kan variere avhengig av mottaksenheten.

Spør tjenesteleverandøren om størrelsesgrensen for epostmeldinger. Hvis du prøver å sende en epostmelding som overskrider størrelsesgrensen for epostserveren, blir meldingen liggende i

102

utboksmappen, og enheten prøver å sende den på nytt med jevne mellomrom. Sending av e-post krever en datatilkobling, og gjentatte forsøk på å sende e-post på nytt kan medføre kostnader fra

tjenesteleverandøren. I utboksmappen kan du slette en slik melding, eller du kan flytte den til mappen for utkast.

Meldinger krever nettverkstjenester.

Sende en tekstmelding eller en multimediemelding — Velg Ny melding.

**Sende en lydmelding eller en e-postmelding** — Velg Valg > **Opprett melding** og det aktuelle alternativet.

**Velge mottakere eller grupper fra kontaktlisten** — Velg Til.

Angi mottakerens telefonnummer eller epostadresse manuelt — Velg Til-feltet.

Legge til et semikolon (;) for å skille mottakere — Trykk på \*.

#### Angi emnet for e-postmeldingen eller

multimediemeldingen — Skriv det inn i Emne-feltet. Hvis Emne-feltet ikke vises, velger du Valg > Meldingshodefelter for å endre feltene som vises.

Skrive meldingen — Skriv inn tekst i meldingsfeltet.

Legge til et objekt i en melding eller en epostmelding — Velg  $\mathbb{O}^+$  og den aktuelle

innholdstypen. Meldingstypen kan endres til en multimediemelding, basert på innholdet som settes inn.

#### **Sende meldingen eller e-postmeldingen** — Velg Seller trykk på ringetasten.

Enheten støtter tekstmeldinger som er større enn begrensningen for enkeltmeldinger. Lengre meldinger sendes som to eller flere meldinger. Det kan hende at tjenesteleverandøren belaster deg tilsvarende. Tegn med aksenter, andre merker eller noen språkalternativer bruker mer plass og begrenser antallet tegn som kan sendes i en enkeltmelding.

# Meldingsinnboks

### Motta meldinger

Velg Meny > Meldinger og Innboks.

I innboksmappen brukes følgende indikatorer: 📩 - en ulest tekstmelding, 📷 - en ulest multimediemelding, ☞ - en ulest lydmelding, 💕 - data mottatt via Bluetooth-tilkobling.

Når du mottar en melding, vises do g 1 ny melding på startskjermen. Hvis du vil åpne meldingen, velger du Vis. Hvis du vil åpne en melding i innboksmappen, velger du meldingen. Hvis du vil svare på en mottatt melding, velger du Valg > Svar.

### Multimediemeldinger

Viktig: Vær forsiktig når du åpner meldinger. Multimediemeldinger kan inneholde virus eller på annen måte skade enheten eller PC-en.

Det kan hende du mottar et varsel om at multimediemeldingen er på vent i multimediemeldingssentralen. Hvis du vil starte en pakkedatatilkobling for å hente meldingen til enheten, velger du Valg > Hent.

Når du åpner en multimediemelding (), får du ofte opp et bilde og en melding. I vises hvis meldingen inneholder lyd, og hvis den inneholder video. Velg indikatoren for å spille av lyden eller videoen.

Hvis du vil se medieobjektene som finnes i multimediemeldingen, velger du Valg > Objekter.

vises hvis meldingen innholder en multimediepresentasjon. Velg indikatoren for å spille av presentasjonen.

### Data, innstillinger og Webtjenestemeldinger

Enheten kan motta mange typer meldinger som inneholder data, for eksempel visittkort, ringetoner, operatørlogoer, kalenderoppføringer og e-postvarsler. Du kan også motta innstillinger fra tjenesteleverandøren i en konfigureringsmelding. Hvis du vil lagre dataene fra meldingen, velger du Valg og tilsvarende alternativ.

Web-tjenestemeldinger er varslinger (for eksempel nyhetsoverskrifter), og de kan inneholde en tekstmelding eller en kobling. Kontakt tjenesteleverandøren for å få informasjon om tilgjengelighet og abonnement.

# Meldingsoppleser

Med Meldingsoppleser kan du lytte til tekst-, multimedie- og lydmeldinger og e-post.

Hvis du vil endre innstillingene for meldingsoppleseren i taleprogrammet, velger du Valg > Tale.

Hvis du vil lytte til nye meldinger eller e-post, holder du inne venstre valgtast på startskjermen til meldingsleseren starter.

Hvis du vil lytte til meldinger fra innboksmappen eller e-post fra postkassen, velger du en melding og Valg > Lytt. Hvis du vil stoppe opplesingen, trykker du avslutningstasten.

Hvis du vil stoppe opplesingen midlertidig eller starte den på nytt, trykker du på blatasten. Hvis du vil gå til neste melding eller e-post, blar du til høyre. Hvis du vil spille av gjeldende melding eller e-post på nytt, blar du til venstre. Hvis du vil hoppe til forrige melding, blar du to ganger til venstre. Hvis du vil justere volumet, blar du opp eller ned.

104

Hvis du vil vise gjeldende melding eller e-post i tekstformat uten lyd, velger du Valg > Vis.

# E-post

### Konfigurere e-postkontoen

Med veiviseren for Nokia e-post kan du konfigurere en jobbrelatert e-postkonto, for eksempel Microsoft Outlook, Mail for Exchange eller Intellisync og nettbaserte e-postkontoer.

Når du konfigurerer en jobbrelatert e-postkonto, kan du bli bedt om navnet på serveren som er tilknyttet epostadressen. Be IT-avdelingen om denne informasjonen.

- 1. Du åpner veiviseren ved å gå til startdisplayet, bla til e-postveiviseren og trykke på blatasten.
- Skriv inn e-postadressen og passordet. Hvis veiviseren ikke kan konfigurere epostinnstillingene automatisk, må du velge epostkontotype og angi tilknyttede kontoinnstillinger.

Hvis enheten inneholder flere e-postklienter, får du tilbud om å bruke disse når du starter e-postveiviseren.

### Sende e-post

Velg Meny > Meldinger.

1. Velg postboksen og Valg > Opprett e-post.

- I Til-feltet angir du mottakerens e-postadresse. Hvis mottakerens e-postadresse finnes i kontakter, begynner du å skrive inn mottakerens navn og velger mottakeren blant forslagene. Hvis du legger til flere mottakere, setter du inn; for å skille mellom e-postadressene. Bruk Kopi-feltet for å sende en kopi til andre mottakere, eller Blindkopi-feltet for å sende en blindkopi til mottakere. Hvis Blindkopifeltet ikke er synlig, velger du Valg > Mer > Vis feltet Blindkopi.
- 3. I Emne-feltet skriver du inn emnet for e-posten.
- 4. Skriv inn meldingen i tekstområdet.
- 5. Velg Valg og blant følgende:
  - Legg til vedlegg Legg til et vedlegg i meldingen.
  - **Prioritet** Angi meldingsprioritet.
  - Flagg Flagg meldingen for oppfølging.
  - Sett inn mal Sett inn tekst fra en mal.
  - Legg til mottaker Legg til mottakere i meldingen fra Kontakter.
  - **Redigeringsvalg** Klipp ut, kopier eller lim inn valgt tekst.
  - Skrivespråk: Velg skrivespråket.
- 6. Velg Valg > Send.

### Legge til vedlegg

Velg Meny > Meldinger.

Hvis du vil skrive en e-postmelding, åpner du postkassen og Valg > Opprett e-post.

Du legger til et vedlegg i e-postmeldingen ved å velge Valg > Legg til vedlegg.

Hvis du vil fjerne det valgte vedlegget, velger du Valg > Fjern vedlegg.

### Lese e-post

Velg Meny > Meldinger.

Viktig: Vær forsiktig når du åpner meldinger. Multimediemeldinger kan inneholde virus eller på annen måte skade enheten eller PC-en.

Hvis du vil lese en mottatt e-postmelding, velger du postboksen og velger meldingen fra listen.

Du svarer meldingens avsender ved å velge Valg > Svar. Du svarer avsenderen og alle andre mottakere ved å velge Valg > Svar til alle.

Du videresender meldingen ved å velge Valg > Videresend.

### Laste ned vedlegg

Velg Meny > Meldinger og en postboks.

Hvis du vil vise vedleggene i en mottatt e-postmelding, blar du til vedleggsfeltet og velger Valg > Handlinger > Åpne. Hvis det finnes flere vedlegg i meldingen, åpnes en liste som viser hvilke vedlegg som er lastet ned.

Hvis du vil laste ned valgte vedlegg eller alle vedleggene fra listen til enheten, velger du Valg > Last ned eller Last ned alle. Vedleggene blir ikke lagret på enheten, og blir slettet når du sletter meldingen.

Hvis du vil lagre valgte vedlegg eller alle de nedlastede vedleggene på enheten, velger du Valg > Lagre eller Lagre alle.

Hvis du vil åpne det valgte, nedlastede vedlegget, velger du Valg > Handlinger > Åpne.

### Svare på en møteforespørsel

Velg Meny > Meldinger og en postboks.

Velg en mottatt møteforespørsel, Valg og velg blant følgende:

- Aksepter Godta møteforespørselen.
- Avslå Avslå møteforespørselen.
- Videresend Videresend møteforespørselen til en annen mottaker.
- Fjern fra kalender Fjern et avlyst møte fra kalenderen.

### Søke etter e-postmeldinger

Velg Meny > Meldinger og en postboks.

Hvis du vil søke etter elementer blant mottakere, emner og brødteksten i e-postmeldinger, velger du Valg > Søk.

Hvis du vil stoppe søket, velger du Valg > Avbryt søket.

Velg Valg > Nytt søk for å starte et nytt søk.

### Slette e-postmeldinger

Velg Meny > Meldinger og en postboks.

Du sletter den valgte e-postmeldingen ved å velge Valg > Slett. Meldingen blir plassert i mappen Slettede elementer, hvis denne er tilgjengelig.

Du tømmer Slettede elementer-mappen ved å velge mappen og Valg > Tøm slettede elem.

### Veksle mellom e-postmapper

Velg Meny > Meldinger og en postboks.

Hvis du vil åpne flere e-postmapper eller postbokser, velger du **Innboks** øverst i skjermbildet. Velg epostmappen eller postboksen fra listen.

### Koble fra postkassen

Velg Meny > Meldinger og en postboks.

Du avbryter synkroniseringen mellom enheten og epostserveren, og kan arbeide med e-post uten en trådløs tilkobling, ved å velge Valg > Koble fra. Hvis postkassen ikke har alternativet Koble fra, velger du Valg > Avslutt for å koble fra postkassen.

Hvis du vil starte synkroniseringen igjen, velger du Valg > Koble til.

### Generelle innstillinger for e-post

Velg Meny > Meldinger og Innstill. > Globale innstillinger.

Du kan velge blant følgende:

- Meldingslisteoppsett Velg om epostmeldingene i innboksen skal vise én eller to linjer med tekst.
- Forhåndsvisn. av tekst Forhåndsvis meldinger når du blar gjennom en liste med e-postmeldinger i innboksen.
- Titteldelere Velg På for å utvide eller legge ned listen med e-postmeldinger.
- Nedlastingsvarsler Angi at enheten skal vise en melding når et e-postvedlegg er lastet ned.
- Varsle før sletting Angi at enheten skal vise en advarsel før du sletter en e-postmelding.
- Last HTML-bilder Laste inn HTML-bilder i e-post automatisk.

# Vise meldinger på et SIM-kort

Velg Meny > Meldinger og Valg > SIM-meldinger.

Før du kan vise SIM-meldinger, må du kopiere dem til en mappe på enheten.

- 1. Velg Valg > Merk/fjern merking > Merk eller Merk alt for å merke meldinger.
- 2. Velg Valg > Kopier. En mappeliste åpnes.
- 3. Hvis du vil starte kopiering, velger du en mappe. Åpne mappen hvis du vil vise meldingene.

# Meldingsinnstillinger

Innstillingene kan være forhåndskonfigurert på enheten, eller du kan motta dem i en melding. Hvis du vil angi innstillinger manuelt, fyller du ut alle felt som er merket med **Må angis** eller en stjerne.

Enkelte eller alle meldingssentraler eller tilgangspunkt kan være forhåndsinnstilt på enheten av tjenesteleverandøren, og det kan hende du ikke kan endre, opprette, redigere eller fjerne dem.

### Tekstmeldingsinnstillinger

Velg Meny > Meldinger og Valg > Innstillinger > Tekstmelding.

#### Velg blant følgende:

• Meldingssentral — Vis en liste over alle tekstmeldingssentraler som er angitt.

- Meldingssentral i bruk Velg hvilken meldingssentral som skal brukes til å sende tekstmeldingene.
- Tegnkoding Hvis du vil bruke tegnkonvertering til et annet tegnsystem der det er tilgjengelig, velger du Redusert støtte.
- Motta rapport Brukes til å be nettverket om å sende leveringsrapporter for meldingene (nettverkstjeneste).
- Gyldighet for melding Velg hvor lenge meldingssentralen skal forsøke å sende meldingen hvis første forsøk var mislykket (nettverkstjeneste). Hvis meldingen ikke kan bli sendt i løpet av gyldighetsperioden, fjernes meldingen fra meldingssentralen.
- Melding sendt som Kontakt tjenesteleverandøren for å få vite om meldingssentralen kan konvertere tekstmeldinger til disse andre formatene.
- Ønsket tilkobling Velg tilkoblingen som skal brukes.
- Svar via samme sentral Velg om du vil at svarmeldingen skal sendes ved hjelp av det samme tjenestesentralnummeret for tekstmeldinger (nettverkstjeneste).

### Innstillinger for multimediemeldinger

Velg Meny > Meldinger og Valg > Innstillinger > Multimediemelding.

#### Velg blant følgende:

- **Bildestørrelse** Definer størrelsen på bildet i en multimediemelding.
- Opprett.modus for MMS Hvis du velger Med veiledning, får du et varsel på enheten hvis du prøver å sende en melding som kanskje ikke støttes av mottakeren. Hvis du velger Begrenset, får du ikke lov til å sende meldinger fra enheten som kanskje ikke støttes. Hvis du vil ta med innhold i meldingene uten varsler, velger du Åpen.
- Tilgangspunkt i bruk Velg hvilket tilgangspunkt som skal brukes som foretrukket tilkobling.
- Multimediehenting Velg hvordan du vil motta meldinger (hvis tilgjengelig). Hvis du vil motta meldinger automatisk i ditt hjemmenettverk, velger du Autom. i hj.nettv. Utenfor hjemmenettverket kan du motta et varsel om at du har mottatt en melding som kan hentes hos

multimediemeldingssentralen. Hvis du velger Alltid automatisk, oppretter enheten automatisk en aktiv pakkedatatilkobling for å hente meldingen både i og utenfor hjemmenettverket. Velg Manuell for å hente multimediemeldinger fra meldingssentralen manuelt eller Av for å hindre mottak av multimediemeldinger. Det er ikke sikkert at automatisk henting støttes overalt.

- Tillat anonyme meldinger Avvis meldinger fra anonyme avsendere.
- Motta reklame Motta MMS-reklamer (nettverkstjeneste).
- Mottaksrapporter Vis statusen for sendte meldinger i loggen (nettverkstjeneste).
- Ikke send rapport Hindre enheten i å sende leveringsrapporter for mottatte meldinger.
- Gyldighet for melding Velge hvor lenge meldingssentralen skal forsøke å sende meldingen hvis første forsøk var mislykket (nettverkstjeneste). Hvis meldingen ikke kan bli sendt i løpet av denne tidsperioden, fjernes meldingen fra meldingssentralen.

Enheten krever nettverksstøtte for å indikere at en sendt melding har blitt mottatt eller lest. Denne informasjonen er ikke alltid pålitelig, men dette avhenger av nettverket og andre forhold.

### E-postinnstillinger

### Administrere postkasser

Velg Meny > Meldinger og Valg > Innstillinger > E-post.

Hvis du vil velge hvilken postkasse som skal brukes til å sende og motta e-post, velger du **Postkasse i bruk** og en postkasse.
Hvis du vil fjerne en postkasse med tilhørende meldinger fra enheten, velger du **Postkasser**, blar til ønsket postkasse og velger **Valg** > **Slett**.

Hvis du vil opprette en ny postkasse, velger du **Postkasser > Valg > Ny postkasse**. Navnet du gir postkassen, erstatter E-postkasse i hovedvisningen for meldinger. Du kan ha opptil seks postkasser.

Velg **Postkasser** og en postkasse for å endre innstillingene for tilkobling, bruker, henting og automatisk henting.

#### Postkasseinnstillinger

Velg Meny > Meldinger og Valg > Innstillinger > E-post > Postkasser, en postkasse og Innstill. for postkasse.

Hvis du vil redigere innstillingene for postkassen, velger du blant følgende:

- Min e-postadresse Angi e-postadressen din.
- Brukernavn Angi brukernavnet du har fått av tjenesteleverandøren.
- Passord Skriv inn passordet. Hvis du lar feltet bli stående tomt, blir du bedt om å oppgi passordet når du forsøker å koble deg til den eksterne postkassen.
- Server for innk. e-post Angi IP-adressen eller vertsnavnet for serveren som tar imot e-posten din.
- Tilgangspunkt i bruk Velg et Internetttilgangspunkt (IAP).
- Postkassenavn Skriv inn et navn for postkassen.

- Postkassetype Angir e-postprotokollen som blir anbefalt av den eksterne postkassetjenesten. Alternativene er POP3 og IMAP4. Denne innstillingen kan ikke endres.
- Sikkerhet Velg sikkerhetsalternativet som blir brukt for å sikre tilkoblingen til den eksterne postkassen.
- Port Angi en port for tilkoblingen.
- Sikker pålogging (APOP) (gjelder bare for POP3) — Bruk dette alternativet sammen med POP3protokollen for å sende passord til den eksterne epostserveren når du kobler deg til postkassen.

#### Brukerinnstillinger

Velg Meny > Meldinger og Valg > Innstillinger > E-post > Postkasser, en postkasse og Brukerinnstillinger.

#### Velg blant følgende:

- Mitt navn Skriv inn navnet ditt. Navnet ditt erstatter e-postadressen din i mottakerens enhet hvis mottakerens enhet støtter denne funksjonen.
- Send melding Angi hvordan e-post skal sendes fra enheten. Velg Straks hvis du vil at enheten skal koble til postkassen når du velger Send melding. Hvis du velger Ved neste tilkobling, sendes e-post når tilkoblingen til den eksterne postkassen er tilgjengelig.
- Send kopi til deg selv Velg om du ønsker å sende en kopi av e-posten til din egen postkasse.

- Inkluder signatur Velg om du ønsker å bruke en signatur i e-postmeldingene.
- Nye e-postvarsler Velg om du ønsker å få varsler om ny e-post (tone, notat og e-postindikator) når du mottar ny e-post.
- Sletting av e-post Velg om du ønsker at e-post bare skal slettes fa telefonen, fra både telefonen og serveren, eller at du får spørsmålet hver gang.
- Svar til-adresse Angi en e-postadresse som mottar svar på e-postmeldinger som sendes fra den aktuelle postkassen.

#### Innstillinger for Webtjenestemeldinger

Velg Meny > Meldinger og Valg > Innstillinger > Tjenestemelding.

Velg om du ønsker å motta tjenestemeldinger. Hvis du vil stille inn enheten slik den når du mottar en tjenestemelding automatisk aktiverer nettleseren og åpner en nettverkstilkobling for å motta innhold, velger du Last ned meldinger > Automatisk.

#### **CBS-innstillinger**

Velg Meny > Meldinger og Valg > Innstillinger > CBS.

Kontakt tjenesteleverandøren for å få mer informasjon om tilgjengelige og relevante emnenumre.

Velg blant følgende:

110

- Mottak Velg om du vil motta CBS-meldinger.
- Språk Velg ønsket språk for mottatte meldinger: Alle, Valgt eller Andre.
- Emnesporing Velg om enheten automatisk skal søke etter nye emnenumre og lagre de nye numrene uten navn i emnelisten.

#### Andre innstillinger

Velg Meny > Meldinger og Valg > Innstillinger > Annet.

#### Velg blant følgende:

- Lagre sendte meldinger Velg om du vil lagre en kopi av hver enkelt tekstmelding, multimediemelding eller e-postmelding som du sender til mappen Sendt.
- Antall lagrede meldinger Angi hvor mange sendte meldinger som skal lagres i mappen for sendte på en gang. Når grensen er nådd, slettes den eldste meldingen.
- Minne i bruk Velg minnet der du vil lagre meldinger.

## Ringe

#### Taleanrop

1. I ventemodus taster du inn telefonnummeret, inkludert retningsnummeret. Hvis du vil fjerne et nummer, trykker du **C**.

Ved anrop til utlandet trykker du to ganger på \* for å få +-tegnet (erstatter tilgangskoden for utenlandsanrop) og deretter taster du inn landskoden, retningsnummeret (utelat om nødvendig den første nullen), og telefonnummeret.

- 2. Trykk ringetasten for å ringe.
- 3. Trykk avslutningstasten for å avslutte anropet (eller for å avbryte oppringingsforsøket).

Du avslutter alltid et anrop ved å trykke avslutningstasten selv om et annet program er aktivt.

Hvis du vil ringe fra kontaktlisten, velger du **Meny** > **Kontakter**. Bla til det ønskede navnet, eller tast inn de første bokstavene i navnet, i søkefeltet. Trykk ringetasten for å ringe kontakten. Hvis du har lagret flere numre for én kontakt, velger du nummeret du ønsker fra listen, og trykker ringetasten.

## Valg under et anrop

Bruk volumtasten på siden av enheten til å justere volumet under et anrop. Du kan også bruke blatasten. Hvis du har angitt volumet til Lyd av, velger du Mikrof. på først.

Hvis du vil sende et bilde eller et videoklipp i en multimediemelding til den andre deltakeren i samtalen, velger du **Valg > Send MMS** (bare i UMTSnettverk). Du kan redigere meldingen og endre mottaker før du sender meldingen. Trykk ringetasten for å sende filen til en kompatibel enhet (nettverkstjeneste).

Hvis du vil sette et aktivt taleanrop på venting mens du svarer et annet innkommende anrop, velger du Valg > Sett på venting. Hvis du vil veksle mellom det aktive anropet og anropet som er satt på venting, velger du Valg > Bytt.

Hvis du vil sende DTMF-tonestrenger, for eksempel passord, velger du Valg > Send DTMF. Tast inn DTMFstrengen, eller søk etter den i Kontakter. Hvis du vil angi et ventetegn (v) eller et pausetegn (p), trykker du \* flere ganger. Hvis du vil sende tonen, velger du OK. Du kan legge til DTMF-toner i telefonnummeret eller DTMFfeltene på et kontaktkort.

112

**Tips:** Når du bare har ett aktivt taleanrop, trykker du ringetasten for å sette anropet på venting. Hvis du vil aktivere anropet, trykker du ringetasten på nytt.

Hvis du vil sende lvden fra håndsettet til høvttaleren under et aktivt anrop, velger du Valg > Aktiver høvttaler. Hvis du har koblet et kompatibelt Bluetooth-headset til enheten for å sende lvden til håndsettet, velger du Valg > Aktiver håndfri. Hvis du vil bytte tilbake til håndsettet, velger du Valg > Aktiver håndsett.

Hvis du vil avslutte et aktivt anrop og erstatte det ved å svare på anropet som venter, velger du Valg > Erstatt.

Hvis du har flere aktive anrop og vil avslutte alle, velger du Valg > Avslutt alle.

Mange av valgene du kan bruke under et taleanrop, er nettverkstjenester.

## Talepost 🐸

Vela Meny > Verktøy > Anropspostk..

Når du åpner talepostprogrammet (nettverkstjeneste) for første gang, blir du bedt om å angi nummeret til talepostkassen.

Hvis du vil ringe talepostkassen, blar du til Talepostkasse og velger Valg > Ring talepostkasse.

Hvis du vil ringe videopostkassen, blar du til Postkasse videoanrop og velger Valg > Ring videopostkasse.

Hvis du har konfigurert innstillingene for Internettanrop på enheten og har en postkasse for Internettanrop, blar du fram til postboksen og velger Valg > Ring Int.-talepostkasse for å ringe til den.

Du ringer til postboksen i ventemodusen ved å holde inne **1**, eller ved å trykke på **1** og deretter på ringetasten. Velg postboksen du vil ringe.

Hvis du vil endre postboksnummeret, velger du postboksen og Valg > Endre nummer.

### Svare på eller avvise et anrop

Hvis du vil svare på anropet, trykker du ringetasten eller åpner skyvedøren.

Hvis du vil slå av lyden på ringetonen for innkommende anrop, velger du Lvd av.

Hvis du ikke vil besvare anropet, trykker du på avslutningstasten. Hvis du aktiverer funksionen Viderekobling > Taleanrop > Hvis opptatt i telefoninnstillingene for viderekobling av anrop, vil dette også viderekoble et innkommende anrop du avviser.

Når du velger Lyd av for å slå av lyden for ringetonen på et innkommende anrop, kan du sende en

tekstmelding uten å avvise anropet for å informere den som ringer, om at du ikke kan svare på anropet. Velg Valg > Send melding. Hvis du vil angi dette alternativet og skrive en standard tekstmelding, velger du Meny > Verktøy > Innstillinger og Telefon > Anrop > Avvis anrop med melding.

### Foreta en konferansesamtale

Enheten støtter konferansesamtaler mellom maksimalt seks deltakere, inkludert deg selv.

- 1. Ring til den første deltakeren.
- Hvis du vil ringe til en annen deltaker, velger du Valg > Nytt anrop. Det første anropet settes på venting.
- 3. Når det nye anropet er besvart, tar du med den første deltakeren i konferansesamtalen ved å velge Valg > Konferanse.

Hvis du vil ta med en ny person i samtalen, ringer du til en annen deltaker og legger til den nye samtalen i konferansesamtalen.

Hvis du vil ha en privat samtale med én av deltakerne, velger du Valg > Konferanse > Privat.

Bla til deltakeren, og velg **Privat**. Konferansesamtalen settes på venting på enheten. De andre deltakerne kan fremdeles fortsette konferansesamtalen. Hvis du vil gå tilbake til konferansesamtalen, velger du Valg > Konferanse.

Hvis du vil utelukke én av deltakerne, velger du Valg > Konferanse > Utelat deltaker, blar til deltakeren og velger Utelat.

4. Hvis du vil avslutte den aktive konferansesamtalen, trykker du avslutningstasten.

## Ringe med hurtigvalg

Hvis du vil aktivere funksjonen, velger du Meny > Verktøy > Innstillinger og Telefon > Anrop > Hurtigvalg.

Hvis du vil tilordne et telefonnummer til en av nummertastene (2–9), velger du Meny > Verktøy > Hurtigvalg. Bla til tasten du vil tilordne telefonnummeret til, og velg Valg > Angi. 1 er forbeholdt postkassen for tale- eller videoanrop og for å starte nettleseren.

Hvis du vil ringe i ventemodus, trykker du den tildelte tasten og ringetasten.

#### Samtale venter

Du kan besvare et anrop mens en samtale pågår. Hvis du vil aktivere et anrop som venter, velger du Innstillinger > Telefon > Anrop > Samtale venter (nettverkstjeneste).

114

Hvis du vil besvare anropet som venter, trykker du ringetasten. Den første samtalen settes på venting.

Hvis du vil veksle mellom de to anropene, velger du Bytt. Hvis du vil koble et innkommende anrop eller et anrop som venter, til en aktiv samtale, og koble deg fra samtalene, velger du Valg > Overfør. Hvis du vil avslutte det aktive anropet, trykker du avslutningstasten. Velg Valg > Avslutt alle for å avslutte begge samtalene.

## Taleoppringing

Enheten oppretter automatisk et talesignal for kontaktene. Hvis du vil høre på det syntetiske talesignalet, velger du en kontakt og Valg > Detaljer om talesignal. Bla til en kontaktdetalj, og velg Valg > Spill talesignal.

#### Ringe ved hjelp av et talesignal

Merk: Det kan for eksempel være vanskelig å bruke taleoppringing i støyende omgivelser eller i et nødstilfelle, så du bør ikke stole kun på taleoppringing i alle situasjoner.

Når du bruker taleoppringing, er høyttaleren i bruk. Hold enheten et lite stykke unna når du uttaler talesignalet.

1. Når du skal starte taleoppringing, trykker du og holder nede ringetasten på startskjermen. Hvis en kompatibel hodetelefon med hodetelefontast er koblet til, starter du taleoppringingen ved å holde inne hodetelefontasten.

- 2. Du hører en kort tone, og **Snakk n**å vises. Si tydelig navnet som er lagret for kontakten.
- 3. Enheten spiller av et syntetisert talesignal for den gjenkjente kontakten på det valgte enhetsspråket, og viser navnet og nummeret. Hvis du vil avbryte taleoppringing, velger du **Avslutt**.

Hvis flere numre er lagret for et navn, kan du også si navn og nummertype, for eksempel mobil eller telefon.

#### Foreta et videoanrop

Når du foretar et videoanrop (nettverkstjeneste), ser du en toveis video i sanntid mellom deg og anropsmottakeren. Et direkteoverført videobilde eller en video som er spilt inn med kameraet på enheten, vises for videoanropsmottakeren.

Hvis du vil foreta et videoanrop, må du ha et USIM-kort og være innenfor et UMTS-nettverk. Kontakt nettverkstjenesteleverandøren hvis du vil ha informasjon om tilgjengelighet og abonnement for videoanropstjenester.

Et videoanrop kan bare foretas mellom to parter. Du kan foreta et videoanrop til en kompatibel mobilenhet eller en ISDN-klient. Videoanrop kan ikke foretas mens et annet tale-, video- eller dataanrop pågår.

#### Ikoner

Ø Du mottar ikke video (mottakeren sender ikke video eller nettverket overfører ikke video).

Du har deaktivert videosending fra enheten. Hvis du vil sende et stillbilde i stedet, velger du Meny > Verktøy > Innstillinger og Telefon > Anrop > Bilde i videoanrop.

Selv om du deaktiverer videosending under et videoanrop, må du likevel betale vanlig videoanropskostnad. Kontakt tjenesteleverandøren for å få informasjon om priser.

- 1. Hvis du vil foreta et videoanrop, taster du inn telefonnummeret i ventemodus eller velger Kontakter og en kontakt.
- 2. Velg Valg > Ring til > Videoanrop.

Sekundærkameraet på forsiden brukes som standard for videoanrop. Det kan ta litt tid å starte et videoanrop. **Venter på videobilde** vises. Hvis anropet ikke lykkes (hvis for eksempel nettverket ikke støtter videoanrop eller mottaksenheten ikke er kompatibel), blir du spurt om du vil forsøke et vanlig anrop eller sende en tekst- eller multimediemelding i stedet.

Videoanropet er aktivt når du ser to videobilder og hører lyden gjennom høyttaleren. Den du ringer til, kan avslå videosending (2). Da hører du bare lyden og ser kanskje et stillbilde eller et grått bakgrunnsbilde. 3. Hvis du vil avslutte videoanropet, trykker du avslutningstasten.

#### Under et videoanrop

Hvis du vil bytte mellom å vise video og bare høre stemmen til innringeren, velger du Valg > Aktiver eller Deaktiver og ønsket alternativ.

Ikke hold enheten nær øret når høyttaleren er på, ettersom volumet kan være ekstremt høyt. Hvis du vil aktivere høyttaleren, velger du Valg > Aktiver høyttaler. Hvis du har en kompatibel hodetelefon med Bluetooth-tilkobling tilkoblet, kan du videresende lyden til hodetelefonen ved å velge Valg > Aktiver BT-hodetelefon.

Hvis du vil bytte tilbake til håndsettet, velger du Valg > Aktiver håndsett.

Hvis du vil bruke kameraet på baksiden av enheten til å sende video, velger du Valg > Bruk sekundærkamera. Hvis du vil bytte tilbake til kameraet foran på enheten, velger du Valg > Bruk hovedkamera.

Hvis du vil ta et skjermbilde av videoen du sender, velger du Valg > Send skjermbilde. Videosendingen blir midlertidig stanset og mottakeren får se øyeblikksbildet. Øyeblikksbildet blir ikke lagret.

Hvis du vil zoome inn eller ut på bildet, velger du Valg > Zoom.

116

Hvis du vil endre videokvaliteten, velger du Valg > Videoinnstillinger > Normal kvalitet, Klarere detaljer eller Jevnere bevegelse.

# Svare på eller avvise et videoanrop

Når du mottar et videoanrop, vises 🚳.

Hvis du vil svare på videoanropet, trykker du ringetasten. Tillate sending av videobilde til den som ringer? vises. Velg Ja for å starte sendingen av det levende videobildet.

Hvis du ikke aktiverer videoanropet, vil du bare høre lyden av anropet. Videobildet erstattes av en grå skjerm. Hvis du vil erstatte den grå skjermen med et stillbilde som er tatt med kameraet på enheten, velger du Meny > Verktøy > Innstillinger og Telefon > Anrop > Bilde i videoanrop.

Hvis du vil avslutte videoanropet, trykker du avslutningstasten.

## Videodeling

Bruk videodeling (nettverkstjeneste) til å sende levende bilder eller et videoklipp fra mobilenheten din til en annen kompatibel mobilenhet, under et taleanrop. Høyttaleren er aktiv når du aktiverer videodeling. Hvis du ikke vil bruke høyttaleren for taleanropet når du deler video, kan du også bruke en kompatibel hodetelefon.

Advarsel: Høyt volum over lengre tid kan skade hørselen. Lytt til musikk med et moderat lydnivå. Ikke hold enheten nær øret når høyttaleren er på.

#### Krav til videodeling

Videodeling krever en UMTS-tilkobling. Muligheten til å bruke videodeling er avhengig av om et UMTSnettverk er tilgjengelig. Hvis du vil ha mer informasjon om tjenesten, UMTS-nettverkstilgjengelighet og priser tilknyttet bruken av denne tjenesten, kontakter du tjenesteleverandøren.

Hvis du vil bruke videodeling, må du kontrollere følgende:

- Enheten er konfigurert for person-til-persontilkoblinger.
- Du har en aktiv UMTS-tilkobling og er innenfor dekningsområdet for UMTS-nettverket. Hvis du beveger deg utenfor UMTS-nettverket under en videodelingsøkt, stopper delingen, men taleanropet fortsetter.
- Både avsender og mottaker er registrert i UMTSnettverket. Hvis du inviterer noen til en delingsøkt og mottakerens enhet ikke er innenfor

dekningsområdet for UMTS-nettverket, ikke har installert videodeling eller ikke har konfigurert person-til-person-tilkoblinger, vil ikke mottakeren motta invitasjoner. Du mottar en feilmelding om at mottakeren ikke kan godta invitasjonen.

#### Innstillinger for videodeling

Hvis du vil justere innstillingene for videodeling, velger du Meny > Verktøy > Innstillinger og Tilkobling > Videodeling.

Hvis du vil konfigurere videodeling, må du ha innstillinger for person-til-person- og UMTS-tilkobling.

#### Innstillinger for person-til-person-tilkobling

En person-til-person-tilkobling er også kjent som en SIP-tilkobling (Session Initiation Protocol). Innstillingene for SIP-profilen må konfigureres på enheten før du kan bruke videodeling. Spør tjenesteleverandøren om SIP-profilinnstillingene, og lagre dem på enheten. Det kan hende at tjenesteleverandøren kan sende deg innstillingene eller gi deg en liste med de nødvendige parametrene.

Slik legger du til en SIP-adresse i et kontaktkort:

- 1. Velg Meny > Kontakter.
- 2. Velg kontakten, eller opprett en ny kontakt.
- 3. Velg Valg > Rediger.
- 4. Velg Valg > Legg til detalj > Del video.

5. Angi SIP-adressen i formatet brukernavn@domenenavn (du kan bruke en IPadresse i stedet for et domenenavn).

Hvis du ikke kjenner til SIP-adressen for kontakten, kan du bruke det lagrede nummeret for mottakeren, sammen med landskoden, for å dele videoen (hvis det støttes av nettverkstjenesteleverandøren).

#### Innstillinger for UMTS-tilkobling

Slik konfigurerer du en UMTS-tilkobling:

- Kontakt tjenesteleverandøren for å etablere en avtale om at du kan bruke UMTS-nettverket.
- Sørg for at tilkoblingsinnstillingene for UMTStilgangspunkt er riktig konfigurert på enheten. Hvis du vil ha mer informasjon om innstillingene, tar du kontakt med tjenesteleverandøren.

#### Dele levende bilder eller videoklipp

Velg Valg > Del video under et aktivt taleanrop.

1. Hvis du vil dele direkte video under samtalen, velger du Direkte video.

Hvis du vil dele et videoklipp, velger du Videoklipp og klippet du ønsker å dele.

Du må kanskje konvertere videoklippet til et passende format for å kunne dele det. Hvis enheten varsler deg om at videoklippet må konverteres, velger du **OK**. Enheten må ha et videoredigeringsprogram for at konverteringen skal virke.

 Hvis mottakeren har flere SIP-adresser eller telefonnumre med landskode lagret i Kontakter, velger du ønsket adresse eller nummer. Hvis mottakerens SIP-adresse eller telefonnummer ikke er tilgjengelig, skriver du inn mottakerens adresse eller nummer med landskode og velger OK for å sende invitasjonen. Enheten sender invitasjonen til SIP-adressen.

Delingen begynner automatisk når mottakeren aksepterer invitasjonen.

#### Alternativer under videodeling

**Q** Zoome inn på videoen (kun tilgjengelig for avsenderen).

\* Justere lysstyrken (kun tilgjengelig for avsenderen).

🛠 eller 🔦 Slå lyden på mikrofonen av eller på.

**Q**<sub>I</sub> eller **Q** Sette på pause / gjenoppta videodeling.

Bytte til fullskjermmodus (kun tilgjengelig for mottaker).

3. Hvis du vil avslutte delingsøkten, velger du **Stopp**. Hvis du vil avslutte taleanropet, trykker du avslutningstasten. Når du avslutter samtalen, blir også videodelingen avsluttet. Hvis du vil lagre den direkte videoen du delte, velger du Ja når du får en forespørsel. Enheten varsler deg om plasseringen av den lagrede videoen.

Hvis du åpner andre programmer mens du deler et videoklipp, stanses delingen midlertidig. Hvis du vil gå tilbake til videodelingsvisningen og fortsette delingen, velger du **Valg** > **Fortsett** i ventemodus.

#### Godta en invitasjon

Når noen sender deg en invitasjon om videodeling, viser meldingen avsenderens navn eller SIP-adresse. Hvis ikke enheten er stilt til stillemodus, ringer den når du mottar en invitasjon.

Hvis noen sender deg en delingsinvitasjon, og du ikke er innenfor UMTS-nettverkets dekning, vil du ikke vite at du har mottatt en invitasjon.

Når du mottar en invitasjon, kan du velge blant følgende:

- Ja Godta invitasjonen og aktiver delingsøkten.
- Nei Avvis invitasjonen. Avsenderen mottar en melding om at invitasjonen er avvist. Du kan også trykke på avlutningstasten for å avvise invitasjonen og avslutte anropet.

Hvis du vil slå av lyden for videoen på enheten, velger du Valg > Lyd av.

Hvis du vil spille av videoen med det opprinnelige volumet, velger du Valg > Originalvolum, Dette påvirker ikke lydavspillingen for samtalepartneren.

Hvis du vil avslutte delingsøkten, velger du **Stopp**. Hvis du vil avslutte taleanropet, trykker du avslutningstasten. Når du avslutter samtalen, blir også videodelingen avsluttet.

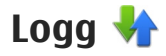

I loggen lagres informasion om enhetens kommunikasjonshistorikk. Enheten registrerer bare ubesvarte og mottatte anrop hvis nettverket støtter disse funksjonene, enheten er slått på og den er innenfor nettverkets tjenesteområde.

#### Anropslogg

Velg Meny > Programm. > Logg og Anropslogg.

Hvis du vil vise ubesvarte, mottatte og oppringte numre, velger du Ubesvarte anrop, Mottatte anrop eller Oppringte numre.

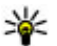

**Tips:** Du kan åpne listen over oppringte numre på startskjermen ved å trykke på anropstasten.

Velg Valg, og velg blant følgende:

- Lagre i Kontakter Lagre det uthevede telefonnummeret fra en anropslogg i kontaktene.
- Tøm logg Nullstill anropsloggen.

- Slett Fiern en uthevet hendelse i den valgte listen.
- Loggvarighet Velg hvor lenge du vil at kommunikasionsinformasion skal lagres i loggen. Hvis du velger Ingen logg, lagres ingen informasion i loggen.

#### Anropsvarighet

Velg Meny > Programm. > Logg.

Hvis du vil vise den omtrentlige varigheten for forrige anrop, utgående og mottatte anrop, velger du Varighet.

Merk: Den faktiske faktureringen for samtaler og tjenester fra tjenesteleverandøren kan variere. og er avhengig av nettverksfunksioner. faktureringsrutiner, avgifter og så videre.

#### Pakkedata

Velg Meny > Programm. > Logg.

Du må kanskje betale for pakkedatatilkoblinger i henhold til datamengden som er sendt og mottatt. Hvis du vil kontrollere datamengden som er sendt eller mottatt under pakkedatatilkoblinger, velger du Pakkedata > Alle sendte eller Alle mottatte.

Hvis du vil fjerne informasjon om hva som er sendt og mottatt, velger du Valg > Nullstill tellere. Du må ha låskoden for å fjerne informasjonen.

#### Overvåke alle kommunikasjonshendelser

Velg Meny > Programm. > Logg.

Hvis du vil åpne den generelle loggen hvor du kan overvåke alle taleanrop, tekstmeldinger eller datatilkoblinger og trådløse LAN-tilkoblinger som er registrert av enheten, velger du kategorien for generell logg III → A. Delhendelser, for eksempel tekstmeldinger sendt i flere deler og pakkedatatilkoblinger, registreres som én kommunikasjonshendelse. Tilkoblinger til postkassen, multimediemeldingssentralen eller Websider vises som pakkedatatilkoblinger.

Hvis du vil vise hvor mye data som er overført og hvor lenge en bestemt pakkedatatilkobling varte, blar du til en innkommende eller utgående hendelse, som er angitt av **Pakke**, og velger **Valg** > **Vis**.

Hvis du vil kopiere et telefonnummer fra loggen til utklippstavlen, og for eksempel lime det inn i en tekstmelding, velger du Valg > Bruk nummer > Kopier.

Velg Valg > Filtrer og et filter for å filtrere loggen.

## Internett-anrop 💞

## **Om Internett-anrop**

Med tjenesten for Internett-anrop (nettverkstjeneste) kan du ringe og motta anrop via Internett. Internettanrop kan kobles opp mellom datamaskiner, mellom mobiltelefoner og mellom en VoIP-enhet og en tradisjonell telefon.

For å kunne bruke tjenesten må du abonnerer på den og ha en brukerkonto.

Hvis du vil ringe eller motta anrop via Internett, må du være i et tjenesteområde for trådløst LAN og være tilkoblet en tjeneste for Internett-anrop.

### Aktivere Internett-anrop

Velg **Meny** > **Kontakter** og en Internettanropstjeneste.

Hvis du vil ringe eller motta anrop via Internett, kontakter du tjenesteleverandøren for å motta tilkoblingsinnstillingene for Internett-anrop. Hvis du vil koble til en tjeneste for Internett-anrop, må enheten din være i et nettverkstjenesteområde.

Du aktiverer Internett-anropstjenesten ved å velge Valg > Aktiver tjeneste.

Velg Valg > Søk etter WLAN for å søke etter tilgjengelige, trådløse LAN-tilkoblinger.

### Foreta Internett-anrop

Når du har aktivert funksjonen for Internett-anrop, kan du foreta et Internett-anrop fra alle programmer du kan foreta vanlige taleanrop fra, for eksempel Kontakter eller loggen. Eksempelvis kan du bla til ønsket kontakt i Kontakter og velge Valg > Ring til > Internett-anrop.

Hvis du vil foreta et Internett-anrop i startskjermbildet, oppgir du telefonnummer eller Internett-adresse og velger Nettanrop.

- Hvis du vil foreta et Internett-anrop til en Internettadresse som ikke starter med et tall, trykker du på en hvilken som helst nummertast når enheten er i aktiv ventemodus, og deretter trykker du på # i noen få sekunder for å tømme skjermen og bytte fra tallmodus til bokstavmodus.
- 2. Angi Internett-adressen, og trykk ringetasten.

## **Blokkerte kontakter**

Velg Meny > Kontakter. Bla til venstre, og velg Internett-anropstjenesten fra listen.

Blokkerte kontakter kan ikke se den tilkoblede statusen din.

Hvis du vil vise de blokkerte kontaktene, velger du Valg > Vis blokkeringsliste.

Hvis du vil legge til en kontakt i listen over blokkerte kontakter, blar du til kontakten og velger Valg > Blokker kontakter.

Hvis du vil oppheve blokkeringen av en kontakt, blar du til kontakten og velger Valg > Opphev blokkering. Når du opphever blokkeringen av en kontakt, tillater du kontakten å vise påloggingsstatusen din.

#### Administrere tjenester for Internett-anrop

Velg Meny > Verktøy > Tilkobling > Nettinnstill.

Hvis du vil legge til en ny Internett-anropstjeneste, velger du Last ned.

## Innstillinger for Internettanrop

Velg Meny > Kontakter. Bla til venstre, og velg Internett-anropstjenesten fra listen.

Du kan vise eller redigere innstillingene for Internettanrop ved å velge Valg > Innstillinger og blant følgende alternativer:

• Tjenestetilkobling — Velg målinnstillingene for tilkobling til Internett-anrop, og rediger måldetaljene.

Hvis du vil endre et mål, blar du til tjenesten og velger **Endre**.

- Foresp. om tilgjengeligh. Velg om du vil godta alle forespørsler om innkommende tilstedeværelse automatisk, uten spørsmål om bekreftelse.
- Tjenesteinformasjon Vise teknisk informasjon om den valgte tjenesten.

## Kontakter (telefonliste) 🛽

I Kontakter kan du lagre og oppdatere kontaktinformasjon, for eksempel telefonnumre, privatadresser eller e-postadresser til kontakter. Du kan legge til en personlig ringetone eller et miniatyrbilde på et kontaktkort. Du kan også opprette kontaktgrupper, slik at du kan sende tekstmeldinger eller e-post til flere mottakere samtidig.

#### Lagre og redigere navn og numre

- 1. Hvis du vil legge til en ny kontakt i kontaktlisten, velger du Valg > Ny kontakt.
- 2. Fyll ut ønskede felt, og velg Utført.

Hvis du vil redigere kontakter, velger du en kontakt og Valg > Rediger.

## Administrere navn og numre

Hvis du vil slette et kontaktkort, velger du et kort og trykker **C**.

Hvis du vil slette flere kontaktkort samtidig, velger du Valg > Merk/fjern merking for å merke kontaktkortene og trykker C for å slette. Hvis du vil sende kontaktinformasjon, velger du et kort, Valg > Send visittkort, og ønsket valg.

Hvis du vil lytte til talesignalet som er tilordnet kontakten, velger du et kontaktkort og Valg > Detaljer om talesignal > Spill talesignal.

### Standardnumre og -adresser

Du kan knytte standardnumre eller -adresser til en kontakt. Hvis en kontakt har flere numre eller adresser, kan du enkelt ringe eller sende en melding til et bestemt nummer eller en bestemt adresse. Standardnummeret brukes også ved taleoppringing.

- 1. Velg en kontakt i kontaktlisten.
- 2. Velg Valg > Standarder.
- 3. Velg en standard du vil legge til et nummer eller en adresse i, og velg Angi.
- 4. Velg et nummer eller en adresse du vil angi som standard.

Standardnummeret eller -adressen er understreket i kontaktvisningen.

#### Ringetoner, bilder og anropstekst for kontakter

Du kan definere en ringetone for en kontakt eller gruppe, og et bilde og en anropstekst for en kontakt. Når kontakten ringer deg, spiller enheten av den valgte ringetonen og viser anropsteksten eller bildet (hvis oppringerens telefonnummer sendes sammen med anropet og enheten gjenkjenner det).

Du definerer en ringetone for en kontakt eller kontaktgruppe ved å velge kontakten eller kontaktgruppen og Valg > Ringetone, og en ringetone.

Hvis du vil definere en anropstekst for en kontakt, velger du kontakten og Valg > Legg til tekst for anrop. Skriv inn anropsteksten, og velg OK.

Du legger til et bilde for en kontakt som er lagret i enhetsminnet, ved å velge kontakten, Valg > Legg til bilde og et bilde fra Bilder.

Hvis du vil fjerne ringetonen, velger du **Standardtone** fra listen over ringetoner.

Du viser, endrer eller fjerner bildet fra en kontakt ved å velge kontakten, Valg > Bilde og det ønskede alternativet.

## Kopiere kontakter

Når du åpner kontaktlisten for første gang, blir du spurt om du vil kopiere navn og numre fra SIM-kortet til enheten.

Hvis du vil starte kopiering, velger du OK.

Hvis du ikke ønsker å kopiere kontaktene fra SIM-kortet til enheten, velger du **Avbryt**. Enheten spør om du ønsker å vise SIM-kortkontaktene i kontaktkatalogen. Hvis du vil vise kontaktene, velger du **OK**. Kontaktlisten åpnes, og navnene som er lagret på SIM-kortet, er markert med \_\_\_\_\_.

#### SIM-tjenester

Kontakt SIM-kortleverandøren når det gjelder tilgjenglighet og informasjon for SIM-korttjenester. Dette kan være tjenesteleverandørene eller en annen leverandør.

#### SIM-kontakter

Hvis du vil legge til navnene og numrene som er lagret på SIM-kortet til kontaktlisten i Kontakter, velger du Valg > Innstillinger > Kontakter i visning > SIMminne. Du kan legge til og redigere SIM-kontakter eller ringe til dem.

Numrene du lagrer i Kontakter, blir ikke automatisk lagret på SIM-kortet. Hvis du vil lagre numre på SIM- kortet, velger du en kontakt i Kontakter og deretter Valg > Kopier > SIM-minne.

#### Tillatte numre

Velg Meny > Kontakter og Valg > SIM-numre > Tillatte nr. for kont.

Med tjenesten for tillatte numre kan du begrense anrop fra enheten din til bestemte telefonnumre. Ikke alle SIM-kort støtter tjenesten Tillatte numre. Hvis du vil ha mer informasjon, kontakter du tjenesteleverandøren.

Når sikkerhetsfunksjoner som begrenser samtaler, er i bruk (for eksempel sperring av taleanrop, lukket brukergruppe og tillatte numre), kan det være mulig å ringe det offisielle nødnummeret som er programmert i enheten. Sperring og omdirigering av taleanrop kan ikke være aktivert samtidig.

Du trenger PIN2-koden for å aktivere og deaktivere Tillatte numre eller redigere Tillatte numre-kontakter. Kontakt tjenesteleverandøren for å få PIN2-koden.

Velg Valg og blant følgende alternativer:

- Aktiver tillatte numre Aktivere tillatte numre.
- Deaktiver tillatte nr. Deaktivere tillatte numre.
- Ny SIM-kontakt Skriv inn kontaktnavnet og telefonnummeret som anrop tillates til.
- Legg til fra Kontakter Kopier en kontakt fra kontaktlisten til listen over tillatte numre.

Hvis du vil sende tekstmeldinger til SIM-kontakter mens tjenesten for tillatte numre er aktivert, må du legge til nummeret til tekstmeldingssentralen i listen over tillatte numre.

## Administrere kontaktgrupper

#### **Opprette kontaktgrupper**

- 1. Bla til høyre i Kontakter for å åpne gruppelisten.
- 2. Velg Valg > Ny gruppe.
- 3. Skriv inn et navn for gruppen eller bruk standardnavnet, og velg OK.
- 4. Velg gruppen og deretter Valg > Legg til medlemmer.
- 5. Bla til en kontakt, og trykk blatasten for å merke hver kontakt du vil legge til.
- 6. Velg OK.

Hvis du vil endre navn på en gruppe, velger du Valg > Endre navn, legger inn det nye navnet og velger OK.

#### Fjerne medlemmer fra en gruppe

- 1. Velg gruppen du vil endre, i gruppelisten.
- 2. Bla til kontakten, og velg Valg > Fjern fra gruppe.
- 3. Hvis du vil fjerne kontakten fra gruppen, velger du Ja.

## Tilpass enheten

Du kan tilpasse enheten ved å endre ventemodus, hovedmeny, toner, temaer eller skriftstørrelse. Du finner de fleste tilpassingsalternativene, for eksempel skriftstørrelse, via enhetsinnstillingene.

#### Endre utseendet til enheten

Velg Meny > Verktøy > Innstillinger og Innstillinger > Generell > Tilpasning > Temaer.

Bruk Temaer til å endre enhetens utseende, for eksempel bakgrunnsbilder og ikoner.

Hvis du vil endre temaet som brukes for alle programmene i enheten, velger du **Generelle**.

Hvis du vil forhåndsvise et tema før du aktiverer det, velger du Valg > Forhåndsvisning. Hvis du vil aktivere temaet, velger du Valg > Angi. Det aktive temaet blir angitt med ♥.

Temaene på et kompatibelt minnekort (hvis det er satt inn), er angitt med **()**. Temaene på minnekortet er ikke tilgjengelige hvis minnekortet ikke er satt inn i enheten. Hvis du vil bruke temaene som er lagret i minnekortet, uten minnekortet, lagrer du temaene i enhetsminnet eller dataminnet først. Hvis du vil endre oppsettet på hovedmenyen, velger du Menyvisning.

Hvis du ønsker et bakgrunnsbilde eller en bildepresentasjon av forskjellige bilder som bakgrunn i ventemodus, velger du Bakgr.bilde > Bilde eller Lysbildefremvisning.

Hvis du vil endre bakgrunnsbildet på anropsboblen som vises når du får et innkommende anrop, velger du Anropsbilde.

#### Lydtemaer

Velg Meny > Verktøy > Innstillinger > Generelt > Tilpasning > Temaer og Lydtema.

I Lydtemaer kan du velge et lydoppsett, for eksempel Space, for å dekke alle enhetshendelser, for eksempel anrop, lite strøm og mekaniske hendelser. Lydene kan være toner, syntetiske talesignaler eller en kombinasjon av begge.

Velg **Aktivt lydtema** og lydoppsettet som du vil bruke som aktivt lydtema. Når du aktiverer et lydtema, endres alle tidligere lydinnstillinger. Velg lydtemaet Nokia for å bruke standardlydene. Hvis du vil endre lydene for enhetshendelser, velger du en enhetshendelsesgruppe, for eksempel Menyhendelser.

Hvis du vil legge 3-D-effekter til lydtemaet, velger du Valg > 3D-ringetoner.

Hvis du vil endre språket som brukes for det syntetiske talesignalet, velger du Valg > Angi talespråk.

Hvis du har endret lydene for enhetshendelsene, kan du lagre temaet ved å velge Valg > Lagre tema.

#### Angi lyder for hendelser

Hvis du vil deaktivere lyden for en enhetshendelse, velger du enhetshendelsesgruppen, enhetshendelsen og Lydløs.

Hvis du vil angi et syntetisk talesignal for en enhetshendelse, velger du enhetshendelsesgruppen, enhetshendelsen og **Tale**. Skriv inn ønsket tekst, og velg **OK**. Dette valget er ikke tilgjengelig hvis du har valgt **Si hvem som ringer** i Profiler.

#### Angi toner

Velg Meny > Verktøy > Innstillinger og Generell > Tilpasning > Profiler.

Hvis du vil endre en profil, blar du til profilen og velger Valg > Tilpass. Du angir ringetoner ved å velge **Ringetone** og en ringetone. Du kan velge et bokmerke og åpne en tilkobling til en nettside for å laste ned flere toner, ved å velge **Last ned lyder** (nettverkstjeneste).

Hvis du vil angi andre toner, f.eks. tastetoner og varseltoner, velger du ønsket innstilling.

Hvis du vil at navnet til den som ringer, skal sies når enheten ringer, velger du Valg > Tilpass > Si hvem som ringer > På. Navnet til den som ringer, må finnes i kontaktlisten.

## 3D-toner <sup>3D</sup>

Velg Meny > Verktøy > 3D-ringetoner.

Med 3D-toner kan du aktivere tredimensjonale lydeffekter for ringetoner. Ikke alle ringetoner støtter 3D-effekter.

Velg **3D-ringetoneeffekter** > **På** for å aktivere 3Deffekter. Hvis du vil endre ringetonen, velger du **Ringetone** og ønsket ringetone.

Hvis du vil endre 3D-effekten som brukes på ringetonen, velger du **Bevegelsesmønster** og ønsket effekt.

Hvis du vil endre effekten, velger du mellom følgende innstillinger:

• Mønsterhastighet — Bla til venstre eller høyre for å justere hastigheten som lyden beveger seg med

127

fra én retning til en annen. Denne innstillingen er ikke tilgiengelig for alle ringetoner.

- **Romklang** Velg ekkotype.
- **Dopplereffekt** Velg På for at ringetonen skal høres høvere når du er nær enheten og lavere når du er lenger unna.. Når du er nær enheten, høres ringetonen høyere ut, og når du fjerner deg fra den høres den lavere ut. Denne innstillingen er ikke tilgiengelig for alle ringetoner.

Hvis du vil høre på ringetonen med 3D-effekt, velger du Valg > Spill av tone. Hvis du aktiverer 3D-toner uten å velge en 3D-effekt, brukes stereoutvidelse på ringetonen.

Hvis du vil justere volumet på ringetonen, velger du Verktøy > Profiler > Valg > Tilpass > **Ringevolum.** 

#### Endre ventemodus

Hvis du vil endre utseendet i ventemodus, velger du Meny > Verktøy > Innstillinger og Generell >

Tilpasning > Ventemodus. Visningen for aktiv

ventemodus viser snarveier til programmer og hendelser i programmer som kalender. e-post og musikkavspiller.

Hvis du vil endre snarveier til valgtaster eller standard snarveisikoner i aktiv ventemodus, velger du Verktøv > Innstillinger > Generell > Tilpasning > Ventemodus > Snarveier.

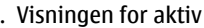

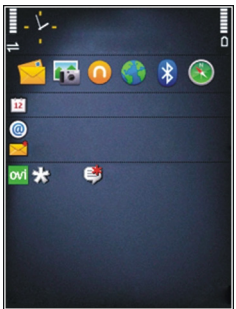

#### Hvis du vil endre klokkeslettet

som vises i ventemodus, velger du Meny > Programm. > Klokke eller Valg > Innstillinger > Klokketype.

Du kan også endre bakgrunnsbildet i ventemodus, eller det som vises i strømspareren i enhetsinnstillingene.

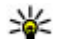

Tips: Hvis du vil kontrollere om programmer

kjører i bakgrunnen, holder du inne menytasten. Hvis du vil lukke programmene du ikke bruker, blar du til et program i listen og trykker på C. Hvis programmer er åpne i bakgrunnen, økes belastningen på batteriet.

## Endre hovedmenyen

Hvis du vil endre hovedmenyvisningen i hovedmenyen, velger du Meny > Verktøy > Innstillinger og Generell > Tilpasning > Temaer > Menyvisning. Du kan endre slik at hovedmenyen vises som Rutenett, Liste, Hestesko eller V-formet.

Hvis du vil omorganisere hovedmenyvisningen, velger du Valg > Flytt, Flytt til mappe eller Ny mappe. Du kan flytte programmene som brukes lite til mapper, og plassere programmer som du bruker ofte i hovedmenyen.

## Tidsstyring

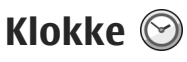

#### Klokkealarm

Velg Meny > Programm, > Klokke.

Hvis du vil vise aktive og inaktive alarmer, åpner du alarmkategorien. Hvis du vil angi en ny alarm, velger du Valg > Angi alarm. Angi gientakelse etter behov. Når en alarm er aktivert, vises  $\Omega$ .

Hvis du vil slå av alarmen når den ringer, velger du Stopp. Hvis du vil stoppe alarmen en bestemt tid, velger du Slumre. Hvis enheten din er slått av når alarmen skal ringe, slår enheten seg på selv og starter alarmtonen.

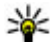

Tips: Velg Valg > Innstillinger >

Slumreintervall for å angi når alarmen skal slå seg på igjen når den er satt i slumremodus.

Hvis du vil avbryte en alarm, velger du Valg > Fjern alarm.

Hvis du vil endre innstillingene for klokkeslett, dato og klokketype, velger du Valg > Innstillinger.

#### Internasjonal klokke

130 Velg Meny > Programm. > Klokke. Åpne verdensurkategorien for å vise klokkeslettet for ulike steder. Hvis du vil legge til steder i listen, velger du Valg > Legg til sted. Du kan legge inn totalt 15 steder i listen.

Bla til et sted og velg Valg > Angi som gjeldende sted for å angi ditt gjeldende sted. Stedet vises i hovedvisningen for uret, og klokkeslettet på enheten endres i henhold til det valgte stedet. Kontroller at klokkeslettet er riktig og samsvarer med tidssonen.

#### Klokkeinnstillinger

Velg Valg > Innstillinger.

Hvis du vil endre klokkeslett eller dato, velger du Tid eller Dato

Hvis du vil endre klokkeslettet som vises i startdisplayet, velger du Klokketype > Analog eller Digital.

Hvis du vil at mobiltelefonnnettverket skal oppdatere informasion om klokkeslett, dato og tidssone på enheten (nettverkstjeneste), velger du Autom. tidsoppdatering > På.

Hvis du vil endre alarmtonen, velger du Klokkealarmtone.

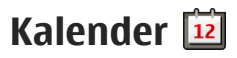

Hvis du vil åpne kalenderen, velger du Meny > Kalender.

#### Kalendervisninger

Velg Valg > Månedsvisning, Ukesvisning eller Gjøremålsvisning hvis du vil bytte mellom måneds-, ukes- og gjøresmålsnotatvisning.

Hvis du vil endre startdagen for uken, visningen når du åpner kalenderen eller kalenderalarminnstillingene, velger du Valg > Innstillinger.

Hvis du vil gå til en bestemt dato, velger du Valg > Gå til dato. Hvis du vil gå til dagens dato, trykker du #.

#### Opprette en kalenderoppføring

- Hvis du vil legge til en ny kalenderoppføring, blar du til ønsket dato, velger Valg > Ny oppføring og deretter blant følgende:
  - Møte Legge til en påminnelse om møtet.
  - Møteforespørsel Opprette og sende en ny møteforespørsel. Du må ha konfigurert en postkasse for å sende forespørsler.
  - Memo Skrive et generelt notat for dagen.
  - Merkedag Legge til en påminnelse om fødselsdager eller spesielle datoer (oppføringene gjentas årlig).

- Gjøremål Legge til en påminnelse om et gjøremål som må utføres på en gitt dato
- Hvis du vil legge til en beskrivelse for en oppføring, velger du Valg > Legg til beskrivelse.
- 3. Hvis du vil lagre oppføringen, velger du Utført.
- Tips: I dags-, ukes- eller månedsvisningen trykker du på en tast (0--9). En avtaleoppføring åpnes, og tegnene du taster inn, legges til i emnefeltet. I gjøremålsvisningen vil et gjøremålsnotat åpnes.

Når kalenderalarmen slår seg på, velger du Lyd av for å slå av alarmen.

Hvis du vil stoppe kalenderalarmen, velger du Stopp.

Hvis du vil sette alarmen i slumremodus, velger du Slumre.

Velg Valg > Innstillinger > Alarmutsettelse for å angi når alarmen skal slå seg på igjen når den er satt i slumremodus.

#### Administrere kalenderoppføringer

Hvis du vil slette flere hendelser på én gang, åpner du månedsvisning og velger Valg > Slett oppføring > Før dato eller Alle oppføringer.

Hvis du vil merke en oppgave som utført i gjøremålsvisning, velger du oppgaven og Valg > Fullført. Tidsstyring

Hvis du vil sende et kalendernotat til en kompatibel enhet, velger du **Valg > Send**. Hvis den andre enheten ikke er kompatibel med UTC (Coordinated Universal Time), kan det hende at tidsinformasjon for mottatte kalenderoppføringer ikke vises riktig.

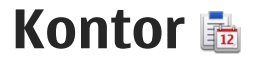

## Filbehandling 📄

Velg Meny > Programm. > Kontor > Filbehandl..

#### **Om Filbehandling**

Velg Meny > Programm. > Kontor > Filbehandl..

Med Filbehandling kan du bla gjennom, administrere og åpne filer.

De tilgjengelige alternativene kan variere.

Hvis du vil kartlegge eller slette disker eller angi innstillinger for en kompatibel fjerntilkoblingsdisk som er koblet til enheten, velger du Valg > Fjerntilkoblingsdisker.

#### Finne og organisere filer

Velg Meny > Programm. > Kontor > Filbehandl..

Hvis du vil finne en fil, velger du **Valg** > **Søk**. Angi en søketekst som tilsvarer filnavnet.

Hvis du vil flytte og kopiere filer og mapper, eller opprette nye mapper, velger du Valg > Organiser.

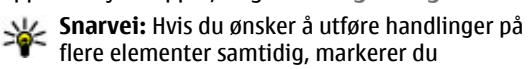

elementene. Hvis du vil markere elementer eller fjerne markeringen fra dem, trykker du **#**.

#### Bruke et minnekort

Velg Meny > Programm. > Kontor > Filbehandl.. Disse valgene er bare tilgjengelige hvis et kompatibelt minnekort er satt inn i enheten.

Velg Valg og blant følgende:

- Valg for minnekort Gi nytt navn til eller formater en minnekort.
- **Passord for minnekort** Sikre et minnekort med passord.
- Fjern lås for minnekort Låse opp et minnekort.

#### Sikkerhetskopiere filer til et minnekort

Velg Meny > Programm. > Kontor > Filbehandl..

Hvis du vil sikkerhetskopiere til et minnekort, velger du filtypene du vil sikkerhetskopiere, og Valg > Kopier telefonminne. Kontroller at minnekortet har nok ledig minne til filene som du har valgt å sikkerhetskopiere.

#### Formatere dataminnet

Når dataminnet formateres på nytt, går alle dataene i minnet tapt for alltid. Sikkerhetskopier data du ønsker å beholde før du formaterer dataminnet. Du kan bruke Nokia Ovi Suite eller Nokia Nseries PC Suite for å sikkerhetskopiere data til en kompatibel PC.Det kan hende at DRM-teknologi (Digital Rights Management) hindrer noen data i å bli gjenopprettet. Kontakt tjenesteleverandøren for å få mer informasjon om hvordan DRM brukes for ditt innhold.

Hvis du vil formatere dataminne, velger du Valg > Formater dataminne. Ikke formater dataminnet med PC-programvare, fordi det kan gi redusert ytelse.

Formatering garanterer ikke at alle konfidensielle data som er lagret i enhetens dataminne blir ødelagt for alltid. Standardformatering markerer det formaterte området som tilgjengelig plass, og sletter adressene man bruker for å finne filene. Det er fremdeles mulig å gjenopprette formaterte eller til og med overskrevete data med spesielle gjenopprettingsverktøy og programvare.

### **Om Quickoffice**

Velg Meny > Programm. > Kontor > Quickoffice. Quickoffice består av Quickword for Microsoft Word, Quicksheet for Microsoft Excel, Quickpoint for Microsoft PowerPoint og Quickmanager for kjøp av programvare. Du kan vise dokumenter som er opprettet i Microsoft Office 2000, XP og 2003 (\*.doc, \*.xls, og \*.ppt) med Quickoffice. Hvis du har redigeringsversjonen av Quickoffice, kan du også redigere filer. Ikke alle filformater eller funksioner støttes.

## Valutaomregning

Velg Meny > Programm. > Kontor > Omregning.

Velg **Type** > **Valuta**. Før du kan regne om valutaer, må du velge en basisvaluta og legge til vekslingskurser. Standard basisvaluta er Egen. Kursen for basisvalutaen er alltid 1.

- **1**. Velg Valg > Valutakurser.
- Standardnavnet for valutaelementene er Utland. Hvis du vil endre navn på en valuta, velger du Valg > Endre valutanavn.
- 3. Legg inn vekslingskursene for valutaene, og trykk Utført.
- 4. I det neste Enhet-feltet velger du valutaen du vil regne om til.
- 5. I det første Beløp-feltet angir du verdien du ønsker å regne om fra. Det andre Beløp-feltet viser automatisk den omregnede verdien.

Hvis du vil endre basisvalutaen, velger du Valg > Valutakurser, en valuta og Valg > Angi som basisvaluta.

Når du endrer hovedvaluta, må du taste inn nve valutakurser ettersom alle tidligere angitte valutakurser fiernes.

## **Kalkulator**

#### Utføre beregninger 🔡

Velg Menv > Programm. > Kontor > Kalkulator.

Denne kalkulatoren har begrenset nøvaktighet, og er utformet for enkle utregninger.

Når du skal utføre en beregning, angir du det første tallet i beregningen. Hvis du vil fjerne et tall med tastaturet, trykker du C. Velg en funksion, for eksempel addisjon eller subtraksjon. Angi det andre tallet i bereaningen, og velg =.

#### Lagre beregninger

Hvis du vil lagre resultatene av en beregning, velger du Valg > Minne > Lagre. Det lagrede resultatet erstatter det tidligere lagrede resultatet i minnet.

Når du skal hente resultatene av en beregning fra minnet og bruke dem i en beregning, velger du Valg > Minne > Tilbakekall.

Hvis du vil vise det siste lagrede resultatet, velger du Valg > Siste resultat. Når du avslutter Kalkulatorprogrammet eller slår av enheten, slettes ikke minnet.

Du kan hente frem det siste lagrede resultatet neste gang du åpner Kalkulator-programmet.

## Zip-behandling 🖳

Velg Meny > Programm. > Kontor > Zip.

Med ZIP-behandling kan du opprette nye arkivfiler for å lagre komprimerte ZIP-filer, legge til en eller flere komprimerte filer eller kataloger i et arkiv, angi, slette eller endre arkivpassordet for beskyttede arkiver samt endre innstillinger, for eksempel komprimeringsnivå og filnavnkoding.

Du kan lagre arkivfilene i enhetsminnet eller på et minnekort.

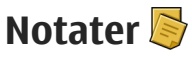

Velg Menv > Programm. > Kontor > Notater.

Du kan opprette og sende notater til andre kompatible enheter og lagre mottatte filer med ren tekst (TXT-filer) i Notes

Hvis du vil skrive et notat, starter du med å skrive inn tekst. Notatredigereren åpnes automatisk.

Hvis du vil åpne et notat, velger du Åpne.

Hvis du vil sende et notat til en annen kompatibel enhet, velger du Valg > Send.

Kontor

Hvis du vil synkronisere eller angi synkroniseringsinnstillinger for et notat, velger du Valg > Synkronisering. Velg Start for å initialisere synkronisering eller Innstillinger for å definere synkroniseringsinnstillingene for notatet.

## Adobe Reader 🐔

Velg Meny > Programm. > Kontor > Adobe PDF. Med Adobe Reader kan du lese PDF-dokumenter med enheten, søke etter tekst i dokumentene, endre innstillinger, for eksempel zoomnivå og sidevisning, og sende PDF-filer ved hjelp av e-post.

## Programmer 🎥

## RealPlayer 🧐

Med RealPlayer kan du spille av videoklipp eller spille av mediefiler direkte uten å lagre dem på enheten først.

RealPlayer støtter ikke nødvendigvis alle filformater eller alle varianter av filformater.

I liggende format bruker du medietastene til å kontrollere spilleren når avspilling pågår.

#### Spille av videoklipp

Velg Meny > Programm. > RealPlayer.

Hvis du vil spille av et videoklipp, velger du Videoklipp og et klipp.

Hvis du vil vise hvilke filer som nylig er spilt av, velger du **Nylig spilt av** i programmets hovedvisning.

Bla til et klipp i videoklipplisten, velg **Valg** og velg blant følgende:

- **Bruk videoklipp** Tildele en video til en kontakt eller angi den som ringetone.
- Merk/fjern merking Fremheve elementene i listen for å sende, eller for å slette flere elementer samtidig.

- Vis detaljer Vise detaljene til det valgte elementet, f.eks. formatet, oppløsningen og varigheten.
- Innstillinger Redigere innstillinger for videoavspilling og direkteavspillinger.

#### Direkteavspille innhold

I RealPlayer kan du bare åpne en RTSP-kobling. RealPlayer spiller imidlertid av en RAM-fil hvis du åpner en HTTP-kobling til den i webleseren.

Velg Meny > Programm. > RealPlayer.

Hvis du vil direkteavspille innhold trådløst (nettverkstjeneste), velger du **Kobl. dir.avsp.** og en kobling. Du kan også motta en direkteavspillingskobling i en tekstmelding eller multimediemelding eller åpne en kobling på en webside. Før direkteavspillingen begynner, kobles enheten til webområdet og begynner å laste innholdet. Innholdet lagres ikke på enheten.

#### **RealPlayer-innstillinger**

Velg Meny > Programm. > RealPlayer.

Du kan motta RealPlayer-innstillinger i en egen melding fra tjenesteleverandøren. Hvis du vil ha mer informasjon, ta kontakt med tjenesteleverandøren.

137

Når du skal velge innstillinger for videoen, velger du Valg > Innstillinger > Video.

Når du skal velge om du vil bruke en proxy-server, endre standard tilgangspunkt og angi portområdet som brukes under tilkobling, velger du Valg > Innstillinger > Direkteavspilling. Kontakt tjenesteleverandøren for informasjon om riktige innstillinger.

- 1. Når du skal redigere de avanserte innstillingene, velger du Valg > Innstillinger > Direkteavspilling > Nettverk > Valg > Avanserte innstillinger.
- Hvis du vil velge båndbredden som skal brukes for en nettverkstype, velger du nettverkstypen og ønsket verdi.

Hvis du vil redigere båndbredden selv, velger du Brukerdefinert.

## Programbehandling H

Med Programbehandling kan du se

programvarepakkene som er installert på enheten. Du kan vise detaljer om installerte programmer, fjerne programmer og angi installeringsinnstillinger.

Trykk 🚱 og velg Installering > Prog.beh..

Du kan installere to typer programmer og programvare på enheten:

- J2ME-programmer basert på Java-teknologi med filtypene JAD eller JAR
- Andre programmer og annen programvare som passer til Symbian-operativsystemet, med filtypene SIS eller SISX

Bare installer programvare som er beregnet på enheten: Nokia N86 8MP. Programvareprodusenter refererer ofte til det offisielle modellnummeret for dette produktet: N86-1.

# Installere programmer og programvare

Du kan overføre installasjonsfiler til enheten fra en kompatibel datamaskin, laste dem ned mens du blar eller motta dem som en multimediemelding, som et epostvedlegg eller ved å bruke andre tilkoblingsmetoder, for eksempel Bluetoothtilkobling. Du kan bruke Nokia Application Installer i Nokia Ovi Suite til å installere et program i enheten.

Ikonene i Programbehandling betyr følgende:

- 🍇 .sis- eller .sisx-program
- 🍇 Java™-program
- Program som ikke er fullstendig installert
- Program som er installert i dataminne
- program som er installert på minnekortet

Viktig: Installer og bruk bare programmer og annen programvare fra pålitelige kilder, for eksempel programmer som er Symbian Signed eller har bestått Java Verified<sup>m</sup>-testingen.

Før du installerer, må du være oppmerksom på følgende:

 Hvis du vil se programtypen, versjonnummeret og leverandøren eller produsenten av programmet, velger du Valg > Vis detaljer.

Hvis du vil vise informasjon om sikkerhetssertifikatet for programmet, velger du Detaljer: > Sertifikater: > Vis detaljer.

 Hvis du installerer en fil som inneholder en oppdatering eller reparasjon for et eksisterende program, kan du bare gjenopprette det opprinnelige programmet hvis du har den opprinnelige installeringsfilen eller en fullstendig sikkerhetskopi av den fjernede programvarepakken. Hvis du vil gjenopprette det opprinnelige programmet, må du først fjerne programmet og deretter installere programmet på nytt fra den opprinnelige installeringsfilen eller sikkerhetskopien.

Du trenger JAR-filen for å installere Javaprogrammer. Hvis den mangler, kan du bli bedt om å laste den ned. Hvis det ikke er definert et tilgangspunkt for programmet, må du velge et. Når du laster ned JAR-filen, kan det hende at du må angi brukernavn og passord for å få tilgang til serveren. Disse får du fra leverandøren eller produsenten av programmet.

Hvis du vil installere programvare, gjør du følgende:

- Hvis du vil finne en installasjonsfil, velger du Meny > Innstillinger og Prog.beh.. Alternativt søker du etter installasjonsfiler med Filbehandling, eller velger Meldinger > Innboks og åpner en melding som inneholder en installasjonsfil.
- 2. I Programbehandling velger du Valg > Installer. I andre programmer velger du installasjonsfilen for å starte installasjonen.

Under installeringen viser enheten informasjon om fremdriften for installeringen. Hvis du installerer et program uten en digital signatur eller sertifisering, viser enheten en advarsel. Fortsett installeringen bare hvis du er sikker på opphavet til og innholdet i programmet.

Velg det ønskede installerte programmet for å starte det. Hvis det ikke er definert en standardmappe for programmet, installeres det i mappen Installering på hovedmenyen.

Hvis du vil se hvilke programvarepakker som har blitt installert eller fjernet og når, velger du Valg > Vis logg.

Viktig: Enheten kan bare støtte ett antivirusprogram. Hvis du har flere enn ett program

139

140

med antivirusfunksjonalitet, kan dette påvirke ytelsen og bruken av enheten, eller føre til at den slutter å fungere.

Etter at du har installert programmer på et kompatibelt minnekort, vil installeringsfiler (.sis, .sisx) bli liggende i enhetsminnet. Filene kan oppta en stor del av minnet og forhindre lagring av andre filer. Du kan opprettholde nok minne ved å bruke Nokia Ovi Suite til å sikkerhetskopiere installeringsfiler til en kompatibel PC, og deretter bruke filbehandling til å fjerne installeringsfilene fra enhetsminnet. Hvis .sis-filen er et meldingsvedlegg, sletter du meldingen fra meldingsinnboksen.

#### Fjerne programmer og programvare

Velg Meny > Programm. > Prog.beh..

Bla til en programvarepakke, og velg Valg > Avinstaller. Velg Ja for å bekrefte.

Hvis du fjerner programvare, kan du bare installere den på nytt hvis du har den opprinnelige programvarepakken eller en fullstendig sikkerhetskopi av den fjernede programvarepakken. Hvis du fjerner en programvarepakke, kan det hende at du ikke kan åpne dokumenter som er opprettet med den programvaren.

Hvis en annen programvarepakke er avhengig av programvarepakken du fjernet, kan det hende at den andre programvarepakken ikke vil fungere. Hvis du vil ha mer informasjon, kan du se dokumentasjonen for den installerte programvarepakken.

#### Innstillinger for programbehandling

Velg Meny > Programm. > Prog.beh..

Velg Valg > Innstillinger og blant følgende alternativer:

- Programvareinstallering Velg om Symbianprogramvare som ikke har verifisert digital signatur, kan installeres.
- Tilkoblet sertifikatsjekk Kontroller de elektroniske sertifikatene før du installerer programmer.
- **Standard webadresse** Angi standard Webadresse som skal brukes under sjekking av tilkoblede sertifikater.

Noen Java-programmer kan kreve at en melding sendes, eller at en nettverkstilkobling opprettes til et bestemt tilgangspunkt for å kunne laste ned ekstra data eller komponenter.

## Opptaker 🔦

Velg Meny > Programm. > Opptaker.

Med opptakerprogrammet kan du spille inn talememoer og telefonsamtaler.

Opptakeren kan ikke brukes mens et dataanrop eller en GPRS-forbindelse er aktivert

Hvis du vil spille inn et lydklipp, velger du •.

Hvis du vil stanse innspilling av et lydklipp, velger du ■.

Hvis du vil lytte til lydklippet, velger du 🕨.

Hvis du vil angi innspillingskvalitet eller hvor du vil lagre lydklippene, velger du Valg > Innstillinger. Innspilte lydklipp lagres i Lydklipp-mappen i Galleri. Hvis du vil spille inn en telefonsamtale, åpner du opptakeren under samtalen og velger . Begge parter hører en tone i regelmessige intervaller under innspillingen.

## Tale T

Velg Meny > Programm. > Tale.

Med Tale kan du stille inn språk, tale og taleegenskaper for meldingsoppleseren.

Hvis du vil angi språk for meldingsoppleseren, velger du Språk. Hvis du vil laste ned flere språk til enheten din, velger du Valg > Last ned språk.

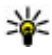

**Tips:** Når du laster ned et nytt språk, må du laste ned minst én tale for det språket.

Hvis du vil angi talestemmen, velger du Stemme. Talestemmen avhenger av valgt språk.

Hvis du vil angi talehastighet, velger du Hastighet.

Hvis du vil angi talevolum, velger du Volum.

Hvis du vil vise detalier for en stemme, åpner du stemmekategorien, velger stemmen og Valg > Stemmedetalier. Hvis du vil lytte til en stemme, velger du stemmen og Valg > Spill av stemme.

Hvis du vil slette språk og stemmer, velger du elementet og Valg > Slett.

#### Innstillinger for Meldingsoppleser

Hvis du vil endre meldingsleserinnstillingene, åpner du kategorien Innstillinger og definerer følgende:

- Språkregistrering Aktiver automatisk gjenkjennelse av opplesningsspråk.
- Kontinuerlig opplesning Aktiver kontinuerlig opplesning av alle valgte meldinger.
- Taleforespørsler Angi at meldingsleseren skal sette inn forespørsler i meldinger.
- Lydkilde Lytt til meldinger gjennom ørestykket eller høyttaleren.

## Lisenser 🛄

Hvis du vil vise lisenser for digitale rettigheter, velger du Meny > Programm. > Lisenser.

#### DRM

Innholdseiere kan bruke ulike typer DRM-teknologi for å beskytte sine immaterielle retter, inklusiv

141

opphavsrettigheter. Enheten bruker ulike typer DRMprogramvare for å få tilgang til DRM-beskyttet innhold. Med denne enheten får du tilgang til innhold som er beskyttet med WMDRM 10, OMA DRM 1.0 og OMA DRM 2.0. I tilfeller der DRM-programvare ikke er i stand til å beskytte innholdet, kan innholdseiere be om å få opphevet denne DRM-programvarens mulighet til å få tilgang til nytt DRM-beskyttet innhold. Denne opphevingen kan også forhindre fornyelse av slikt DRM-beskyttet innhold hvis du har det på enheten. Opphevingen av slik DRM-programvare virker ikke inn på bruken av innholdet som er beskyttet med andre typer DRM, eller bruken av innhold som ikke er DRMbeskyttet.

DRM-beskyttet (DRM=Digital Rights Management) innhold leveres med en tilknyttet aktiveringsnøkkel som definerer dine rettigheter til å bruke innholdet.

Hvis enheten har OMA DRM-beskyttet innhold, kan du ta sikkerhetskopi av både aktiveringskodene og innholdet ved å bruke sikkerhetskopifunksjonen i Nokia Ovi Suite.

Hvis enheten har WMDRM-beskyttet innhold, vil både aktiveringsnøklene og innholdet gå tapt hvis enhetsminnet formateres. Det kan også hende at du mister aktiveringsnøklene og innholdet hvis filene på enheten blir ødelagt. Hvis du mister aktiveringsnøklene eller innholdet, kan det hende at du ikke kan bruke det samme innholdet på enheten igjen. Hvis du vil ha mer informasjon, ta kontakt med tjenesteleverandøren.

Enkelte aktiveringsnøkler kan være knyttet til et bestemt SIM-kort, og det beskyttede innholdet er kun tilgjengelig hvis SIM-kortet er satt inn i enheten.

I hovedvisningen kan du velge blant følgende:

- Gyldige lisenser Vis hvilke lisenser som er koblet til mediefiler, og lisenser hvor gyldighetsperioden ikke er påbegynt ennå.
- Ugyld. lisenser Vis lisenser som ikke er gyldige. Årsaken kan være at tidsperioden for bruk av mediefiler er utgått, eller det finnes en beskyttet mediefil i enheten, men ingen tilkoblede aktiveringsnøkler.
- **Inaktive** Vis lisenser som ikke har mediefiler koblet til seg i enheten.

Hvis du vil kjøpe mer brukstid for en mediefil, velger du en ugyldig lisens og Valg > Hent ny lisens (webtjenestemeldinger må være aktivert).

## Innstillinger

Det kan hende at enkelte innstillinger i enheten er forhåndsinnstilt av tjenesteleverandøren og ikke kan endres.

## Generelle innstillinger 🔌

I Generelle innstillinger kan du redigere de generelle innstillingene for enheten eller gjenopprette de opprinnelige standardinnstillingene for enheten.

Du kan også justere innstillinger for klokkeslett og dato i klokken.

#### Tilpasningsinnstillinger

Velg Meny > Verktøy > Innstillinger og Generell > Tilpasning.

Du kan redigere innstillinger for displayet, ventemodus og generelle funksjoner på enheten.

Temaer lar deg endre utseendet til displayet.

Talekommandoer åpner innstillingene for programmet Talekommandoer.

Toner gjør det mulig å endre toner for kalenderen, klokken og profilen som er aktiv.

#### Display

- Lyssensor Bla til venstre eller høyre for å justere lyssensoren som kontrollerer lysforholdene og justerer lysstyrken i displayet. Lyssensoren kan forårsake at displayet blinker ved dårlige lysforhold.
- Skriftstørrelse Juster størrelsen på teksten og ikonene på displayet.
- Tidsavbrudd strømsparer Velg tidsavbruddsperioden som angir når strømspareren skal aktiveres.
- Velkomstmelding/logo Velkomstmeldingen eller -logoen vises raskt hver gang du slår på enheten. Velg Standard for å bruke standardbildet, Tekst for å skrive en velkomstmelding eller Bilde for å velge et bilde fra Bilder.
- Tidsavbrudd for lys Velg når bakgrunnsbelysningen for displayet skal slås av.

#### Ventemodus

 Snarveier — Tildel snarveier for valgtastene som skal brukes i ventemodus og velg hvilke programmer som skal vises i den aktive verktøylinjen.

Hvis aktiv ventemodus er slått av, kan du også tildele tastesnarveier til de ulike retningene for blatasten.

• Endre menyvisning — Velg Vannrett ikonfelt for å vise en vannrett verktøylinje og innholdet fra ulike

143

programmer på skjermen. Velg **Loddrett ikonfelt** for å vise en loddrett verktøylinje på skjermen. Innholdet i ulike programmer er skjult. Hvis du vil vise innholdet, velger du en snarvei i ventemodus og trykker blatasten til høyre. Velg **Standard** for å deaktivere den aktive verktøylinjen.

**Operatørlogo** — Denne innstillingen er bare tilgjengelig hvis du har mottatt og lagret en operatørlogo. Velg **Av** hvis du ikke vil at logoen skal vises.

#### Språk

Hvis du endrer innstillingene for telefonspråk eller skrivespråk, påvirkes alle programmene i enheten, og endringene opprettholdes til du endrer disse innstillingene igjen.

- Telefonspråk Endre språket for displayteksten på enheten. Dette påvirker også formatet som brukes for dato og tid, og skilletegnene som brukes for eksempel i utregninger. Automatisk velger språket i henhold til informasjonen på SIM-kortet. Når du har endret språk, starter enheten på nytt.
- Skrivespråk Endre skrivespråket. Dette påvirker de tilgjengelige tegnene når du skriver tekst, og ordlisten for ordforslag som brukes.
- Ordforslag Slå skriving med ordforslag på eller av for alle redigeringsprogrammene i enheten. Ordlisten for ordforslag er ikke tilgjengelig for alle språk.

#### Innstillinger for ekstrautstyr

Velg Meny > Verktøy > Innstillinger og Generell > Ekstrautstyr.

Noen ekstrautstyrskontakter indikerer hvilken type ekstrautstyr som er tilkoblet enheten.

Hvilke innstillinger som er tilgjengelige, er avhengig av ekstrautstyrstypen. Velg et ekstrautstyr og velg deretter blant følgende:

- **Standardprofil** Angi profilen du vil skal aktiveres hver gang du kobler et bestemt kompatibelt ekstrautstyr til enheten.
- Automatisk svar Velg om du vil at enheten automatisk skal svare på et innkommende anrop etter fem sekunder. Hvis ringetypen er satt til Ett pip eller Lydløs, er automatisk svar deaktivert.
- **Belysning** Angi om lysene skal være på etter tidsavbruddet.

#### Innstillinger for TV-utgang

Hvis du vil endre innstillingene for en TV-ut-tilkobling, velger du **TV-utgang** og velger deretter blant følgende:

- **Standardprofil** Angi profilen du vil skal aktiveres hver gang du kobler en Nokia-videokabel til enheten.
- TV-format Velg formatforholdet for TV-en: Normal eller Widescreen for Widescreen-TV-er.
- TV-system Velg det analoge videosignalsystemet som er kompatibelt med TVen.
- Flimmerfilter Velg På for å forbedre bildekvaliteten på TV-skjermen. Filteret for blinking reduserer kanskje ikke bildeblinkingen på alle TVskjermer.

### Innstillinger for skyvedekselet

Velg Meny > Verktøy > Innstillinger og Generell > Dekselhåndter..

Du kan velge blant følgende:

- Åpne dekselet Angi at enheten skal besvare et innkommende anrop når du åpner skyvedekselet.
- Lukke dekselet Angi at enheten skal avslutte et aktivt anrop når du lukker skyvedekselet.
- Aktivering av tastelås Angi at tastaturet skal låses når du lukker skyvedekselet.

# Sensorinnstillinger og displayrotasjon

Når du aktiverer sensorene i enheten, kan du kontrollere visse funksjoner ved å snu på enheten.

Velg Meny > Verktøy > Innstillinger og Generell > Sensorinnstill.

Du kan velge blant følgende:

Sensorer — Aktiver sensorene.

 Snukontroll — Velg Slå av lyd ved anrop og Utsette alarmer for lydløse anrop og slumrealarmer ved å snu enheten slik at skjermen er vendt ned.

## Sikkerhetsinnstillinger

#### **Telefon og SIM-kort**

Velg Meny > Verktøy > Innstillinger og Generell > Sikkerhet > Telefon og SIM-kort, og blant følgende alternativer:

- Kontroll av PIN-kode Når dette alternativet er aktivert, kontrolleres koden hver gang enheten slås på. Det kan hende at enkelte SIM-kort ikke tillater at kontroll av PIN-kode deaktiveres.
- PIN-kode, PIN2-kode og Låskode Du kan endre PIN-koden, PIN2-koden og låskoden Disse kodene kan bare inneholde sifre fra 0 til 9.

Hvis du glemmer PIN- eller PIN2-koden, tar du kontakt med tjenesteleverandøren. Hvis du glemmer låskoden, kontakter du et Nokia Carekontaktsenter eller tjenesteleverandøren.

Unngå å bruke tilgangskoder som ligner på nødnumre, for å forhindre utilsiktet oppringing av nødnummeret.

- Automatisk systemlås Velg om tastaturet skal låses når enheten har vært inaktiv i en viss tid.
- Autom. telefonlås Du kan angi en automatisk systemlås, et tidsavbrudd hvor enheten låses

automatisk – for å unngå at uvedkommende bruker enheten. En låst enhet kan ikke brukes før riktig låskode er angitt. Hvis du vil slå av den automatiske systemlåsen, velger du Ingen.

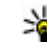

💥 Tips: Hvis du vil låse enheten manuelt, trykker du av/på-tasten. En liste over kommandoer åpnes. Velg Lås telefon.

- Lås hvis SIM-kort byttes Du kan angi at enheten skal be om låskoden når et ukient SIM-kort settes inn i enheten. Enheten vedlikeholder en liste over SIMkort som gjenkjennes som eierens kort.
- Lukket brukergruppe Du kan angi en gruppe med personer som du kan ringe til, og som kan ringe til deg (nettverkstieneste).
- **Bekreft SIM-tjenester** Du kan angi at enheten skal vise bekreftelsesmeldinger når du bruker en SIM-korttieneste (nettverkstieneste).

#### Sertifikatbehandling

Velg Meny > Verktøy > Innstillinger og Generell > Sikkerhet > Sertifikatbehandling.

Digitale sertifikater gir ikke garantert trygghet, men brukes til å verifisere opprinnelsen til programvare.

I hovedvisningen for sertifikatbehandling kan du se en liste over sikkerhetssertifikatene som er lagret på enheten. Bla til høvre for å vise en liste over personlige sertifikater, dersom en slik er tilgjengelig.

Digitale sertifikater bør brukes hvis du vil koble til en netthank eller et annet nettsted eller en ekstern server for handlinger som medfører overføring av konfidensiell informasion. De bør også brukes hvis du vil redusere risikoen for virus eller annen skadelig programvare, og for å være sikker på at programvare som lastes ned og installeres, er ekte.

Viktig: Selv om bruk av sertifikater reduserer risikoen forbundet med eksterne tilkoblinger og programvareinstallasjon betydelig, må disse brukes på riktig måte for å oppnå økt sikkerhet. Selv om det finnes et sertifikat, medfører ikke det noen beskyttelse i seg selv. Sertifikatstyreren må ha korrekte, autentiske eller sikre sertifikater for at økt sikkerhet skal være tilgjengelig. Sertifikater har begrenset levetid. Hvis teksten "Utgått sertifikat" eller "Sertifikat ennå ikke gyldig" vises selv om sertifikatet skal være gyldig, kan du kontrollere at gieldende dato og klokkeslett i enheten er korrekt.

#### Vise sertifikatdetaljer og kontrollere ektheten

Du kan bare være sikker på den riktige identiteten til en server når signaturen og gyldigheten til et serversertifikat er kontrollert.

Du blir varslet hvis identiteten til serveren ikke er autentisk, eller hvis du ikke har det riktige sikkerhetssertifikatet i enheten.

Hvis du vil kontrollere sertifikatopplysningene, blar du til et sertifikat og velger Valg > Sertifikatdetaljer. Gyldigheten til sertifikatet kontrolleres, og én av disse meldingene kan vises:

- Sertifikat ikke klarert Du har ikke angitt noe program for å bruke sertifikatet.
- Sertifikat utgått Gyldighetsperioden for sertifikatet er utløpt.
- Sertifikat ikke gyldig ennå Gyldighetsperioden for sertifikatet er ikke påbegynt ennå.
- Sertifikat ødelagt Sertifikatet kan ikke brukes. Kontakt sertifikatutstederen.

#### Endre klareringsinnstillingene

Før du endrer noen av sertifikatinnstillingene, må du kontrollere at du faktisk stoler på eieren av sertifikatet, og at sertifikatet faktisk tilhører eieren som står oppført.

Bla til et sikkerhetssertifikat, og velg Valg > Klareringsinnstillinger. Avhengig av sertifikatet vises en liste over programmene som kan bruke det valgte sertifikatet. For eksempel:

- Symbian-installering: Ja Sertifikatet kan dokumentere opprinnelsen til et nytt program for Symbian-operativsystemet.
- Internett: Ja Sertifikatet kan verifisere servere.
- Programinstallering: Ja Sertifikatet kan dokumentere opprinnelsen til et nytt Java<sup>™</sup>program.

Velg Valg > Rediger innstillinger hvis du vil endre verdien.

#### Sikkerhetsmodul

Velg Meny > Verktøy > Innstillinger og Generell > Sikkerhet > Sikkerhetsmodus.

Hvis du vil vise eller redigere en sikkerhetsmodul (dersom en er tilgjengelig), blar du til den og trykker på blatasten.

Hvis du vil vise detaljert informasjon om en sikkerhetsmodul, blar du til den og velger Valg > Sikkerhetsdetaljer.

# Gjenopprette opprinnelige innstillinger

Velg Meny > Verktøy > Innstillinger og Generell > Fabrikkinnstill..

Du kan tilbakestille noen av innstillingene til de opprinnelige verdiene. Du må ha låskoden for å kunne gjøre dette.

Etter at enheten er tilbakestilt, kan oppstarten ta lengre tid. Dokumenter og filer påvirkes ikke.

## Lokaliseringsinnstillinger

Velg Meny > Verktøy > Innstillinger og Generell > Lokalisering.

#### Lokaliseringsmetoder

Velg blant følgende alternativer:

- Integrert GPS Bruk den integrerte GPSmottakeren i enheten.
- Assistert GPS Bruk A-GPS (Assisted GPS) for å motta assistansedata fra en assistanseserver.
- Bluetooth GPS Bruk en kompatibel ekstern GPSmottaker med Bluetooth-tilkobling.
- Nettverksbasert Bruk informasjon fra mobilnettverket (nettverkstjeneste).

#### Lokaliseringsserver

Velg Lokaliseringsserver for å angi et tilgangspunkt og en posisjoneringsserver for posisjoneringsmetoder som bruker nettverket, for eksempel A-GPS eller nettverksbasert posisjonering. Lokaliseringsserveren kan være forhåndsinnstilt av tjenesteleverandøren, og det kan hende du ikke kan redigere innstillingene.

#### Innstillinger for tegnsystem

Hvis du vil velge hvilket målesystem du ønsker å bruke for hastighet og lengde, velger du Målesystem > Metrisk eller Imperial.

Hvis du vil definere visningsformatet for koordinatinformasjonen på enheten, velger du Koordinatformat og det ønskede formatet.

# Telefoninnstillinger 🛶

I telefoninnstillingene kan du redigere innstillinger for telefonsamtaler og nettverk.

## Anropsinnstillinger

Velg Meny > Verktøy > Innstillinger og Telefon > Anrop.

- Send anrops-ID Du kan angi at telefonnummeret ditt skal vises (På) eller skjules (Av) for personen du ringer til. Verdien kan også angis av tjenesteleverandøren når du tegner et abonnement (Angitt av nettverk) (nettverkstjeneste).
- Send min nettanrops-ID Du kan angi at din ID for Internett-anrop skal vises eller skjules for personen du ringer til.
- Samtale venter Hvis du vil bli varslet om innkommende anrop (nettverkstjeneste) under en samtale, velger du Aktiver. Hvis du vil kontrollere om funksjonen er aktivert, velger du Sjekk status.
- Internett-anrop venter Hvis du vil bli varslet om et nytt innkommende Internett-anrop mens en samtale pågår, velger du Aktivert.
- Internett-anropsvarsling Hvis du vil bli varslet om innkommende Internett-anrop, velger du På. Hvis du velger Av, blir du ikke varslet, men du mottar en melding om at du har et tapt anrop.

- Avvis anrop med melding Hvis du vil sende en tekstmelding til en person som har ringt, for å fortelle hvorfor du ikke kunne svare på anropet, velger du På.
- Meldingstekst Skriv en tekst som skal sendes i en tekstmelding når du avviser et anrop.
- Bilde i videoanrop Hvis videoen ikke blir sendt under et videoanrop, kan du velge et stillbilde som vises i stedet.
- Gjenta automatisk Velg På og enheten vil gjøre maksimalt ti forsøk på å få forbindelse etter et mislykket oppringningsforsøk. Hvis du vil stoppe gjentatt automatisk oppringning, trykker du avslutningstasten.
- Vis samtalevarighet Aktiver denne innstillingen hvis du vil at lengden på et anrop skal vises under samtalen.
- Sammendrag Aktiver denne innstillingen hvis du vil at lengden på et anrop skal vises etter samtalen.
- Hurtigvalg Velg På og numrene som er tilordnet nummertastene (2-9), kan ringes opp igjen ved å trykke på og holde nede tasten. <u>Se Ringe med</u> hurtigvalg, s. 113.
- Valgfri svartast Velg På og du kan svare på et innkommende anrop ved å trykke raskt på en hvilken som helst tast, unntatt strømtasten, valgtastene, zoom/volum-tasten eller opptakstasten.

- Linje i bruk Denne innstillingen (nettverkstjeneste) vises bare hvis SIM-kortet støtter to abonnentnumre, det vil si to telefonlinjer. Velg hvilken telefonlinje du vil bruke til å ringe og sende tekstmeldinger. Du kan svare på anrop på begge linjer, uavhengig av hvilken linje du har valgt. Hvis du velger Linje 2 og du ikke abonnerer på denne nettverkstjenesten, vil du ikke kunne ringe. Når linje 2 er valgt, vises 2 i ventemodus.
- Linjebytte Hvis du vil forhindre linjevalg (nettverkstjeneste), velger du Ikke tillatt hvis dette støttes av SIM-kortet. Hvis du vil endre denne innstillingen, trenger du PIN2-koden.

## Viderekobling

Velg Meny > Verktøy > Innstillinger og Telefon > Viderekobling.

Viderekobling av samtaler gjør det mulig for deg å viderekoble innkommende anrop til talepostkassen din eller et annet telefonnummer. Hvis du vil ha mer informasjon, ta kontakt med tjenesteleverandøren.

Hvis du vil viderekoble samtaler, velger du **Aktiver**. Hvis du vil kontrollere om alternativet er aktivert, velger du **Sjekk status**.

Flere viderekoblingsalternativer kan være aktivert samtidig. Når alle anrop blir viderekoblet, vises \_\_\_\_\_\_ i ventemodus.

## Anropssperring

Velg Meny > Verktøy > Innstillinger og Telefon > Anropssperring.

Anropssperring (nettverkstjeneste) gjør det mulig for deg å begrense anropene du foretar eller mottar med enheten. Du kan for eksempel sperre for alle utgående internasjonale anrop eller innkommende anrop når du er i utlandet. Hvis du vil endre innstillingene, trenger du sperrepassordet fra nettverksleverandøren.

#### Taleanropssperring

Velg ønsket sperringsvalg og aktiver det (**Aktiver**) eller deaktiver det (**Deaktiver**), eller sjekk om alternativet er aktivert (**Sjekk status**). Anropssperring påvirker alle anrop, inkludert dataanrop.

#### Internett-anropssperring

Du velger om anonyme anrop fra Internett er tillatt ved å aktivere eller deaktivere Sperring av anonyme anrop.

## Nettverksinnstillinger

Enheten kan automatisk veksle mellom GSM- og UMTSnettverkene. GSM-nettverket er angitt med  $\Upsilon$ i ventemodus. UMTS-nettverket er angitt med **3G**.

Velg Meny > Verktøy > Innstillinger og Telefon > Nettverk, og blant følgende alternativer:

• Nettverksmodus — Velg hvilket nettverk som skal brukes. Hvis du velger Dobbeltmodus, vil enheten bruke GSM- eller UMTS-nettverket automatisk avhengig av nettverksparameterne og samtrafikkavtalene mellom leverandørene av trådløse tjenester. Kontakt nettverkstjenesteleverandøren hvis du vil ha informasjon om nettvekslingspriser. Dette valget vises bare hvis det støttes av leverandøren av trådløse tjenester.

En samtrafikkavtale er en avtale mellom to eller flere tjenesteleverandører som gjør det mulig for brukere hos én tjenesteleverandør å bruke tjenestene til andre tjenesteleverandører.

- Valg av operatør Velg Automatisk for å angi at enheten skal søke etter og velge ett av de tilgjengelige nettverkene, eller Manuelt for å velge nettverket manuelt i en liste. Hvis tilkoblingen til det manuelt valgte nettverket brytes, utløser enheten en lydalarm og ber deg om å velge et nettverk på nytt. Det valgte nettverket må ha en samtrafikkavtale med hjemmenettverket.
- Vis celleinfo Angi at enheten skal vise når den brukes i et mobiltelefonnettverk som er basert på MCN-teknologi (Micro Cellular Network), og aktivere celleinfomottak.

# Tilkoblingsinnstillinger 👞

I tilkoblingsinnstillingene kan du redigere tilgangspunkter og andre tilkoblingsinnstillinger.

### Datatilkoblinger og tilgangspunkter

Enheten støtter pakkedatatilkoblinger (nettverkstieneste), som GPRS i GSM-nettverket. Når du bruker enheten i GSM- og UMTS-nettverk, kan flere datatilkoblinger være aktive samtidig og tilgangspunkter kan dele en datatilkobling. I UMTSnettverket forblir datatilkoblinger aktive under samtaler.

Du kan også bruke en WLAN-datatilkobling. Kun ett trådløst LAN kan være aktivt om gangen, men flere programmer kan bruke det samme Internetttilgangspunktet.

Hvis du vil opprette en datatilkobling, kreves et tilgangspunkt. Du kan angi ulike typer tilgangspunkter, for eksempel følgende:

- MMS-tilgangspunkt for å sende og motta multimediemeldinger
- Internett-tilgangspunkt (IAP) for å sende og motta e-post og koble til Internett

Kontakt tjenesteleverandøren for å få vite hvilken type tilgangspunkt som er nødvendig for tienesten du ønsker å bruke. Kontakt tjenesteleverandøren for å få

informasion om abonnement og tilgjengelighet for tienester for pakkedatatilkobling.

## Tilgangspunkter

### Opprette et nytt tilgangspunkt

Vela Menv > Verktøv > Innstillinger og Tilkobling > Nettverksmål.

Det kan hende du kan motta tilgangspunktinnstillinger i en melding fra en tienesteleverandør. Enkelte eller alle tilgangspunktene kan være forhåndsinnstilt på enheten av tienesteleverandøren, og det kan hende du ikke kan endre, opprette, redigere eller fjerne dem.

Når du velger én av tilgangspunktgruppene (🚱, 🔤, (0), 😱, 🚯), kan du se tilgangspunkttypene:

- indikerer et beskyttet tilgangspunkt
- indikerer et pakkedatatilgangspunkt
- ((R)) indikerer et WLAN-tilgangspunkt

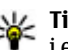

**Tips:** Du kan opprette Internett-tilgangspunkter i et trådløst LAN med veiviseren for trådløst LAN.

Hvis du vil opprette et nytt tilgangspunkt, velger du #Tilgangspunkt, Enheten ber deg kontrollere tilgiengelige tilkoblinger. Etter søket vises tilgiengelige tilkoblinger, og disse kan deles av et nytt tilgangspunkt. Hvis du hopper over dette trinnet, blir du bedt om å velge en tilkoblingsmetode og angi nødvendige innstillinger.

152

Hvis du vil redigere innstillingene til et tilgangspunkt, velger du én av tilgangspunktgruppene, velger et tilgangspunkt og **Rediger**. Følg instruksjonene fra tjenesteleverandøren for å redigere følgende:

- Tilkoblingsnavn Angi et navn for tilkoblingen.
- Databærer Velg datatilkoblingstype.

Bare enkelte av innstillingsfeltene er tilgjengelige, avhengig av hvilken datatilkobling du velger. Fyll ut alle feltene merket med **Må angis** eller med en rød **\***. Andre felter kan være tomme, med mindre tjenesteleverandøren har gitt beskjed om noe annet.

Hvis du skal bruke en datatilkobling, må tjenesteleverandøren støtte denne funksjonen og, om nødvendig, aktivere den for SIM-kortet.

#### Opprette tilgangspunktgrupper

Velg Meny > Verktøy > Innstillinger og Tilkobling > Nettverksmål.

I noen programmer kan du bruke tilgangspunktgrupper for nettverkstilkobling.

Hvis du ikke vil velge tilgangspunkt hver gang enheten prøver å koble til et nettverk, oppretter du en gruppe som inneholder ulike tilgangspunkter og definerer rekkefølgen som nettverkene skal koble til nettverket i.

Du kan for eksempel legge til trådløst LAN (WLAN) og pakkedatatilgangspunkt til en Internett-

tilgangspunktgruppe og bruke gruppen når du surfer

på Internett. Hvis du gir WLAN høyeste prioritet, kobler enheten til Internett via WLAN hvis dette er tilgjengelig, og via pakkedata hvis WLAN ikke er tilgjengelig.

Velg Valg > Administrer > Nytt mål for å opprette en ny tilgangspunktgruppe.

Velg gruppen og Valg > Nytt tilgangspunkt for å legge til tilgangspunkt i en tilgangspunktgruppe. Hvis du vil kopiere et eksisterende tilgangspunkt fra en annen gruppe, velger du gruppen, et eksisterende tilgangspunkt og deretter Valg > Organiser > Kopier til annet mål.

Hvis du vil endre prioriteringsrekkefølge for tilgangspunktene i en gruppe, velger du et tilgangspunkt og deretter Valg > Organiser > Endre prioritet.

#### Pakkedatatilgangspunkter

Velg Meny > Verktøy > Innstillinger og Tilkobling > Nettverksmål > Tilgangspunkt, og følg instruksjonene på skjermen. Eller du kan åpne én av tilgangspunktgruppene, velge et tilgangspunkt som er markert med 🖨 og Rediger.

Følg instruksjonene fra tjenesteleverandøren for å redigere følgende:

• Tilgangspunktnavn — Tilgangspunktnavnet får du fra tjenesteleverandøren.

- Brukernavn Du kan trenge brukernavnet når du oppretter en datatilkobling, og dette får du vanligvis fra tjenesteleverandøren.
- Bekreft passord Hvis du vil stille enheten til å be om et passord hver gang du logger deg på en server, eller hvis du ikke vil lagre passordet på enheten, velger du Ja.
- **Passord** Du kan trenge et passord når du oppretter en datatilkobling, og dette får du vanligvis fra tjenesteleverandøren.
- Godkjenning Velg Sikker hvis du alltid vil sende passordet kryptert, eller Normal hvis du vil sende passordet kryptert når det er mulig.
- **Startside** Avhengig av tilgangspunktet du setter opp, skriver du enten inn webadressen eller adressen til sentralen for multimediemeldinger.
- Bruk tilgangspunkt Velg Etter bekreftelse for å angi at enheten skal be om bekreftelse før koblingen som bruker dette tilgangspunktet, opprettes, eller Automatisk for å angi at enheten skal koble til destinasjonen automatisk ved hjelp av dette tilgangspunktet.

Velg Valg > Avanserte innstillinger og deretter blant følgende:

 Nettverkstype — Velg Internett-protokolltypen for overføring av data til og fra enheten. De andre innstillingene er avhengig av den valgte nettverkstypen.

- IP-adresse telefon (kun IPv4) Angi IP-adressen til enheten.
- DNS-adresser Angi IP-adressene til den primære og sekundære DNS-serveren, hvis tjenesteleverandøren krever det. Kontakt tjenesteleverandøren for Internett for å få disse adressene.
- **Proxy-serveradresse** Angi adressen til proxyserveren.
- **Proxy-portnummer** Angi portnummeret til proxy-serveren.

#### Internett-tilgangspunkter for WLAN

Velg Meny > Verktøy > Innstillinger ogTilkobling > Nettverksmål > Tilgangspunkt, ogfølg instruksjonene på displayet. Du kan også åpne enav tilgangspunktgruppene, velge et tilgangspunktmerket med (??), og velge Rediger.

Følg instruksjoene fra tjenesteleverandøren for å redigere følgende:

- WLAN-nettverksnavn Velg Angi manuelt eller Søk etter nettverk. Hvis du velger et eksisterende nettverk, bestemmes WLAN-nettverksmodus og WLAN-sikkerhetsmodus av innstillingene til tilgangspunktenheten.
- Nettverkstatus Angi om nettverksnavnet vises.
- WLAN-nettverksmodus Velg Ad-hoc for å opprette et ad hoc-nettverk og for å tillate at enheten kan sende og motta direkte. Det er ikke

nødvendig med en WLAN-tilgangspunktenhet. I et ad hoc-nettverk må alle enhetene bruke det samme navnet på WLAN-nettverket.

- WLAN-sikkerhetsmodus Velge krypteringen som er brukt: WEP, 802.1x (ikke for ad hocnettverk), eller WPA/WPA2. Hvis du velger Åpent nettverk, brukes det ikke kryptering. Funksjonene WEP, 802.1x og WPA kan kun benyttes hvis de støttes av nettverket.
- Bruk tilgangspunkt Velg Etter bekreftelse for at enheten skal be om bekreftelse før tilkobling via dette tilgangspunktet, eller Automatisk for at enheten skal koble til destinasjonen automatisk via dette tilgangspunktet.

Du kan angi innstillingene for valgt sikkerhetsmodus ved å velge WLAN-sikkerhetsinnstill.

#### Avanserte WLAN-innstillinger

Velg Valg > Avanserte innstillinger og deretter blant følgende:

- Innstillinger IPv4 Skriv inn IP-adressen til enheten, undernettets IP-adresse, standard gateway og IP-adressene til de primære og sekundære DNS-serverne. Kontakt Internetttjenesteleverandøren for å få disse adressene.
- Innstillinger IPv6 Angi typen DNS-adresse.
- Ad hoc-kanal (kun for ad hoc-nettverk) Hvis du vil angi et kanalnummer (1–11) manuelt, velger du Brukerdefinert.

- Proxy-serveradresse Angi adressen til proxyserveren.
- **Proxy-portnummer** Angi portnummeret til proxy-serveren.

## Pakkedatainnstillinger

Velg Meny > Verktøy > Innstillinger og Tilkobling > Pakkedata.

Pakkedatainnstillingene påvirker alle tilgangspunkter som bruker en pakkedatatilkobling.

- Pakkedatatilkobling Hvis du velger Når tilgjengelig og du er i et nettverk som støtter pakkedata, registreres enheten til pakkedatanettverket. Det er raskere å starte en aktiv pakkedatatilkobling (for eksempel for å sende og motta e-post). Hvis det ikke er pakkedatadekning, vil enheten periodisk forsøke å opprette en pakkedatatilkobling. Hvis du velger Ved behov, vil enheten bare bruke en pakkedatatilkobling hvis du starter et program eller en handling som trenger det.
- Tilgangspunkt Du trenger tilgangspunktnavnet når du vil bruke enheten som et pakkedatamodem for en kompatibel datamaskin.
- Tilgang til høyhast.pakke Aktiver eller deaktiver bruken av HSDPA (nettverkstjeneste) i UMTS-nettverk.

## Innstillinger for trådløst LAN

Velg Meny > Verktøy > Innstillinger og Tilkobling > Trådløst LAN.

- Vis WLAN-tilgjengelighet Velg om **W** skal vises i ventemodus når et trådløst LAN er tilgengelig.
- Søk etter nettverk Hvis du angir Vis WLANtilgjengelighet til Ja, velger du hvor ofte enheten skal søke etter tilgjengelige trådløse LAN og oppdatere indikatoren.

Hvis du vil vise avanserte innstillinger, velger du Valg > Avanserte innstillinger. Det anbefales ikke å endre de avanserte innstillingene for trådløst LAN.

## SIP-innstillinger

Velg Meny > Verktøy > Innstillinger og Tilkobling > SIP-innstillinger.

SIP-innstillinger (Session Initiation Protocol) er nødvendige for enkelte nettverkstjenester som bruker SIP. Du kan motta innstillingene i en spesiell tekstmelding fra tjenesteleverandøren. Du kan vise, slette eller opprette disse innstillingsprofilene i SIPinnstillingene.

## Konfigureringer

Velg Meny > Verktøy > Innstillinger og Tilkobling > Konfigurasjoner. Du kan motta klarerte serverinnstillinger i en konfigureringsmelding fra tjenesteleverandøren. Du kan lagre, vise eller slette disse innstillingene i konfigureringer.

### Navnekontroll for tilgangspunkt

Velg Meny > Verktøy > Innstillinger og Tilkobling > APN-kontroll.

Med tjenesten for navnekontroll for tilgangspunkt kan du begrense pakkedatatilkoblinger og tillate enheten bare å bruke visse tilgangspunkter for pakkedata.

Innstillingene er bare tilgjengelige dersom SIM-kortet ditt støtter tilkoblingskontroll-tjenesten.

For å slå kontrolltjenesten av og på eller forandre de tillatte tilgangspunktene, velg **Valg** og det tilsvarende valget. Hvis du vil endre denne innstillingen, trenger du PIN2-koden. Ta kontakt med tjenesteleverandøren dersom du vil ha koden.

# Programinnstillinger 🧧

Hvis du vil redigere innstillingene for noen av programmene i enheten, velger du Meny > Verktøy > Innstillinger og Programmer.

Hvis du vil redigere innstillingene, kan du også velge Valg > Innstillinger i hvert program.

156

# **Ekstern konfigurering**

Velg Meny > Verktøy > Enhetsbeh..

Med enhetsbehandling kan du administrere innstillinger, data og programvare på enheten eksternt.

Du kan koble til en server og motta konfigureringsinnstillinger for enheten din. Du kan motta serverprofiler og forskjellige konfigureringsinnstillinger fra tjenesteleverandøren eller firmaets avdeling for informasjonsbehandling. Konfigureringsinnstillingene kan gjelde tilkobling og andre innstillinger som brukes av ulike programmer på enheten. De tilgjengelige alternativene kan variere.

Den eksterne konfigureringstilkoblingen startes vanligvis av serveren når innstillingene på enheten må oppdateres.

Hvis du vil opprette en ny serverprofil, velger du Valg > Serverprofiler > Valg > Ny serverprofil.

Det kan hende du kan få tilsendt innstillingene i en konfigureringsmelding fra tjenesteleverandøren. Hvis ikke angir du følgende:

- Servernavn Angi et navn for konfigureringsserveren.
- Server-ID Angi den unike ID-en for å identifisere konfigureringsserveren.
- Serverpassord Angi et passord som skal identifisere enheten din for serveren.

- **Tilgangspunkt** Velg tilgangspunktet som skal brukes for tilkoblingen, eller opprett et nytt tilgangspunkt. Du kan også velge å bli bedt om å oppgi tilgangspunktet hver gang du starter en tilkobling. Denne innstillingen er bare tilgjengelig hvis du har valgt **Internett** som bærertype.
- Vertsadresse Skriv inn webadressen til konfigureringsserveren.
- **Port** Skriv inn serverens portnummer.
- Brukernavn og Passord Angi bruker-ID og passord for konfigurasjonsserveren.
- Tillat konfigurering Velg Ja for å tillatte serveren å foreta en konfigureringsøkt.
- Godta alle autom. Velg Ja hvis du vil at serveren skal be om bekreftelse før den foretar en konfigureringsøkt.
- Nettverksgodkjenning Velg om du vil bruke HTTP-godkjenning.
- Brukernavn nettverk og Nettverkspassord — Angi bruker-ID og passord for HTTP-godkjenning. Denne innstillingen er bare tilgjengelig hvis du har valgt Nettverksgodkjenning.

Velg Valg > Start konfigurering for å koble til serveren og motta konfigureringsinnstillinger for enheten.

Velg Valg > Vis logg for å vise konfigureringsloggen for den valgte profilen.

Innstillinger

Velg Valg > Se etter oppdateringer for å oppdatere programvaren på enheten direkte. Oppdateringen sletter ikke innstillingene. Når du mottar oppdateringspakken på enheten, følger du instruksjonene på displayet. Enheten startes på nytt når installeringen er fullført. Nedlasting av programvareoppdateringer kan innebære overføring av store datamengder (nettverkstjeneste). Forsikre deg om at det er nok strøm på batteriet i enheten, eller koble til laderen før du begynner oppdateringen.

Advarsel: Hvis du installerer en programvareoppdatering, kan ikke enheten brukes, selv ikke til nødsamtaler, før installeringen er fullført og enheten er startet opp på nytt. Ta sikkerhetskopi av dataene før du godkjenner installering av en oppdatering.

# Feilsøking

Besøk sidene for produktstøtte på www.nseries.com/ support for å vise vanlige spørsmål om enheten din.

#### Sp: Hva er passordet mitt for låskoden, PINkoden eller PUK-koden?

Sv: Standardlåskoden er **12345**. Hvis du glemmer låskoden, tar du kontakt med enhetsleverandøren. Hvis du glemmer en PIN- eller PUK-kode, eller hvis du ikke har mottatt en slik kode, kan du kontakte leverandøren av nettverkstjenester. Hvis du vil ha informasjon om passord, kan du kontakte tilgangspunktleverandøren, for eksempel en Internetttjenesteleverandør eller leverandør av nettverkstjenester.

# Sp: Hvordan lukker jeg et program som ikke svarer?

Sv: Hold inne menytasten. Hvis du vil lukke et program, blar du til det og trykker på C. Du lukker ikke musikkavspilleren ved å trykke på C. Du lukker musikkavspilleren ved å velge Musikkavspiller fra listen og deretter Valg > Avslutt.

#### Sp: Hvorfor virker bildene uskarpe?

Sv: Kontroller at beskyttelsesvinduene for kameralinsen er rene.

#### Sp: Hvorfor vises manglende, misfargede eller lyse punkter på displayet hver gang jeg slår på enheten?

Sv: Dette er karakteristisk for denne typen display. Noen display kan inneholde piksler eller punkter som forblir på eller av. Dette er normalt, og ikke en feil.

# Sp: Hvorfor kan ikke enheten min etablere en GPS-tilkobling?

Sv: Finn mer informasjon om GPS, GPS-mottaker, satellittsignaler og plasseringsinformasjon i denne brukerhåndboken.

# Sp: Hvorfor finner jeg ikke min venns enhet mens jeg bruker Bluetooth-tilkobling?

Sv: Kontroller at begge enhetene er kompatible, har aktivert Bluetooth-tilkobling og ikke er i skjult modus. Kontroller også at avstanden mellom de to enhetene ikke er mer enn 10 meter, og at det ikke er noen vegger eller andre hindringer mellom enhetene.

#### Sp: Hvorfor kan jeg ikke avslutte en Bluetoothtilkobling?

Sv: Hvis en annen enhet er koblet til enheten din, kan du avslutte tilkoblingen fra den andre enheten eller deaktivere Bluetooth-tilkobling i enheten din. Velg Meny > Verktøy > Tilkobling > Bluetooth og Bluetooth > Av.

#### Sp: Hvorfor ser ikke den andre enheten filene som er lagret på enheten min i hjemmenettverket?

Sv: Kontroller at du har konfigurert innstillingene for hjemmenettverket, at innholdsdeling er slått på i enheten, og kontroller at den andre enheten er UPnPkompatibel.

#### Sp: Hva kan jeg gjøre hvis tilkoblingen for hjemmenettverket slutter å fungere?

Sv: Slå av den trådløse LAN-tilkoblingen (WLAN) fra den kompatible PC-en og til enheten, og slå den på på nytt. Hvis dette ikke hjelper, starter du den kompatible PCen og enheten på nytt. Hvis tilkoblingen fortsatt ikke fungerer, konfigurerer du WLAN-innstillingene i den kompatible PC-en og enheten på nytt.

# Sp: Hvorfor ser jeg ikke den kompatible PC-en i enheten i hjemmenettverket?

Sv: Hvis du bruker et brannmurprogram i den kompatible PC-en, kontrollerer du at den tillater Home Media Server å bruke den eksterne tilkoblingen (du kan legge til Home Media Server i unntakslisten til brannmurprogrammet). Kontroller i brannmurinnstillingene at brannmurprogrammet tillater trafikk til følgende porter: 1900, 49 152, 49 153 og 49 154. Enkelte WLAN-tilgangspunktenheter har en innbygd brannmur. I slike tilfeller kontrollerer du at brannmuren for tilgangspunktet ikke blokkerer trafikk til følgende porter: 1900, 49152, 49153 og 49154. Kontroller at WLAN-innstillingene er de samme i enheten og den kompatible PC-en.

#### Sp: Hvorfor kan jeg ikke se tilgangspunktet for et trådløst LAN (WLAN) når jeg vet at jeg er innenfor det riktige området?

Sv: Tilgangspunktet for WLAN bruker kanskje skjult SSID (Service Set Identifier). Du kan bare få tilgang til nettverk som bruker skjult SSID, hvis du vet korrekt SSID og har opprettet et Internett-tilgangspunkt for WLAN for nettverket på din Nokia-enhet.

# Sp: Hvordan slår jeg av trådløst LAN (WLAN) på min Nokia-enhet?

Sv: WLAN på Nokia-enheten slås av når du ikke er tilkoblet eller prøver å koble til et annet tilgangspunkt eller ikke søker etter tilgjengelige nettverk. Hvis du vil redusere batteriforbruket ytterligere, kan du angi at din Nokia-enhet ikke skal søke etter, eller skal søke sjeldnere etter tilgjengelige nettverk i bakgrunnen. WLAN slås av mellom søkinger i bakgrunnen.

Slik endrer du innstillingene for søking i bakgrunnen:

- 1. Velg Meny > Verktøy > Innstillinger og Tilkobling > Trådløst LAN.
- 2. Hvis du vil øke tidsintervallet for bakgrunnsskanning, justerer du tiden i Søk etter

nettverk. Velg Vis WLAN-tilgjengelighet > Aldri for å stoppe bakgrunnsskanning.

3. Trykk på Tilbake for å lagre endringene.

Når **Vis WLAN-tilgjengelighet** er satt til **Aldri**, vises ikke ikonet for WLAN-tilgjengelighet i ventemodus. Du kan imidlertid likevel søke etter tilgjengelige WLAN-nettverk manuelt, og koble til WLAN-nettverk som vanlig.

#### Sp: Hvordan kan jeg lagre data før jeg sletter?

Sv: Hvis du vil lagre data, bruker du Nokia Ovi Suite eller Nokia Nseries PC Suite til å synkronisere med eller ta en sikkerhetskopi av alle data på en kompatibel datamaskin.Du kan også sende data til en kompatibel enhet via en Bluetooth-tilkobling.Du kan også lagre data på et kompatibelt minnekort.

#### Sp: Hva gjør jeg hvis minnet er fullt?

Sv: Slett elementer fra enhetsminnet eller dataminnet. Hvis enheten viser meldingen Ikke nok minne til å utføre operasjon. Slett noen data først. eller Lite minne. Slett noen data fra telefonminnet. når du sletter flere elementer samtidig, sletter du ett element om gangen og begynner med de minste elementene.

# Sp: Hvorfor kan jeg ikke velge en kontakt for meldingen min?

Sv: Kontaktkortet inneholder ikke et telefonnummer, en adresse eller en e-postadresse. Velg Meny > Kontakter, den relevante kontakten og rediger kontaktkortet.

#### Sp: Hvordan kan jeg avslutte datatilkoblingen når enheten starter en datatilkobling igjen og igjen?

Sv: Det kan være at enheten prøver å hente en multimediemelding fra sentralen for multimediemeldinger. Hvis du vil hindre enheten i å opprette en datatilkobling, velger du Meny > Meldinger og Valg > Innstillinger > Multimediemelding > Multimediehenting og Manuell for at sentralen for multimediemeldinger skal lagre meldinger slik at de kan hentes senere, eller Av for å ignorere alle innkommende multimediemeldinger. Hvis du velger Manuell, får du et varsel når du har en ny multimediemelding i multimediemeldingssentralen. Hvis du velger Av. oppretter ikke enheten nettverkstilkoblinger relatert til multimediemeldinger. Hvis du bare vil at enheten skal bruke en pakkedatatilkobling hvis du starter et program eller en handling som krever det, velger du Meny > Verktøy > Innstillinger og Tilkobling > Pakkedata > Pakkedatatilkobling > Ved behov. Hvis dette ikke hjelper, skrur du enheten av og deretter på igjen.

# Sp: Hvorfor har jeg problemer med å koble enheten til PC-en?

Sv: Sørg for at du har den siste versjonen av Nokia Ovi Suite eller Nokia Nseries PC Suite, og at programmet er installert og kjører på din kompatible PC. Hvis du vil ha mer informasjon om hvordan du bruker Nokia Ovi Suite eller Nokia Nseries PC Suite, kan du se hjelpen for programmet eller besøke Nokias kundestøttesider.

#### Sp: Kan jeg bruke enheten min som et faksmodem sammen med en kompatibel PC?

Sv: Du kan ikke bruke enheten som et faksmodem. Men med viderekobling (nettverkstjeneste) kan du viderekoble innkommende faksanrop til et faksnummer.

# Grønne tips

Her følger noen tips om hvordan du kan bidra til å beskytte miljøet.

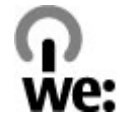

# Spar energi

Trekk ut laderkontakten fra strømuttaket når batteriet er fulladet og du har koblet laderen fra enheten.

Du trenger ikke å lade batteriet så ofte hvis du gjør følgende:

- Lukker og deaktiverer programmer, tjenester og tilkoblinger når de ikke er i bruk.
- Demper lysstyrken på skjermen.
- Stiller inn enheten slik at den settes i strømsparemodus etter en viss tid uten aktivitet, hvis denne funksjonen finnes i enheten din.
- Deaktiverer unødvendige lyder, for eksempel tastatur- og ringetoner.

# Resirkuler

Nesten alle materialene i en Nokia-telefon kan resirkuleres. På www.nokia.com/werecycle kan du lese om hvordan du resirkulerer Nokia-produkter. Hvis du bruker en mobilenhet, ser du www.nokia.mobi/ werecycle.

Resirkuler emballasje og brukerhåndbøker i samsvar med lokale forskrifter.

# Spar papir

Denne brukerhåndboken forklarer hvordan du kommer i gang med enheten. Hvis du vil ha mer detaljerte instruksjoner, åpner du enhetshjelpen (i de fleste programmer gjør du dette ved å velge Valg > Hjelp). Du får ytterligere hjelp på www.nokia.com/ support.

## Lær mer

Se www.nokia.com/ecodeclaration hvis du vil ha mer informasjon om enhetens miljøegenskaper.

# Produkt- og sikkerhetsinformasjon

# Ekstrautstyr

Advarsel: Bruk bare batterier, batteriladere og ekstrautstyr som er godkjent av Nokia for bruk sammen med denne modellen. Bruk av andre typer kan oppheve all godkjenning og garanti og kan være farlig. Bruk av ikke-godkjent batteri eller lader kan medføre risiko for brann, eksplosjon, lekkasje eller andre farer.

Kontakt forhandleren hvis du vil ha mer informasjon om hva som er tilgjengelig av godkjent ekstrautstyr. Når du kobler fra strømkabelen på ekstrautstyr, bør du holde i og trekke ut kontakten, og ikke dra i ledningen.

# Batteri

## Batteri- og laderinformasjon

Enheten drives av et oppladbart batteri. Batteriet som er beregnet for bruk sammen med denne enheten, er BL-5K. Nokia kan gjøre ytterligere batterimodeller tilgjengelig for denne enheten. Denne enheten er beregnet for bruk med strømforsyning fra følgende ladere: AC-10. Modellnummeret til den bestemte laderen kan variere, avhengig av pluggen. Pluggtypen kan ha følgende merking: E, EB, X, AR, U, A, C, K eller UB. Batteriet kan lades og utlades hundrevis av ganger, men det vil etterhvert bli oppbrukt. Når samtale- og standby-tidene er merkbart kortere enn normalt, bør du erstatte batteriet. Bruk bare batterier og batteriladere som er godkjent av Nokia og utformet for denne enheten.

Hvis et batteri brukes for første gang, eller hvis batteriet ikke har vært brukt i en lengre periode, kan det være nødvendig å koble til laderen og deretter koble den fra og til igjen for å starte ladingen. Hvis et batteri er fullstendig utladet, kan det ta noen minutter før ladeindikatoren vises på displayet eller før du kan bruke telefonen.

Trygg fjerning. Slå alltid av enheten og koble fra laderen før du tar ut batteriet.

Riktig lading. Ta laderen ut av kontakten og enheten når den ikke er i bruk. Et fulladet batteri bør frakobles laderen fordi overlading kan forkorte batteriets levetid. Hvis et fullt oppladet batteri ikke brukes, lades det ut over tid.

Unngå ekstreme temperaturer. Forsøk alltid å oppbevare batteriet i temperaturer mellom 15 °C og 25 °C. Ekstreme temperaturer reduserer kapasiteten og levetiden til batteriet. Hvis batteriet er for varmt eller for kaldt, kan det hende at enheten ikke fungerer i en

kortere periode. Batteriytelsen er spesielt begrenset i temperaturer godt under frysepunktet.

Ikke kortslutt batteriet. En kortslutning kan skje når en metallgjenstand, for eksempel en mynt, binders eller penn, fører til direkte kontakt mellom pluss- (+) og minuspolene (-) på batteriet. (Disse ser ut som metallfelter på batteriet.) Dette kan skje hvis du for eksempel har et reservebatteri i lommen eller vesken. Kortslutning av polene kan ødelegge batteriet eller gjenstanden som forårsaker kortslutningen.

Kassering. Batterier kan eksplodere hvis de utsettes for ild. Batteriene må kastes i henhold til lokale forskrifter. Vennligst resirkuler der dette er mulig. Batterier må ikke kastes sammen med vanlig avfall.

Lekkasje. Du må ikke demontere, kutte, åpne, knuse, bøye, punktere eller istykkerrive celler eller batterier. Hvis batteriet lekker, må du ikke la batterivæsken komme i kontakt med huden eller øynene. Hvis dette skulle skje, må du skylle huden eller øynene med rent vann eller kontakte lege.

Skade. Du må ikke modifisere eller bygge om batteriet, forsøke å innføre fremmedlegemer i det eller senke det ned i eller utsette det for vann eller andre væsker. Batterier kan eksplodere hvis de er skadet.

Riktig bruk. Bruk batteriet bare til formålet det er beregnet for. Feil batteribruk kan medføre brann, eksplosjon eller andre farer. Hvis enheten eller batteriet faller ned, spesielt på en hard overflate, og du tror batteriet er ødelagt, bør du ta det med til en servicested for kontroll før du fortsetter å bruke det. Bruk aldri en lader eller et batteri som er skadet. Oppbevar batteriet utilgjengelig for små barn.

### Retningslinjer for verifisering av Nokia-batterier

Bruk alltid originale Nokia-batterier av sikkerhetshensyn. For å forsikre deg om at du får et originalt Nokia-batteri, bør du kjøpe det fra Nokiaautorisert servicesenter eller forhandler og kontrollere hologrametiketten på følgende måte:

#### Verifisere hologrammet

- 1. Når du ser på
  - hologrametiketten, skal det være mulig å se Nokiahåndtrykksymbolet fra én vinkel og Nokia Original Enhancements-logoen fra en annen vinkel.

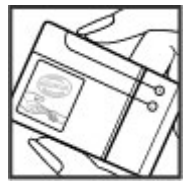

 Når du holder hologrammet på skrå mot venstre, høyre, ned og opp, skal det være mulig å se henholdsvis 1, 2, 3 og 4 prikker på hver side.

Selv om batteriet består testen, er ikke det i seg selv en garanti for at batteriet er et ekte Nokia-batteri.

Hvis du er usikker eller har har grunn til å tro at et

Nokia-batteri med hologrametikett ikke er et originalt Nokia-batteri, bør du ikke bruke det, men ta det med til nærmeste godkjente Nokia-servicested eller forhandler for å få hjelp.

Hvis du vil vite mer om originale Nokia-batterier, kan du se www.nokia.com/battery.

# Ta vare på enheten

Enheten er et produkt av førsteklasses design og håndverk, og bør behandles med forsiktighet. Følgende råd hjelper deg å overholde garantibestemmelsene.

- Oppbevar enheten på et tørt sted. Nedbør, fuktighet og alle typer væsker kan inneholde mineraler som vil føre til rust på elektroniske kretser. Hvis enheten blir våt, fjerner du batteriet og lar enheten tørke helt før du setter det på plass igjen.
- Ikke bruk eller oppbevar enheten i støvete og skitne omgivelser. De bevegelige delene og elektroniske komponentene kan bli ødelagt.
- Oppbevar ikke telefonen i kalde eller varme omgivelser. Høye temperaturer kan redusere levetiden på elektronisk utstyr, ødelegge batterier, og deformere eller smelte plastdeler. Når enheten oppnår normal temperatur igjen, kan det dannes fuktighet inne i enheten som kan skade elektroniske kretskort.

- Ikke forsøk å åpne enheten på annen måte enn som beskrevet i denne håndboken.
- Du må ikke slippe, dunke eller riste enheten. Røff håndtering kan ødelegge innvendige kretskort og finmekanikk.
- Ikke bruk sterke kjemikalier eller vaskemidler til å rengjøre enheten. Bruk kun en myk, tørr klut til å rengjøre enhetens overflate.
- Ikke mal enheten. Maling kan tette de bevegelige delene og forhindre at enheten fungerer skikkelig.
- Bruk bare antennen som følger med, eller en annen godkjent antenne. Ikke-godkjente antenner, modifiseringer eller annet ekstrautstyr kan ødelegge enheten, og kan medføre brudd på bestemmelser om radioenheter.
- Bruk ladere innendørs.
- Ta sikkerhetskopi av data du vil beholde, f.eks. kontakter og kalenderoppføringer.
- Du kan tilbakestille enheten fra tid til annen for å oppnå optimal ytelse. Dette gjør du ved å slå av enheten og ta ut batteriet.

Disse rådene gjelder både enheten, batteriet, laderen og alt tilbehør.

### Retur

Returner alltid brukte elektroniske produkter, batterier og emballasje til et egnet innsamlingssted.

166

Ved å returnere produktene til innsamling er du med på å forhindre ukontrollert avhending og fremme gjenbruk av materialressurser. Du finner informasjon om produktets miljøerklæring og resirkulering av Nokia-produktet på www.nokia.com/werecycle eller www.nokia.mobi/werecycle.

Symbolet med en utkrysset avfallsdunk på produktet, batteriet, emballasjen eller i brukerhåndboken innebærer at alle elektriske og elektroniske produkter, batterier og akkumulatorer ikke må kastes sammen med annet avfall. Dette gjelder for EU og EØS. Ikke kast disse produktene som usortert, kommunalt avfall. Hvis du vil ha mer miljøinformasjon, finner du produktets miljøerklæring på www.nokia.com/environment.

# Ytterligere sikkerhetsinformasjon

## Små barn

Enheten og tilbehøret er ikke leker. De kan inneholde små deler. Oppbevar delene utilgjengelig for små barn.

## Driftsmiljø

Denne enheten overholder retningslinjene for RFstråling ved vanlig håndholdt bruk mot øret eller minst 1,5 centimeter unna kroppen. En eventuell bæreveske, belteklips eller holder for oppbevaring av enheten på kroppen bør ikke inneholde metall, og enheten bør være minst ovennevnte avstand unna kroppen.

Sending av datafiler eller meldinger krever en nettverkstilkobling med god kvalitet. Datafiler eller meldinger kan bli forsinket inntil det finnes en slik tilkobling. Følg avstandsinstruksjonene til overføringen er fullført.

Deler av enheten er magnetisk. Metallmaterialer kan trekkes mot enheten. Plasser ikke kredittkort eller andre magnetiske lagringsmedier i nærheten av enheten ettersom informasjon som er lagret i dem, kan bli slettet.

### Medisinsk utstyr

Bruk av radiosendere, inkludert mobiltelefoner, kan forstyrre medisinsk utstyr som er mangelfullt beskyttet. Rådfør deg med en lege eller produsenten av det medisinske utstyret for å fastslå om det er tilstrekkelig beskyttet mot ekstern RF-energi. Slå av enheten hvis du ser oppslag som krever at du gjør det. Sykehus eller helsesentre kan bruke utstyr som kan være følsomt overfor ekstern RF-energi.

#### Medisinske implantater

Produsenter av medisinsk utstyr anbefaler at det alltid er minst 15,3 centimeter mellom en trådløs enhet og det medisinske implantatet, for eksempel en pacemaker eller en hjertedefibrillator, slik at eventuelle forstyrrelser med det medisinske utstyret unngås. Personer som har slikt utstyr, bør:

- alltid oppbevare den trådløse enheten mer enn 15,3 centimeter unna det medisinske utstyret.
- Aldri bære den trådløse enheten i brystlommen.
- holde den trådløse enheten mot øret på motsatt side av det medisinske utstyret.
- slå av den trådløse enheten hvis det er grunn til å mistenke at det forekommer forstyrrelser.
- følge instruksjonene fra produsenten av det implanterte medisinske utstyret.

Hvis du har spørsmål om bruk av den trådløse enheten din sammen med implantert medisinsk utstyr, tar du kontakt med lege eller annet helsepersonell.

#### Høreapparater

Noen digitale trådløse enheter kan forstyrre enkelte høreapparater.

## Kjøretøy

RF-signaler kan påvirke elektroniske systemer i kjøretøyer hvis de er feil installert eller ikke tilstrekkelig skjermet, for eksempel elektronisk bensininnsprøytning, elektroniske blokkeringsfrie bremsesystemer (ABS), elektronisk hastighetskontroll (cruise-kontroll) og kollisjonsputesystemer. Du kan be om ytterligere informasjon fra bilprodusenten eller utstyrsprodusenten. Bare kvalifisert personell bør utføre service på enheten, eller installere enheten i kjøretøy. Feil instsallering eller service kan være farlig, og kan oppheve garantien. Kontroller regelmessig at alt utstyr for den trådløse enheten er riktig montert i kjøretøyet og fungerer som det skal. Ildfarlige væsker eller gasser, eller eksplosive stoffer, må ikke oppbevares sammen med enheten, deler av den eller med ekstrautstyr. Husk at kollisjonsputer blåses opp med stor kraft. Plasser ikke enheten eller tilbehør i området der kollisjonsputen utløses.

Slå av enheten før du går om bord i fly. Bruk av trådløse teleenheter i fly kan være farlig for driften av flyet og kan være ulovlig.

## Områder med eksplosjonsfare

Slå av enheten på et område med eksplosjonsfare. Overhold alle oppslag. I slike områder kan gnister føre til eksplosjon eller brann, som kan resultere i personskade eller tap av liv. Slå av enheten i nærheten av bensinpumpene på bensinstasjoner. Overhold restriksjoner i drivstoffdepoter, lagre og distribusjonsområder, kjemiske anlegg eller der det pågår sprengning. Områder med eksplosjonsfare er som regel, men ikke alltid, tydelig merket. Dette omfatter områder der du blir anbefalt å slå av motoren i et kjøretøy, under dekk på båter, anlegg for tapping eller lagring av kjemikalier og områder hvor luften inneholder kjemikalier eller partikler, for eksempel

korn, støv eller metallstøv. Du bør ta kontakt med produsenten av kjøretøy som bruker flytende petroleumsgass (for eksempel propan eller butan), for å avgjøre om denne enheten trygt kan brukes i nærheten av kjøretøyet.

### Nødsamtaler

**Viktig:** Denne enheten fungerer ved at den bruker radiosignaler, trådløse og faste nettverk samt brukerprogrammerte funksjoner. Hvis enheten støtter taleanrop over Internett (Internett-anrop), aktiverer du både Internett-anrop og mobiltelefonen. Enheten kan forsøke å foreta nødanrop både via mobilnettverkene og gjennom leverandøren av Internett-anropstjenesten hvis begge deler er aktivert. Forbindelse kan ikke garanteres under alle forhold. Du bør aldri stole utelukkende på trådløse enheter for viktige samtaler som medisinsk nødhjelp.

Slik ringer du nødnummeret:

- 1. Slå på enheten hvis den er slått av. Kontroller at du har tilstrekkelig signalstyrke. Avhengig av enheten er det mulig at du også må gjøre følgende:
  - Sett inn et SIM-kort hvis enheten bruker det.
  - Fjern bestemte anropsbegrensninger du har aktivert på enheten.
  - Endre profil fra frakoblet modus eller flyprofil til en aktiv profil.

- 2. Trykk på avslutningstasten så mange ganger som nødvendig for å tømme displayet og klargjøre enheten for samtaler.
- 3. Tast inn nødnummeret som gjelder der du befinner deg. Nødnumre varierer fra land til land.
- 4. Trykk på ringetasten.

Når du ringer et nødnummer, må du oppgi all nødvendig informasjon så nøyaktig som mulig. Den trådløse enheten kan være det eneste kommunikasjonsmidlet på ulykkesstedet. Ikke avbryt samtalen før du får beskjed om å gjøre det.

## Sertifiseringsinformasjon (SAR)

# Denne mobilenheten oppfyller retningslinjene for radiobølgestråling.

Den trådløse enheten er en radiosender og -mottaker. Den er utformet og produsert slik at den ikke overskrider grenseverdien for stråling fra radiofrekvensenergi (RF-energi) som er anbefalt i internasjonale retningslinjer. Retningslinjene ble utviklet av den uavhengige vitenskapelige organisasjonen ICNIRP og inneholder sikkerhetsmarginer for å sikre at ingen utsettes for fare, uansett alder og helse.

Retningslinjene for stråling i forbindelse med trådløse enheter benytter en måleenhet kalt SAR (Specific Absorption Rate). SAR-grensen angitt i de internasjonale ICNIRP-retningslinjene er 2,0 W/kg, fordelt på 10 gram vev. SAR-tester er utført ved bruk av standard driftsposisjon når enhetsoverføringen er på det høyest sertifiserte driftsnivå i alle testede frekvensbånd. Det faktiske SAR-nivået til enheten kan være under maksimumsverdien, fordi enheten er utformet slik at den bare bruker den strømmen som er nødvendig for å få kontakt med nettverket. Mengden varierer avhengig av en rekke faktorer, for eksempel hvor nær du er en nettverksbasestasjon.

ICNIRP-retningslinjenes høyeste tillatte SAR-verdi når enheten brukes ved øret, er 0,76 W/kg.

Bruk av forskjellig enhetstilbehør kan resultere i forskjellige SAR-verdier. SAR-verdiene kan variere i henhold til nasjonale rapporteringskrav, testkrav og nettverksbånd. Mer informasjon om SAR kan bli gjort tilgjengelig på produktinformasjonssiden på www.nokia.com.

# Stikkordregister

#### A

adressebok Se kontakter A-GPS (assisted GPS) 76 A-GPS (Assisted GPS) 76 aktiv ventemodus 128, 143 aktiv verktøvlinie 34 i Bilder 43 i kamera 32 alarm kalendernotat 131 albumer media 44 anrop 111 avvise 112 besvare 112 innstillinger 148 Internett-anrop 121 konferanse 113 mottatt 119 sperre Se tillatte numre talepost 112 tapt 119 utgående 119 valg under 111

varighet 119 anropslogg 120 anropsvarighet 119 anrop venter 113 antenner 16 automatisk oppdatering for klokkeslett/dato 130 avvise anrop 112

#### B

bakgrunnsbelysningstid 143 bakgrunnsbilde 126 batteri lade 15 spare strøm 20 strømsparerinnstilling 143 besvare anrop 112 bildefremvisning 45 bilder 42 fildetalier 43 nøkkelord 44 organisere filer 43 redigere 46 røde øvne 47 verktøvlinje 43 Se kamera

Bilder aktiv verktøvlinie 38 bildetagningsmodi, kamera 35 blogger 59 Bluetooth 54 motta data 53 sende data 53 sikkerhet 55 Bluetooth-tilkobling blokkere enheter 55 bokmerker 60 ſ chat-tienester (IM) 29 D

datamaskintilkoblinger 56 Se også *datatilkoblinger* dataprogrammer 138 datatilkoblinger PC-tilkobling 56 synkronisering 56 dato og klokkeslett 130 delt video 116 displayinnstillinger 143 displayrotasjon 145

Stikkordregister

DLNA 91 DRM 141

#### E

#### ekstern konfigurering 156 enhetsbehandling 156 e-post innstillinger 106, 109

koble fra 106, 109 koble fra 106 konfigurere 104 kontoer 106 laste ned vedlegg 105 legge til vedlegg 104 lese 105 mapper 106 sende 104 slette 106 søker 105

#### F

fabrikkinnstillinger, gjenopprette 147 feilsøking 158 filbehandling 133 fjerne røde øyne 47 FM-sender 74 innstillinger 74 spille av sanger 74 frakoblet-profil 27 fødselsdagsnotater 131

#### G

galleri 48 koblinger til direkteavspillinger 48 lydklipp 48 presentasioner 49 generell informasion 17 gientatt automatisk oppringning 149 giøremålsnotater 131 GPS posisionsforespørsler 78 **GPS (Global Positioning** System) 76 н headset 15 hjelpeprogram 17 hiemmenettverk 73 dele innhold 92 kopiere filer 94 hovedmenv 129 HSDPA (High-Speed Downlink Packet Access) 28 hurtigbufferminne 61 hurtigvalg 113 høvttaler 27

høyttalertelefon 27

16

håndleddstropp

IM (instant messaging) 29 indikatorer og ikoner 25 innboks melding 102 innboks, melding 102 innhold synkronisere, sende og hente 24 Innspilling av videoklipp 38 innstillinger anrop 148 display 143 FM-radio 65 FM-sender 74 hiemmenettverk 92 Internett-anrop 122 Internett-radio 67 Internett-tilgangspunkter for WLAN 153 kamera 39 klokke 130 konfigurering 155 lokalisering 147 meldinger 108 navnekontroll for tilgangspunkt 155

nettverk 150

pakkedata 154

nakkedatatilgangspunkter 152 podcasting 68 programmer 155 sertifikater 146 SIP 155 skyvedeksel 145 sperring av samtaler 150 språk 144 tilgangspunkter 151, 152 tilpassing 143 tv-utgang 144 ventemodus 143 videodeling 117 videosenter 97 viderekobling 149 webleser 62 WLAN 155 innstillinger for ekstrautstvr 144 innstillinger for skyvedeksel 145 innstillinger for trådløst LAN 155 innstilllinger **WIAN 154** installere programmer 138 Internett-anrop 121 aktivere 121 blokkere kontakter 122

innstillinger 122 ringe 121 Internett-radio favoritter 66 innstillinger 67 lytte 66 stasjonsliste 67 søke etter stasjoner 67 Internett-tilkobling 58 Se også *nettleser* 

### J

Java-skript/-programmer 138

#### Κ

kabel 55 kalender 131 kalenderoppføring sende 131 slette 131 kalkulator 135 kamera belysning 40 bildekvalitet 39 bildemodus 33 blits 35 farge 40 indikatorer 31 innstillinger 39 plasseringsinformasjon 33

scener 35 sekvensmodus 36 selvutløser 36 valg 34 videokvalitet 40 videomodus 38 Kart 81 bla giennom 81 dele posisioner 87 endre visninger 90 Favoritter 89 finne steder 82 går 83 kiøreruter 82 kompass 86 lagre ruter 88 lagre steder 88 laste ned kart 88 navigere 82 organisere ruter 89 organisere steder 89 planlegge ruter 83 sende steder 89 snarveier 84 stemmestyring 87 synkronisering 89 trafikkinformasion 86 vise stedsdetaljer 90 visningselementer 85,86 klareringsinnstillinger 147

Stikkordregister

klokke 128, 130 Klokke innstillinger 130 klokkealarm 130 klokkeslett og dato 130 koblinger til direkteavspillinger 48 konferansesamtaler 113 konfigurere telefonen 23 konfigurering Se *innstillinger* kontakter hilder i 123 grupper 125 kopiere 124 lagre 123 navn og numre 123 redigere 123 ringetoner 124 sende 123 sletter 123 standardinformasjon 123 synkronisere 56 talesignaler 123 kopiere tekst til utklippstavlen 101

#### L

lade batteriet 15 landemerker 78 leser bla gjennom sider 58. 59 bokmerker 60 hurtigbufferminne 61 innstillinger 62 sikkerhet 61 søke etter innhold 60 verktøvlinie 59 widgets 60 lisenser 141 listevisning over menver 129 logisk skriving 100 lokaliseringsinformasion 76 lokaliseringsinnstillinger 147 lvder 126 lvdklipp 48 lvdmeldinger 101 lvdtemaer 126 lysinnstillinger 143 lysstyrke, display 143 låse opp tastatur 145 låsing tastatur 145 låskode 14, 19 Μ

matinger, nyheter 59 media musikkspiller 71 medier RealPlayer 137 meldinger ikon for innkommende 102 innstillinger 107 mapper for 99 multimedia 103 meldingsoppleser 103 velge tale 141 memoer Se *aiøremålsnotater* merkedagsnotater 131 mine numre 123 Minikart 59 minne tømme 21 web. hurtigbuffer 61 MMS (multimedia message service) 101, 103, 108 multimedia 48 multimediemeldinger 101, 103.108 musikkavspiller overføre musikk 73 spillelister 72 musikkspiller 71 møteforespørsler motta 105 møtenotater 131

**møter** konfigurere 131

#### N

navigasjonsverktøy 76 nettleser 58 nettverksinnstillinger 150 Nokia Map Loader 88 Nokia-støtteinformasjon 17 notater 135 nyhetsmatinger 59 nyttig informasjon 17

#### 0

omregning 134 operatørlogo 144 oppdateringer 19 opphavsrettsbeskyttelse 141 oppringte numre 119 overføre innhold 23 Ovi 30 Ovi Contacts 29 Ovi Files 30 Ovi Musikk 65 Ovi Store 29

#### Ρ

pakkedatatilkobling innstilinger 154 tellere 119

tilgangspunktinnstillinger 152 PDF-leser 136 personlige sertifikater 146 PIN2-kode 19 pin-kode 14 PIN-kode 19 plasseringsinformasjon 76 podcasting 69 innstillinger 68 kataloger 69 nedlastinger 70 spille av 70 presentasioner 49 presentasioner, multimedia 103 profiler frakoblede restriksioner 27 programbehandling 138 programmer 138 programvare oppdatering 18 programvareoppdateringe r 18,19 proxy-innstillinger 153 PUK-koder 19

#### R

radio 64 innstillinger 65

kanaler 65 RealPlaver 137 ringetoner 127 roaming 150 rutenettvisning over menver 129 S sammenkoble enheter 54 sanger 71 scener, bilder og video 35 selvutløser, kamera 36 sende via Bluetooth 53 sendte meldinger, mappe 99 sensorer 145 sertifikater 146 sideoversikt 59 signatur, digital 146 sikkerhet Bluetooth 55 sertifikater 146 webleser 61 sikkerhetskode 19 sikkerhetskopiere enhetsminnet 133 sikkerhetsmodus 147 SIM-kort meldinger 106 SIM-kortsikkerhet 145

Stikkordregister

SIP 155 skilletean. tekstinntasting 100 skierminnstillinger 143 skriftinnstillinger 143 slå av lyden 112 SMS (short message service) 101 snarveier 84 spesialtegn, tekstinntasting 100 spille av meldinger 103 språkinnstillinger 144 strømsparer 143 støtte for I2ME Iavaprogrammer 138 støtteressurser 17 Symbian-programmer 138 synkronisering av data 56 søke etter podcaster 69

### T

tale 141 taleanrop Se anrop talekommandoer 114 Se også *taleoppringing* taleoppringing 114 talepost endre nummer 112 ringe 112 tastatur 145 tastelås 145 teankodina 101 tekst logisk skriving 100 tekstinntasting 99 tekstmeldinger innstillinger 107 motta og lese 102 sende 101 SIM-meldinger 106 svare på 102 telefonliste Se *kontakter* temaer 126 tidsinnstilling for bakgrunnsbelvsning 143 tidssoneinnstillinger 130 tilgangskoder 19 tilgangspunkter 151 grupper 152 tilkoblingsbehandling 51 tilkoblingsmetoder Bluetooth 53 datakabel 55 tillatte numre 125 tilleggsutstyr

Se ekstrautstyr tilpassing 126, 143 tjenestemeldinger 103 tjenester for Internett-anrop administrere 122 toner 127 anropsinnstillinger 127 innstillinger 143 TV-konfigurasjon 144 tv-ut-modus 45

ukesinnstillinger kalenderalarm 131 UPIN-kode 19 UPUK-kode 19 USB-datakabel 55 USB-lading 15 utboks, melding 99 utklippstavlen, kopiere til 101

#### V

valg for å avslutte alle samtaler 114 valgmeny for anrop 111 valuta omregning 134 vedlegg 103 velkomstmelding 143 ventemodus 128, 143 verdensur 130 verktøvlinie 32 videoanrop 114, 116 alternativer under 115 videodeling dele direkte video 117 dele videoklipp 117 godta invitasion 118 krav 116 videoinnstillinger 40 videoklipp 42 delt 116 videosenter laste ned 95 Mine videoer 96 overføre videoer 97 videostrømmer 96 vise 95 Videosenter 95 volumkontroller 27 W weblogger 59 widgets 60 WLAN MAC-adresse 50 tilgangspunkter 51

- tilgjengelighet 51
- WLAN-veiviser 51

Z Zip-behandling 135 zoome 33 zooming 38